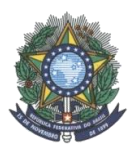

## MINISTÉRIO DA EDUCAÇÃO INSTITUTO FEDERAL DE EDUCAÇÃO, CIÊNCIA E TECNOLOGIA RONDÔNIA - CAMPUS JI-PARANÁ COMISSÃO DE EXECUÇÃO DO AVA – AMBIENTE VIRTUAL DE APRENDIZAGEM PORTARIA Nº 135, DE 11 DE NOVEMBRO DE 2014

# MANUAL MOODLE – VIRTUAL IFRO VERSÃO PROFESSOR

Ji-Paraná 2015

## DADOS DE IDENTIFICAÇÃO DA INSTITUIÇÃO

Instituto Federal de Educação, Ciência e Tecnologia de Rondônia — Campus Ji-Paraná CNPJ: 10.817.343/0002-88 Razão Social: Instituto Federal de Educação, Ciência e Tecnologia de Rondônia Nome de Fantasia: IFRO — Campus Ji-Paraná Esfera Administrativa: Federal Endereço: Av. Amazonas, 151 — Jardim dos Migrantes Cidade/UF: Ji-Parana /RO CEP: 76.900-730 Telefone: (69) 2183-6907 E-mail de contato: campusjiparana@ifro.edu.br Site da unidade: www.ifro.edu.br /virtual.ifro.edu.br Reitor: Uberlando Tiburtino Leite Pró-Reitora de Ensino: Maria Fabiola Santos Pró-Reitor de Pesquisa e Inovação: Gilmar Alves Lima Junior Pró-Reitora de Extensão: Maria Goreth Araujo Reis Pró-Reitor de Administração e Planejamento: Natanael de Carvalho Pereira Pró-Reitor de Desenvolvimento Institucional: Dauster Souza Pereira Diretor-Geral do Campus: Fernando Antônio Rebouças Sampaio Chefe do Departamento de Ensino: Ana Quiovetti do Nascimento Coordenador de Apoio ao Ensino: Andréia Mendonça dos Santos Lima Coordenador de Assistência ao Educando: Sonia Carla Gravena Candido da Silva Chefe do Departamento de Pesquisa, Inovação e Pós-Graduação: José Antônio Avelar Baptista Chefe do Departamento de Extensão: Fernando Ferreira Pinheiro Comissão para Execução do AVA – Ambiente Virtual de Aprendizagem do Instituto Federal de Rondônia, Câmpus Ji-Paraná-RO – Portaria Nº 135, de 11 de Novembro de 2014. Coordenador do Curso de Informática – Campus Ji-Paraná: Jackson Henrique da Silva Bezerra Elaboração de Conteúdo: Ilma Rodrigues de Souza Fausto /Adriana Aparecida Rigolon Guimarães / Jackson Henrique da Silva Bezerra

Design Instrucional: Ilma Rodrigues de Souza Fausto

Orientação Pedagógica: Sônia Carla Gravena Cândido da Silva Revisão Ortográfica: Luis Ribeiro Medeiros Suporte Técnico: Jamil Calazans Salim Filho

> **Ji-Paraná** 2015

## LISTA DE FIGURAS

| FIGURA 1 - PÁGINA INICIAL DO AMBIENTE VIRTUAL IFRO                                                                                                    | 8                                      |
|----------------------------------------------------------------------------------------------------|----------------------------------------|
| FIGURA 2 - PÁGINA DE ACESSO                                                                                                    | 8                                      |
| FIGURA 3 - TELA MODIFICAR PERFIL                                                                                                    | 9                                      |
| FIGURA 4- TELA DO PRIMEIRO ACESSO NO VIRTUAL IFRO                                                                                                    | 10                                     |
| FIGURA 5 – TELA PARA EFETUAR TROCA DE SENHA                                                                                                    | 11                                     |
| FIGURA 6 - TELA PAINEL ADMINISTRAÇÃO                                                                                                    | 11                                     |
| FIGURA 7 - TELA MÉTODOS DE INSCRIÇÃO                                                                                                    | 12                                     |
| FIGURA 8 – TELA ALTERAR CHAVE DE ACESSO.                                                                                                    | 12                                     |
| FIGURA 9 - TELA DISPONIBILIDADE DE TÓPICOS                                                                                                    | 13                                     |
| FIGURA 10 - TELA CONFIGURAÇÕES DO CURSO                                                                                                    | 13                                     |
| FIGURA 11 - TELA DE ALTERAÇÃO DE CONFIGURAÇÕES                                                                                                    | 13                                     |
| FIGURA 12 - TELA CAIXA DE UTILIDADE                                                                                                    | 14                                     |
| FIGURA 13 - TELA CAIXA DE UTILIDADE ADMINISTRAÇÃO                                                                                                    | 16                                     |
| FIGURA 14 - TELA USUÁRIOS ONLINE PARA MENSAGENS                                                                                                    | 16                                     |
| FIGURA 15 - TELA USUARIOS INSCRITOS NA DISCIPLINA                                                                                                    | 17                                     |
| FIGURA 16 - TELA CAIXA DE UTILIDADE NAVEGAÇÃO                                                                                                    | 17                                     |
| FIGURA 17 – TELA DE INSERÇÃO DE CALENDÁRIO                                                                                                    | 19                                     |
| FIGURA 18 – TELA DE INSERÇÃO DE EVENTO                                                                                                    | 19                                     |
| FIGURA 19 - TELA FORMULÁRIO CALENDÁRIO                                                                                                    | 20                                     |
| FIGURA 20- TELA DE CONFIGURAÇÕES CALENDÁRIO                                                                                                    | 21                                     |
| FIGURA 21 – TELA DE EXPORTAÇÃO DO CALENDÁRIO                                                                                                    | 21                                     |
| FIGURA 22 - TELA EVENTO CRIADO                                                                                                    | 22                                     |
| FIGURA 23 - TELA PADRÃO EXIBIDA AO PROFESSOR AO ENTRAR NA DISCIPLINA SELECIONADA                                                                                                    | 4.23                                   |
| FIGURA 24 - TELA DE TÓPICOS - ALTERAR TITULO                                                                                                    | 23                                     |
| FIGURA 25 – TELA ALTERAR TITULO 1                                                                                                    | 24                                     |
| FIGURA 26- TELA PARA ADICIONAR CONTEÚDO OU RECURSOS.                                                                                                    | 24                                     |
| FIGURA 27 – TELA DE ADICIONAR UMA ATIVIDADE OU RECURSO                                                                                                    | 25                                     |
| FIGURA 28 - TELA INICIAL DO FORUM DE NOTÍCIAS                                                                                                    | 26                                     |
| FIGURA 29 – TELA FÓRUM DE NOTÍCIAS - MODO EDIÇÃO                                                                                                    | 26                                     |
| FIGURA 30 TELA FORUM DE NOTICIAS - PUBLICADO                                                                                                    | 27                                     |
| FIGURA 31 - MUDANÇA: TÓPICO PARA FORUM DE DISCUSSÃO – VISTO APÓS                                                                                                    |                                        |
| CRIAÇÃO                                                                                                    | 28                                     |
| FIGURA 32 - TELA FORUM EM EDIÇÃO                                                                                                    | 28                                     |
| FIGURA 33 – TELA FORUM DE DISCUSSÃO PUBLICADA                                                                                                    | 29                                     |
| FIGURA 34 - TELA AROUIVO MODO EDICÃO                                                                                                    | 30                                     |
| FIGURA 35 - TELA AROUIVO - DADOS INSERIDOS                                                                                                    | 30                                     |
| FIGURA 36 - TELA EM MODO DE VISUALIZAÇÃO DO AROUIVO INSERIDO                                                                                                    | 31                                     |
| FIGURA 37 - TELA DE INSERÇÃO TAREFA                                                                                                    | 33                                     |
| FIGURA 38 - TELA TAREFA INSERIDA                                                                                                    | 33                                     |
|                                                                                                    | 34                                     |
| FIGURA 39 - TELA DE ACOMPANHAMENTO DE TAREFAS ENVIADAS                                                                                                    |                                        |
| FIGURA 39 - TELA DE ACOMPANHAMENTO DE TAREFAS ENVIADAS<br>FIGURA 40 - TELA CONFIGURACÕES DE VISUALIZACÕES                                                                                                    | 34                                     |
| FIGURA 39 - TELA DE ACOMPANHAMENTO DE TAREFAS ENVIADAS<br>FIGURA 40 - TELA CONFIGURAÇÕES DE VISUALIZAÇÕES<br>FIGURA 41 - TELA DE RELATÓRIO COMPLETO DE TAREFA                                                                                                    | 34<br>35                               |
| FIGURA 39 - TELA DE ACOMPANHAMENTO DE TAREFAS ENVIADAS<br>FIGURA 40 - TELA CONFIGURAÇÕES DE VISUALIZAÇÕES<br>FIGURA 41 - TELA DE RELATÓRIO COMPLETO DE TAREFA<br>FIGURA 42 - TELA PARA ALTERAR UM RECURSO OU ATIVIDADE CRIADA                                                                                                    | 34<br>35<br>35                         |
| FIGURA 39 - TELA DE ACOMPANHAMENTO DE TAREFAS ENVIADAS<br>FIGURA 40 - TELA CONFIGURAÇÕES DE VISUALIZAÇÕES<br>FIGURA 41 - TELA DE RELATÓRIO COMPLETO DE TAREFA<br>FIGURA 42 - TELA PARA ALTERAR UM RECURSO OU ATIVIDADE CRIADA<br>FIGURA 43 - TELA MUDAR FUNCÃO PARA                                                                                                    | 34<br>35<br>35<br>36                   |
| FIGURA 39 - TELA DE ACOMPANHAMENTO DE TAREFAS ENVIADAS<br>FIGURA 40 - TELA CONFIGURAÇÕES DE VISUALIZAÇÕES<br>FIGURA 41 - TELA DE RELATÓRIO COMPLETO DE TAREFA<br>FIGURA 42 - TELA PARA ALTERAR UM RECURSO OU ATIVIDADE CRIADA<br>FIGURA 43 - TELA MUDAR FUNÇÃO PARA<br>FIGURA 44 - TELA ADMINISTRAÇÃO                                                                   | 34<br>35<br>35<br>36<br>36             |
| FIGURA 39 - TELA DE ACOMPANHAMENTO DE TAREFAS ENVIADAS<br>FIGURA 40 - TELA CONFIGURAÇÕES DE VISUALIZAÇÕES<br>FIGURA 41 - TELA DE RELATÓRIO COMPLETO DE TAREFA<br>FIGURA 42 - TELA PARA ALTERAR UM RECURSO OU ATIVIDADE CRIADA<br>FIGURA 43 - TELA MUDAR FUNÇÃO PARA<br>FIGURA 44 - TELA ADMINISTRAÇÃO<br>FIGURA 45 - TELA DE IMPORTAÇÃO                                 | 34<br>35<br>35<br>36<br>36<br>37       |
| FIGURA 39 - TELA DE ACOMPANHAMENTO DE TAREFAS ENVIADAS<br>FIGURA 40 - TELA CONFIGURAÇÕES DE VISUALIZAÇÕES<br>FIGURA 41 - TELA DE RELATÓRIO COMPLETO DE TAREFA<br>FIGURA 42 - TELA PARA ALTERAR UM RECURSO OU ATIVIDADE CRIADA<br>FIGURA 43 - TELA MUDAR FUNÇÃO PARA<br>FIGURA 44 - TELA ADMINISTRAÇÃO<br>FIGURA 45 - TELA DE IMPORTAÇÃO<br>FIGURA 46 - TELA DE INCLUSÃO | 34<br>35<br>35<br>36<br>36<br>37<br>37 |

| FIGURA 47- TELA DOS ITENS QUE DESEJA IMPORTAR             |    |
|-----------------------------------------------------------|----|
| FIGURA 48 - ADICIONAR UMA ATIVIDADE OU RECURSO ITEM CHAT  |    |
| FIGURA 49 - TELA ALTERAÇÃO DE TÓPICO                      |    |
| FIGURA 50 - TELA PARA ADICIONAR UMA ATIVIDADE             |    |
| FIGURA 51 - TELA DE INSERÇÃO DE CHAT                      | 40 |
| FIGURA 52 - TELA DE VISUALIZAÇÃO DO CONTEÚDO CHAT         | 40 |
| FIGURA 53 - TELA DE INCLUSÃO DE BASE DE DADOS             | 41 |
| FIGURA 54 - TELA MODO ESCOLHA                             |    |
| FIGURA 55 - TELA FERRAMENTA EXTERNA, INSERÇÃO DE CONTEÚDO |    |
| FIGURA 56 - TELA GLOSSÁRIO                                | 45 |
| FIGURA 57- TELA DE LABORATÓRIO DE AVALIAÇÃO               |    |
| FIGURA 58 - TELA MODO DE EDIÇÃO DA LIÇÃO                  | 47 |
| FIGURA 59 - TELA PESQUISA DE AVALIAÇÃO                    |    |
| FIGURA 60 - TELA BANCO DE QUESTÕES - SETOR ADMINISTRAÇÃO  |    |
| FIGURA 61 - TELA DE QUESTIONÁRIO – MODO EDIÇÃO            |    |
| FIGURA 62 - TELA CONFIGURAÇÕES DO QUESTIONÁRIO            |    |
| FIGURA 63 - TELA DE ESCOLHA DO TIPO DE QUESTÃO            | 51 |
| FIGURA 64 - TELA DE TIPO DE QUESTÃO IDENTIFICADA          | 51 |
| FIGURA 65 - TELA VISUALIZAÇÃO QUESTÃO                     |    |
| FIGURA 66 - TELA FORMULÁRIO SCORM                         | 53 |
| FIGURA 67 - TELA WIKI                                     | 55 |
| FIGURA 68 - TELA DE VISUALIZAÇÃO WIKI                     |    |
| FIGURA 69 - TELA WIKI PRONTA                              |    |
| FIGURA 70 - TELA CONTEÚDO DE PACOTE                       |    |
| FIGURA 71 TELA LIVRO                                      |    |
| FIGURA 72 - TELA PARA INSERIR CAPITULO DO LIVRO           |    |
| FIGURA 73 - TELA FORMULÁRIO DA PAGINA                     | 60 |
| FIGURA 74 – TELA FORMULÁRIO PASTA                         |    |
| FIGURA 75 - TELA FORMULÁRIO RÓTULO                        | 63 |
| FIGURA 76 - TELA FORMULÁRIO URL                           | 64 |
| FIGURA 77- TELA URL                                       | 64 |
| FIGURA 78 - TELA MUDAR PAPEL PARA                         | 65 |

| INTRODUÇÃO                                                                        | 7                |
|-----------------------------------------------------------------------------------|------------------|
| 1 VIRTUAL IFRO - VERSÃO PROFESSOR                                                 | 7                |
| 2 AMBIENTE VIRTUAL IFRO                                                           | 8                |
| 2.1 OBSERVE O PRIMEIRO ACESSO DO SEU ALUNO                                        |                  |
| 2.2.1 TROCA DE CHAVE DE ACESSO DA DISCIPLINA                                      |                  |
| 2.2 FORMATAR DISCIPLINAS<br>2 3 CAIXAS DE LITH IDADE                              | 13<br>14         |
| 2.3.1 MENU PRINCIPAL                                                              |                  |
| 2.3.2 ADMINISTRAÇÃO                                                               | 14               |
| 2.3.3 NAVEGAÇÃO                                                                   | 16               |
| 2.3.4 MENSAGENS                                                                   | 16               |
| 2.3.5 MINHA PÁGINA INICIAL                                                        | 16               |
| 2.3.6 USUARIOS INSCRITOS NA DISCIPLINA                                            | 17               |
| 2.3.7 CAIXA DE UTILIDADE NAVEGAÇÃO                                                | 17               |
| 2.3.8 CAIXA DE UTILIDADE CALENDÁRIO                                               |                  |
| 2.3.8.1 INSERIR UM EVENTO na Caixa de utilidade CALENDÁRIO                        | 18               |
| 2.4 SELECIONAR E CONFIGURAR A DISCIPLINA DESEJADA                                 | 22               |
| 2.4 CAIXA DE UTILIDADE – BÁSICA E AVANÇADA<br>2.4.1 CAIXAS DE UTILIDADE – BÁSICAS | 24               |
|                                                                                   |                  |
| 2.4.1.1 ATIVIDADE: FORUM DE NOTICIAS                                              | 25<br>26         |
| 2.4.1.2. ATIVIDADE: FÓRUM DE DISCUSSÃO                                            | 20<br>27         |
| 2.4.1.1.2 Como Utilizar o FÓRUM DE DISCUSSÃO                                      |                  |
| 2.4.1.3 RECURSOS ARQUIVO                                                          |                  |
| 2.4.1.3.1 Como Utilizar o ARQUIVO                                                 |                  |
| 2.4.1.4 ATIVIDADE: TAREFA                                                         | 31               |
| 2.4.1.4.1 Como Utilizar a TAREFA                                                  |                  |
| 2.4.1.4.2 Ler as Respostas Enviadas para a TAREFA APLICADA                        |                  |
| 2.4.1.4.3 Alterar um RECURSO OU UMA ATIVIDADE já criada                           |                  |
| 2.4.1.5 COMO ALTERAR O PERFIL E VISUAIIZAT A DISCIPLINA COMO SE IOSS              | 25 e um          |
| 2 4 1 5 1  Como IMPORTAR TAREEA ou outras ATIVIDADES                              |                  |
| 2.4.1.6 ATIVIDADE: CHAT                                                           |                  |
| 2.4.1.6.1 Como Utilizar o CHAT                                                    |                  |
| 2.4.2 CAIXAS DE UTILIDADE – AVANÇADAS                                             |                  |
| 2421 ATIVIDADE: PASE DE DADOS                                                     | 41               |
| 2.4.2.1 ATTVIDADE. DASE DE DADOS<br>2.4.2.1 1 Como Utilizar a RASE DE DADOS       | 41<br><u>4</u> 1 |
| 2.4.2.2 ATIVIDADE: ESCOLHA                                                        |                  |
| 2.4.2.2.1 Como Utilizar a ESCOLHA                                                 |                  |
| 2.4.2.3 ATIVIDADE: FERRAMENTAS EXTERNAS                                           |                  |
| 2.4.2.3.1 Como Utilizar a FERRAMENTAS EXTERNAS                                    | 43               |

# SUMÁRIO

| 2.4.2.4 ATIVIDADE: GLOSSÁRIO                                             | 44  |
|--------------------------------------------------------------------------|-----|
| 2.4.2.4.1 Como Utilizar a FERRAMENTAS GLOSSÁRIO                          | 44  |
| 2.4.2.4.2 Adicionar um item ao GLOSSÁRIO e/ou visualizar os demais itens | 45  |
| 2.4.2.5 ATIVIDADE: LABORATÓRIO DE AVALIAÇÃO                              | 45  |
| 2.4.2.5.1 Como Utilizar a LABORATÓRIO DE AVALIAÇÃO                       | 46  |
| 2.4.2.6 ATIVIDADE: LIÇÃO                                                 | 46  |
| 2.4.2.6.1 Como Utilizar a LIÇÃO                                          | 47  |
| 2.4.2.7 ATIVIDADE: PESQUISA DE AVALIAÇÃO                                 | 47  |
| 2.3.2.7.1 Como Utilizar a PESQUISA DE AVALIAÇÃO                          | 47  |
| 2.4.2.8 ATIVIDADE: QUESTIONÁRIO                                          | 48  |
| 2.4.2.8.1 Como Utilizar QUESTIONÁRIO                                     | 48  |
| 2.4.2.8.2 Como Utilizar BANCO DE QUESTÕES                                | 50  |
| 2.4.2.8.3 Verificar as RESPOSTAS DOS QUESTIONÁRIOS ENVIADAS PE           | LOS |
| ALUNOS                                                                   | 52  |
| 2.4.2.9 ATIVIDADE: SCORM                                                 | 52  |
| 2.4.2.9.1 Como Utilizar SCORM                                            | 53  |
| 2.4.2.10 ATIVIDADE: WIKI                                                 | 53  |
| 2.4.2.10.1 Como Utilizar WIKI                                            | 54  |
| 2.4.2.10.1 Visualizar as colaborações ou complementar no WIKI            | 55  |
| 2.4.2.11 RECURSO: CONTEÚDO DO PACOTE                                     | 56  |
| 2.4.2.11.1 Como Utilizar a CONTEÚDO DO PACOTE                            | 57  |
| 2.4.2.12 IMS: LIVRO                                                      | 57  |
| 2.4.2.12.1 Como Utilizar o LIVRO                                         | 58  |
| 2.4.2.13 IMS: PÁGINA                                                     | 59  |
| 2.4.2.13.1 Como Utilizar a PAGINA                                        | 59  |
| 2.4.2.13.2 Inserir um Link em Meio a um Texto                            | 60  |
| 2.3.2.14 IMS: PASTA                                                      | 61  |
| 2.4.2.14.1 Como Utilizar a PASTA                                         | 61  |
| 2.4.2.15 IMS: RÓTULO                                                     | 62  |
| 2.4.2.15.1 Como Utilizar o RÓTULO                                        | 62  |
| 2.4.2.16 IMS: URL                                                        | 63  |
| 2.4.2.16.1 Como Utilizar URL                                             | 63  |
| 2.5 SOBRE A FUNÇÕES                                                      | 64  |

## **INTRODUÇÃO**

## **1 VIRTUAL IFRO - VERSÃO PROFESSOR**

O Virtual IFRO foi desenvolvido dentro da plataforma MOODLE (Modular Object Oriented Dynamic Learning Environment) um Ambiente Virtual de Ensino-Aprendizagem (AVEA), ou seja, uma sala de aula virtual. Um sistema de gestão de aprendizagem, na modalidade EAD, para auxiliar os professores a criar, com facilidade, AULAS e/ou CURSOS online de qualidade.

Este manual tem o objetivo de facilitar a vida do docente que utilizará o VIRTUAL IFRO, para ministrar suas disciplinas, pois apresenta um guia para ajudá-lo a utilizar convenientemente os recursos disponíveis pelo ambiente, embora o VIRTUAL IFRO seja simples de utilizar e possua uma interface muito amigável e pode ser acessado em qualquer lugar, computador ou via celular, sendo a principal plataforma de sustentação das atividades. É através dele que o usuário poderá ter acesso aos conteúdos disponibilizados pelos professores, além de postar atividades, debater o tema em fóruns de discussão, tirar dúvidas via mensagens, entre outros recursos.

#### 2 AMBIENTE VIRTUAL IFRO

Inicialmente é necessário conhecer como está estruturada a interface do VIRTUAL IFRO. Para acessar o ambiente do é necessário digitar o endereço eletrônico <u>http://virtual.ifro.edu.br/</u>, eleja seu câmpus, conforme visto na figura 1.

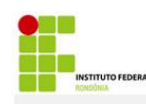

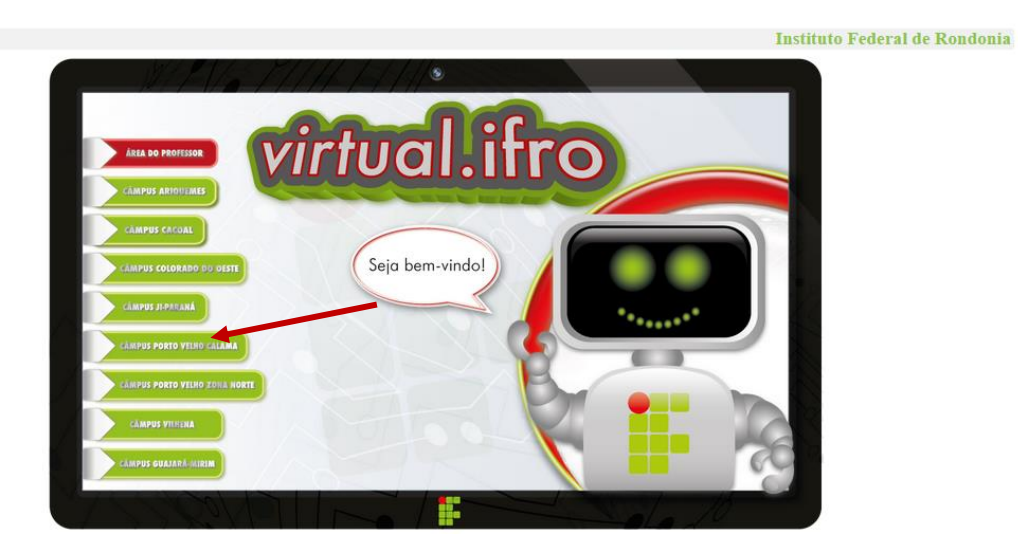

Figura 1 - Página Inicial do Ambiente Virtual IFRO

Na página exibida, no link **ACESSO** digite seu login e senha nos campos apropriados, (SIAPE E SENHA CADASTRADA NA EDURON) visto na Figura 2.

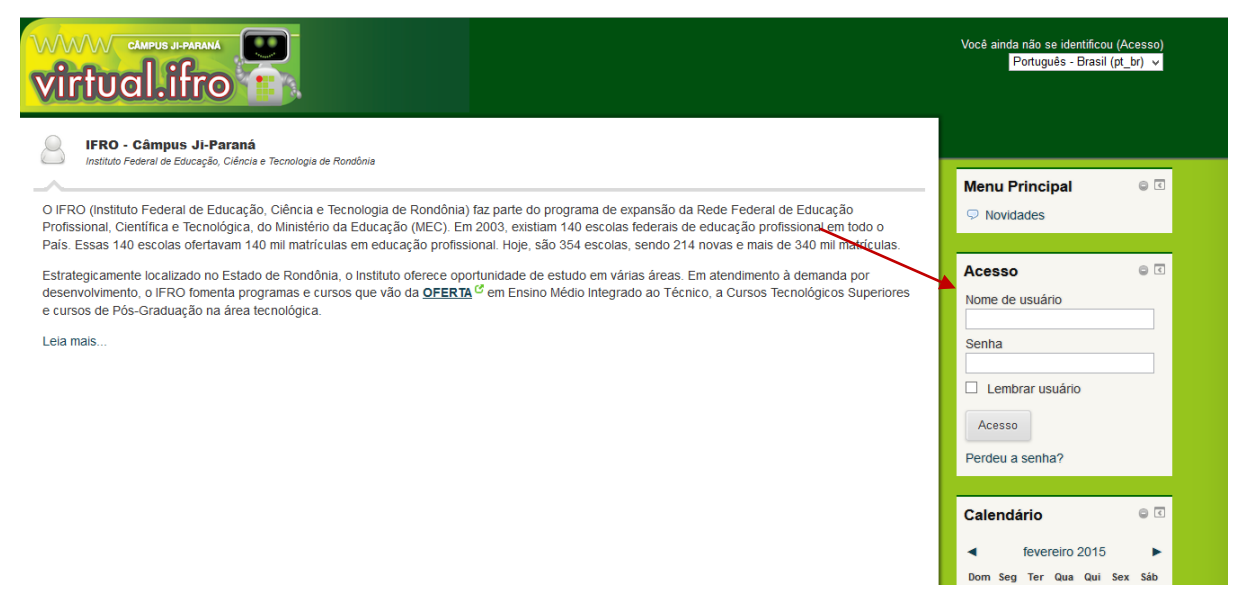

Figura 2 - Página de Acesso

Após o primeiro acesso, envie um e-mail para <u>jackson.henrique@ifro.edu.br</u>, informando suas disciplinas, para que as mesmas sejam disponibilizadas.

Observe na figura 3:

- 1. O seu nome aparecerá quando estiver logado, visto a figura 3.
- Observe as DISCIPLINAS QUE FORAM DISPONIBILIZADAS, no item MEUS CURSOS.

Observe o **SETOR ADMINISTRAÇÃO**. o link **MINHAS CONFIGURAÇÕES DE PERFIL**, clicando nesse botão, a primeira providência, no primeiro acesso, é o PREEN-CHIMENTO DO PERFIL : inserir fotos e informações que julgar pertinente, inclusive endereço do currículo lattes.

O perfil é um recurso muito importante no ambiente AVEA.

Ele é útil para que os participantes possam se conhecer por meio das informações disponibilizadas. Como os momentos presenciais, quando, normalmente, se dá a interação entre os participantes, é fundamental que cada participante, **PROFESSOR OU ALUNO** atualize seu perfil, possibilitando, assim, que todos se conheçam melhor, ou se sintam mais próximos.

Para alterar os dados cadastrais de seu perfil, siga os passos, (CANTO SUPERIOR / SEU NOME) ou (MENU ADMINISTRAÇÃO) da figura 3:

1. Clique sobre MINHAS CONFIGURAÇÕES DE PERFIL / VER PERFIL /

**MODIFICAR PEERFIL** o seu nome em qualquer uma das telas que o exibe, entre o cabeçalho e a barra de rolagem, como exemplifica a figura 3.

| virtuo              | al.ifro 1                                                                                                    |                                                                                                    | Você acessou com   | o Ilma Rodrigues de Souze Fausto (Sair)<br>Portugués - Brasil (ot <u>br</u> ) ▼                                                              |
|---------------------|----------------------------------------------------------------------------------------------------|----------------------------------------------------------------------------------------------------|--------------------|----------------------------------------------------------------------------------------------------|
| Página inicial ⊳ Me | u perfil ⊨ Ver perfil                                                                                                    |                                                                                                    | Editar esta página |                                                                                                    |
|                     | Graduada em Sistemas<br>Instituições de Formaçã<br>Professora de Informâti<br>Informática Ensino Sub<br>Graduação em Químic.<br>Informação e Comunic<br>CURRICULO LATTES | Pauso<br>se informação peio Centro Universitário Luterano de Ja-Paraná (2006). Pós-Graduada em Metodologia do Ensino Superior na UNINTES - União das<br>iso continuada em Nepcicios. Tecnologia. Educação e Saúde - Ja-Paraná/R/O (2007). Pós-Graduada em Gestão e Segurança do Tatalho (2006). Aualmente é<br>fica em Regisme de Dedicação Estudura do Instituto de Educação. Ceñas a Tecnologia de Rondónia - IFROC Impus - Ja-Paraná, atuando nos cursos de<br>sequente e Técnico em Integrado Ao Ensino Médio nas áreas de Informática, Química, Floresta com as disciplinas de Informática Básica e Aplicada e na<br>a ço So-graduação, Ensiste a Substituto de Canduação. Centifica I, II e III. Tecnología na Educação, Sistemas de Informática Básica e Aplicada e na<br>ação, Orientação de Trabathos de Conclusão.<br>DISPONIVEL EM: CV: http://lattes.cnpd.pr/319348844184524 |                    | Navegação ● C<br>Página inicial<br>Minha página inicial<br>Páginas do ste<br>● Meu perfil<br>● Ver perfil<br>● Menasgens do forum<br>● Elogs |
|                     | Cursos inscritos<br>Primeiro acesso                                                                                                    | Orientação para Prática Profiss. e Pesquisa - 24 - INF, Orientação para Prática Profis. e Pesquisa - 28 - INF, Introdução à Informática -<br>14 - OUI, Introdução à Informática - 18 - OUI, Orientação para Prática Profis. e Pesquisa - 24 - OUI, Orientação para Prática Profis. e<br>Pesquisa - 28 - OUI, Informática Aplicada à Educação - LIC, Informática Aplicada ao Ensino de Química - LIC<br>sexta, 20 fevereiro 2015, 10:26 (26 dias 22 horas)<br>unida 1.9 marzo 7015. fo 80.4 (0.9 emundros)                                                                                                    |                    | Mensagens<br>Meus arquivos privados<br>Meus badges<br>Meus cursos                                                                            |
|                     |                                                                                                    |                                                                                                    |                    | Administração ©<br>© Minhas configurações de<br>perfil<br>Modificar perfil<br>Mensagens<br>© Biogs<br>© Badges                               |

Figura 3 - Tela MODIFICAR PERFIL

Observe ainda na figura 4, À esquerda a SETA indica as DISCIPLINAS QUE FO-

RAM DISPONIBILIZADAS, confira.

| CAMPUS JI-PARANA Você aces                                                                                                    | sou como lima | Rodrigues de Souza Fausto (Sair)<br>Português - Brasil (pt_br) ▼                                                                                                    |
|----------------------------------------------------------------------------------------------------|---------------|----------------------------------------------------------------------------------------------------|
| IFRO - Câmpus Ji-Paraná<br>Instituto Federal de Educação, Ciência e Tecnologia de Rondónia O IFRO (Instituto Federal de Educação, Ciência e Tecnologia de Rondónia) faz parte do programa de expansão da Rede Federal de Educação Profissional, Científica e<br>Tecnológica, do Ministério da Educação (MEC). Em 2003, existiam 140 escolas federais de educação profissional em todo o País. Essas 140 escolas ofertavam 140 mil<br>matrículas em educação profissional. Hois, ão 354 escolas, sendo 214 novas e mais de 340 mil matrículas. | M             | lenu Principal © 🛛<br>) Novidades                                                                                                    |
| Estrategicamente localizado no Estado de Rondônia, o Instituto oferece oportunidade de estudo em várias áreas. Em atendimento à demanda por desenvolvimento, o IFRO fomenta programas e cursos que vão da oferta em Ensino Médio Integrado ao Técnico, a Cursos Tecnológicos Superiores e cursos de Pós-Graduação na área tecnológica. Leia mais  Meus cursos  Constanção para Prótica Profice, a Pasquiez, 20                                                                                                    |               | I         fevereiro 2015         I           1         fevereiro 2015         I           1         2         3         4         6         6         7           8         9         10         11         12         13         14           15         16         17         18         19         20         21           22         23         24         25         26         27         28 |
| Orientação para Prática Profiss. e Pesquisa - 2A - INF Professor: Ilma Rodrígues de Souza Fausto Orientação para Prática Profiss. e Pesquisa - 2B - INF                                                                                                    | ₽<br>₽        | dministração 🛛 🖨 🗹                                                                                                    |
| Professor. Ilma Rodrigues de Souza Fausto Introdução à Informática - 1A - QUI Professor. Ilma Rodrigues de Souza Fausto                                                                                                    | Pr<br>Pr      | avegação © 🖸<br>ágina inicial<br>Minha página inicial<br>Páginas do site<br>Meu perfil                                                                                                    |

Figura 4- Tela do primeiro acesso no VIRTUAL IFRO.

## 2.1 OBSERVE O PRIMEIRO ACESSO DO SEU ALUNO

Para que seu aluno acesse a disciplina o procedimento é o mesmo, LOGIN EDU-

RON, CPF e SENHA que o aluno cadastrou.

Ele deve clicar na sua disciplina e será solicitado CHAVE DE ACESSO, que será

ifro.2015, que poderá ser alterada se o professor desejar.

Informe a necessidade de inserir foto no perfil e ajustar as informações.

## 2.2.1 TROCA DE CHAVE DE ACESSO DA DISCIPLINA

1º passo: Para realizar a troca de senha da sua disciplina, você deve entrar na sua disciplina, figura 5.

| rtual.ifro                                                                                                    | Você acessou como Jackson Henrique da Silva Bezerra (Sair)<br>Português - Brasil (pl_br) ▼ |
|----------------------------------------------------------------------------------------------------|--------------------------------------------------------------------------------------------|
| inicial » Meus cursos » Técnico em Informática Integrado » 2015 » 2º ano » Turma A » Processo de Desenvolvimento de Software - 2A - II | NF Ativar edição                                                                           |
| 🖓 Fórum de notícias                                                                                                    | Pesquisar nos Fóruns 🛛 🖸                                                                   |
| Material Didático de Apoio                                                                                                    | Pesquisa Avançada 🥹                                                                        |
| 🙍 Aula 01 - Apresentação e Conceitos sobre Softwares                                                                                   | Últimas notícias 🛛 🔍                                                                       |
| Trabalhos e Pesquisas                                                                                                    | Acrescentar um novo tópico<br>(Nenhuma notícia publicada)                                  |
| Tópico 3                                                                                                    | Próximos eventos e                                                                         |
| Tópico 4                                                                                                    | Calendário<br>Novo evento                                                                  |
| Tópico 5                                                                                                    |                                                                                            |
| То́рісо 6                                                                                                    | Atividade recente                                                                          |

Figura 5 – Tela para efetuar TROCA DE SENHA

2º Passo: Após entrar na sua disciplina, deslize a barra de rolagem para baixo até aparecer o painel **ADMINISTRAÇÃO** do lado direito da pagina.

Clique na opção **USUÁRIO** dentro de **ADMINISTRAÇÃO DO CURSO** no painel **Administração**. Logo após, clique em **MÉTODOS DE INSCRIÇÃO**, figura 6.

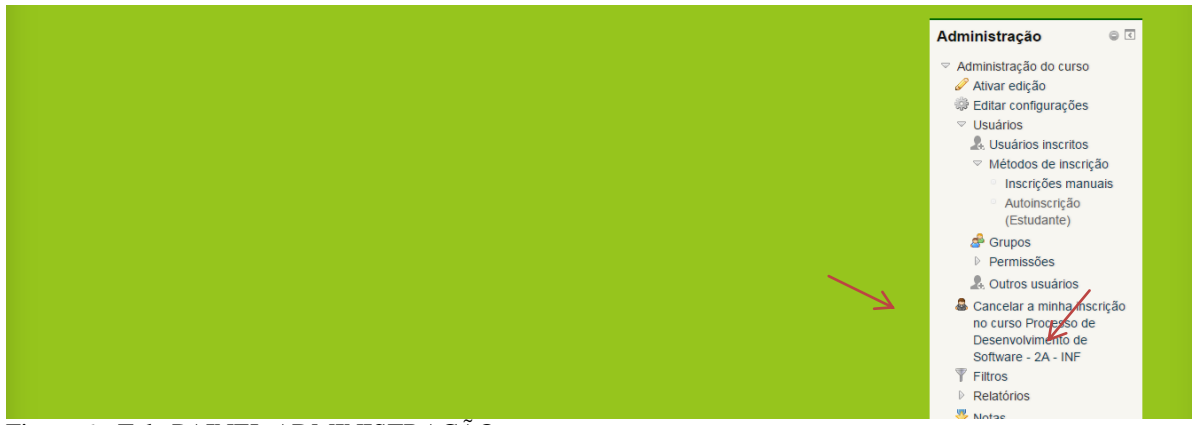

Figura 6 - Tela PAINEL ADMINISTRAÇÃO

3º Passo: Clique no ícone do lápis na linha da tabela AUTOINSCRIÇÃO (Estudante). Veja o local exato na tela a seguir, figura 7.

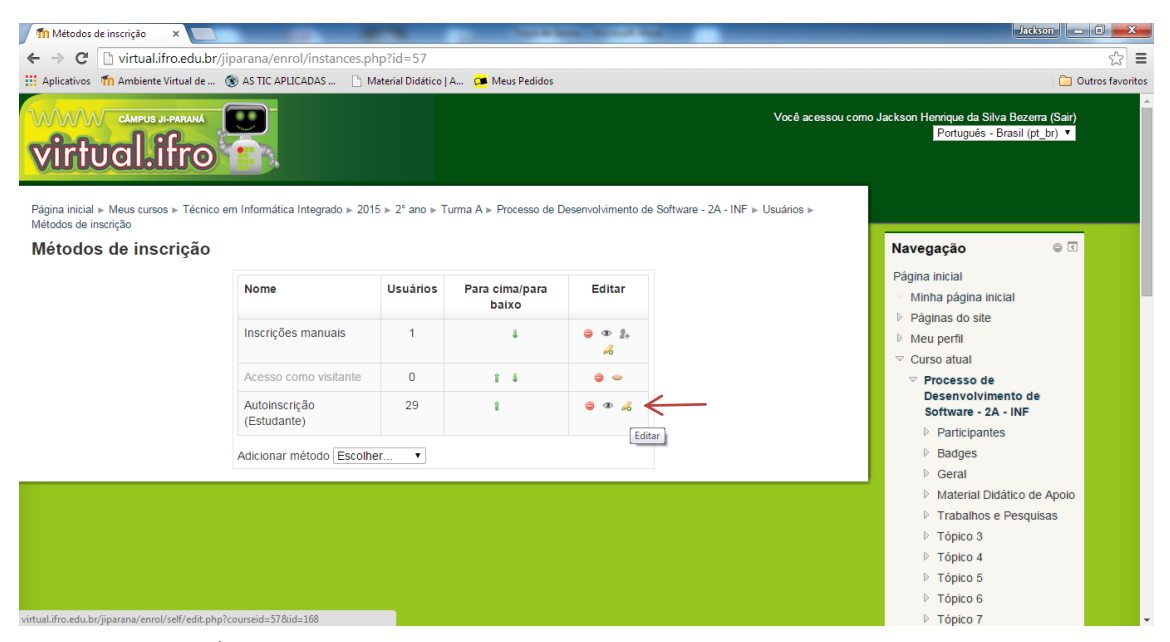

Figura 7 - Tela MÉTODOS DE INSCRIÇÃO

4º Passo: Vá até CHAVE DE INSCRIÇÃO. Clique na caixa de seleção da opção Mostrar. Após isso a senha padrão ifro.2015 irá aparecer, assim, altere colocando a senha que desejar, figura 8.

LEMBRANDO QUE ESSA SENHA DEVERÁ SER PASSADA APENAS AOS ALUNOS DESTA DISCIPLINA, PARA QUE SE MATRICULEM NA MESMA.

|                                                                                                    |                              | Página inicial                           |
|----------------------------------------------------------------------------------------------------|------------------------------|------------------------------------------|
| Nomo porconalizado                                                                                              |                              | <ul> <li>Minha página inicial</li> </ul> |
| da instância                                                                                                    |                              | Páginas do site                          |
| Ativar matrículas                                                                                               | Sim 🔹                        | Meu perfil                               |
| existentes                                                                                                    |                              |                                          |
| Θ                                                                                                    |                              |                                          |
| Permitir novas                                                                                                  | Sim 🔹                        | Desenvolvimento de                       |
| inscrições                                                                                                    |                              | Software - 2A - INF                      |
| Chave de inscrição                                                                                              | Itro 2015 Mostrar            | Participantes                            |
| 0                                                                                                    |                              | Badges                                   |
| Usar chaves de                                                                                                  | Não 🔻                        | Geral                                    |
| inscrição de grupo                                                                                              |                              | Material Didático de Apoie               |
|                                                                                                    |                              | Trabalhos e Pesquisas                    |
| Papel atribuido por<br>padrão                                                                                   | Estudante •                  | ▷ Tópico 3                               |
| Duração da inscrição                                                                                            | 0 diae • Ativar              | ▷ Tópico 4                               |
| e a constante a constante a constante a constante a constante a constante a constante a constante a constante a |                              | ▷ Tópico 5                               |
| Notificar Antes da                                                                                              | Não 🔻                        | ▷ Tópico 6                               |
| Inscrição expirar                                                                                               |                              | ▷ Tópico 7                               |
| Θ                                                                                                    |                              | Tópico 8                                 |
| Limite de notificação                                                                                           | 1 dias 🔻                     | Tópico 9                                 |
| Data de início                                                                                                  | 10 marca V 2015 V 🕮 🔲 Ativar | Tópico 10                                |
| Data final                                                                                                    |                              | Meus cursos                              |
| Data Inial 👹                                                                                                    |                              |                                          |
| de usuário inativo                                                                                              | Nunca                        |                                          |
| 0                                                                                                    |                              | Administração 🛛 🔍                        |
| Máximo de usuários                                                                                              | 0                            | Administração do curso                   |
|                                                                                                    |                              |                                          |

Figura 8 – Tela ALTERAR CHAVE DE ACESSO.

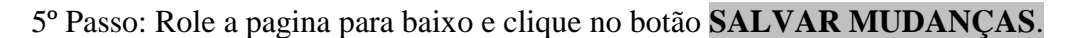

#### **2.2 FORMATAR DISCIPLINAS**

O professor poderá e deverá alterar o título dos tópicos e também a quantidade que é visto 10 tópicos, poderá deixar a quantidade que julgar necessário, figura 8.

| Trabalhos e Pesquisas                    |  |
|------------------------------------------|--|
| Trabalho Escrito sobre Tipos de Software |  |
| Tópico 3                                 |  |

Figura 9 - Tela Disponibilidade de Tópicos

Clique no EDITAR CONFIGURAÇÕES do MENU Configurações do Curso. Figura 10.

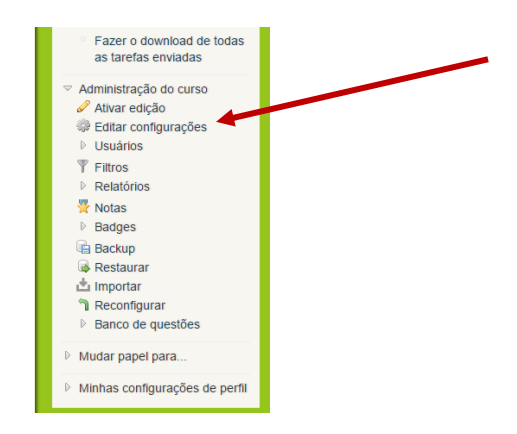

Figura 10 - Tela Configurações do Curso

Observe na Tela 11, que você poderá alterar a aparência de todo o curso, porém aqui vamos apresentar como reduzir os tópicos. Visto na seta que o número é 10, clique e reduza ou acrescente como desejar.

| ops <u>8</u> Google 🗋 Car                                                                                                    | rtório 24 Horas 🛛 E-mail de Instituto F | 📔 Nova guia 📑 Port        | tal Formação - C | 😥 Revista Ecoturismo         | es Formação o   | e Educa     | 🕒 Professor Adolfo Ne 🛃 www.si.lopesgazzani                                                                                                    |
|----------------------------------------------------------------------------------------------------|-----------------------------------------|---------------------------|------------------|------------------------------|-----------------|-------------|----------------------------------------------------------------------------------------------------|
| urquivos de resumo<br>do curso<br>₽                                                                                                    | Caminho: p                              | Você pode arrastar e soli | T amant          | no máximo para novos arquivo | s: 300Mb, māxim | , de anexos | <ul> <li>T Filtros</li> <li>P Relatórios</li> <li>Notas</li> <li>P Badges</li> <li>Backup</li> <li>Restaurar</li> <li>™ Importar</li> <li>™ Reconfigurar</li> <li>P Banco de questões</li> <li>P Mudar papel para</li> <li>P Minhas configurações de</li> </ul> |
| <ul> <li>Formato de curso</li> <li>Formato (a)</li> <li>Número de seções</li> <li>Seções escondidas</li> <li>avout do curso (a)</li> </ul> | Formato Tópice     Formato Tópice       | contraídas 🔹              |                  |                              |                 |             |                                                                                                    |

Figura 11 - Tela de Alteração de Configurações

#### 2.3 CAIXAS DE UTILIDADE

Através da caixa de utilidade visualizada na Figura 9, você poderá UTILIZAR os seguintes recursos:

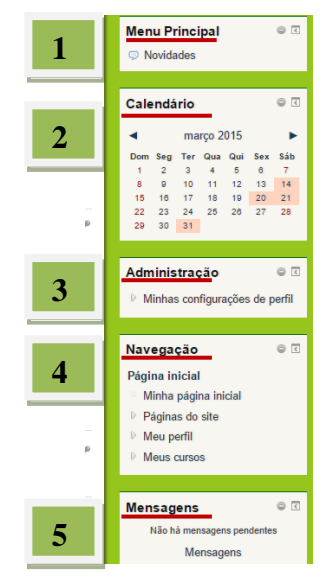

Figura 12 - Tela CAIXA DE UTILIDADE

## 2.3.1 MENU PRINCIPAL

Exibe os FÓRUNS DE NOTICIAS, local onde o professor postará notícias sobre o curso que podem ser comentadas, observe o item **Como Utilizar o FÓRUM DE NOTÍCIAS.** 

## 2.3.2 ADMINISTRAÇÃO

A caixa de utilidade Administração exibe os recursos administrativos disponíveis ao professor, como se pode constatar na Figura 13.

Os RECURSOS ADMINISTRATIVOS são:

✓ MINHAS CONFIGURAÇÕES DE PERFIL;

✓ MENSAGENS: Trocar mensagens

✓ BLOGS: O blog é uma página web onde textos são organizados cronologicamente em ordem inversa (como em um diário). Cada usuário tem um blog ligado ao seu perfil, independente de qualquer disciplina/turma.  Observação: O blog não deve ser usado para disponibilizar material de uma disciplina/turma específica, pois, quando é publicado um texto nele, todos os usuários do VIRTUAL IFRO têm acesso a esse texto.

#### **O PARA INSERIR UM BLOG**

- o Clique no seu perfil
- Clique no item "Blogs" que está dentro de "Meu perfil", localizado no bloco "Navegação".
- o Clique em "Acrescentar novo texto"
- o Crie seu texto (post)
- Na opção "Publicar em" selecione "rascunho" se não quiser compartilhar o que escreveu e "Todos os usuários deste site" se quiser que seu post fique aberto a todos os usuários
- o Salve as mudanças
- Caso queira registrar um blog externo:
- Clique no item "Blogs" que está dentro de "Minhas configurações de perfil", localizado no bloco de "Configurações"
- o Clique em "Registrar um blog externo"
- $\circ$  Coloque o endereço do RSS do seu blog.
- o Salve as mudanças.
- Caso o endereço esteja certo, as entradas do seu blog aparecerão ao clicar no item "Ver todas minhas mensagens" que está dentro de "Meu perfil", localizado no bloco "Navegação".

Atenção! Serão mostradas todas as entradas do seu blog. No momento não tem opção para apagar as entradas, após terem sido carregadas.

- ✓ BADGES: Um símbolo ou um indicador de uma realização, habilidade, qualidade ou interesse. Um "badge digital" é um registro online de uma dessas conquistas, monitorado por uma comunidade em que o beneficiário tenha interagido e obtido o emblema, bem como o trabalho feito para obtê-lo.
- ✓ Badges digitais podem favorece ambientes de ensino conectados, motivando o ensino e sinalizando conquistas tanto dentro das comunidades especificas, bem como entre as comunidades e instituições.

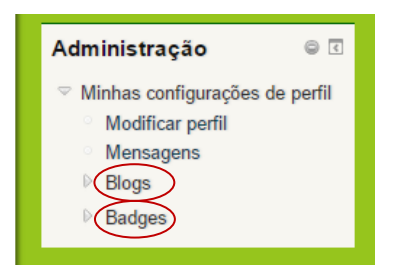

Figura 13 - Tela Caixa de Utilidade ADMINISTRAÇÃO

## 2.3.3 NAVEGAÇÃO

Acesso rápido/atalho às páginas, sites, perfil e as disciplinas.

## **2.3.4 MENSAGENS**

Acesso rápido/atalho às mensagens recebidas pelos usuários, informando se há mensagens ainda não lidas.

# 2.3.5 MINHA PÁGINA INICIAL

Ao acessar sua **MINHA PÁGINA INICIAL** também terá acesso às DISCIPLINAS, MENSAGENS, PROFESSOR, PARTICIPANTES E USUÁRIOS ONLINE, neste último o professor pode se comunicar com quem estiver online ou deixar mensagens, figura 14.

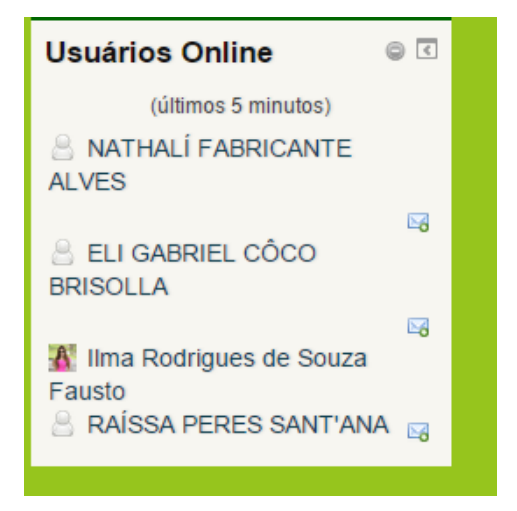

Figura 14 - Tela USUÁRIOS ONLINE PARA MENSAGENS

## 2.3.6 USUARIOS INSCRITOS NA DISCIPLINA

O professor acompanha os alunos inscritos, inclusive no envio de atividades, fotos e

#### acessos, figura 15.

| Página inicial  Meus cursos  Técnico em<br>inscritos               | n Informática Integrado 🕨 2 | 015 ⊳ 2° ano ⊳ Turma A ⊳ …ntação p | ara Prática Profiss. e | Pesquisa - 2A - INF ⊫ Usuários ⊫ Usuários                         |                                                                               |
|--------------------------------------------------------------------|-----------------------------|------------------------------------|------------------------|-------------------------------------------------------------------|-------------------------------------------------------------------------------|
| Usuários inscritos                                                 |                             |                                    |                        |                                                                   | Navegação 🛛 🔍 🕄                                                               |
| Buscar Métodos d                                                   | le inscrição Todos          | ▼ Papel Todos ▼ Sta                | tus Todos              | Inscrever usuários                                                | Página inicial<br>○ Minha página inicial<br>▷ Páginas do site<br>▷ Meu perfil |
| Nome / Sobrenome ≜ / Endereço de<br>email                          | Último acesso               | Funções                            | Grupos                 | Métodos de inscrição                                              | <ul> <li>✓ Curso atual</li> </ul>                                             |
| MARINA APELGREN<br>MAGALHÃES<br>03354791209@ifro.local             | 11 dias 18 horas            | Estudante 🔍                        | ٢                      | Autoinsorição (Estudante) de terça, 24 fevereiro<br>2015, 18:45   | ♡ntação para Prática<br>Profiss. e Pesquisa - 2A -<br>INF                     |
| THIAGO AVELINO DOS SANTOS<br>03596762278@ifro.local                | 1 dia 14 horas              | Estudante 🤗                        |                        | Autoinscrição (Estudante) de terça, 10 março<br>2015, 17:59       | <ul> <li>Participantes</li> <li>Badges</li> </ul>                             |
| GUSTAVO DALLA VECCHIA<br>LOURENÇO<br>03182748254@ifro.local        | 1 dia 21 horas              | Estudante 🗢                        | 0                      | Autoinsorição (Estudante) de sexta, 8 março<br>2015, 11:21 🔗 🥯    | <ul> <li>Geral</li> <li>I AULA OPPP</li> </ul>                                |
| THIAGO DE OLIVEIRA BESERRA<br>03594747212@ifro.local               | 1 dia 9 horas               | Estudante 🤗                        |                        | Autoinscrição (Estudante) de segunda, 16 março<br>2015, 09:45     | <ul> <li>I opico 2</li> <li>▷ Tópico 3</li> </ul>                             |
| JÉSSICA DE OLIVEIRA<br>POMAROLI MOREIRA<br>03923307250@ifro.local  | 5 dias 16 horas             | Estudante 🗢                        |                        | Autoinscrição (Estudante) de segunda, 23<br>fevereiro 2015, 09:27 | <ul> <li>▷ Tópico 4</li> <li>▷ Tópico 5</li> <li>▷ Tópico 6</li> </ul>        |
| THALITA DE OLIVEIRA SARAIVA<br>03682679200@ifro.local              | 1 dia 21 horas              | Estudante 🤗                        |                        | Autoinscrição (Estudante) de segunda, 23<br>fevereiro 2015, 09:37 | ▷ Tópico 7 ▷ Tópico 8                                                         |
| MARIA EDUARDA SILVA<br>BARCELOS FERREIRA<br>00254839274@ifro.local | 1 dia 21 horas              | Estudante 🗢                        | ٥                      | Autoinscrição (Estudante) de segunda, 23<br>fevereiro 2015, 09:40 | <ul> <li>P Tópico 9</li> <li>▶ Tópico 10</li> </ul>                           |
| LUIZ FELIPE RABELLO DE<br>SOUZA                                    | 1 dia 21 horas              | Estudante 🤗                        |                        | Autoinscrição (Estudante) de quarta, 11 março<br>2015, 13:59      | Meus cursos                                                                   |

Figura 15 - Tela USUARIOS INSCRITOS NA DISCIPLINA

## 2.3.7 CAIXA DE UTILIDADE NAVEGAÇÃO

A caixa de utilidade NAVEGAÇÃO exibe atalhos conforme os recursos e atividades utilizados pelo professor na programação da disciplina, como exibe o exemplo da Figura 16.

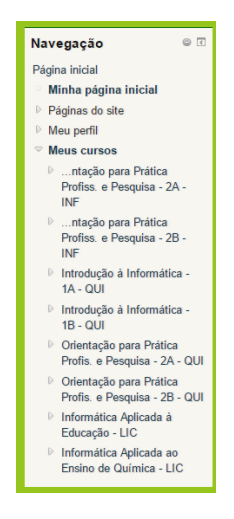

Figura 16 - Tela CAIXA DE UTILIDADE NAVEGAÇÃO

### 2.3.8 CAIXA DE UTILIDADE CALENDÁRIO

O Calendário é um recurso que permite relacionar os eventos de um curso. Para visualizar os eventos de um determinado mês, basta clicar sobre o nome do mês na caixa Calendário. Será exibida a agenda do mês com todos os seus eventos. Para visualizar um evento, clique na data do evento.

Atenção! Não esqueça que para tornar visível o calendário para os alunos, somente o PROFESSOR poderá acrescentá-lo, ou seja, a caixa calendário, assim como as demais, não ficará visível aos alunos se o PROFESSOR acrescentá-la.

Existem quatro tipos de eventos:

- ✓ EVENTOS GLOBAIS: são aqueles relacionados a todos os cursos. COMUM AO AMBIENTE
- ✓ EVENTOS DO CURSO: são aqueles relacionados apenas a um curso.
- ✓ EVENTOS DO GRUPO: são aqueles relacionados ao grupo do usuário, relativos às atividades realizadas em grupo.
- ✓ EVENTOS DO USUÁRIO: são aqueles criados pelo usuário e exibidos apenas para ele.

## 2.3.8.1 INSERIR UM EVENTO na Caixa de utilidade CALENDÁRIO

Para inserir um novo evento no calendário, você deverá seguir os seguintes passos: Clique no ícone **CALENDÁRIO**, figura 17.

| virtual.ifro                                                                                                    | cé acess       | eu como Jamil Calazans Salim Filho (Sair)<br>Português - Brasil (pt_br)                                                                                                    |
|----------------------------------------------------------------------------------------------------|----------------|----------------------------------------------------------------------------------------------------|
| IFRO - Câmpus JI-Paraná Institu - Faleur de Educação, Ciência e Tecnologia de Rondônia) faz parte do programa de expansão da Rede Federal de Educação Profissional. Centrifica e Tecnológica, do Ministério da Educação (MEC). Em 2003, esistan O IFRO (Instituto Federal de Educação, Ciência e Tecnologia de Rondônia) faz parte do programa de expansão da Rede Federal de Educação Profissional. Centrifica e Tecnológica, do Ministério da Educação (MEC). Em 2003, esistan tido exclusa fodemas de educação profissional en todo o País. Essas 140 esculas deflavam 140 min matricuas em educação profissional. Hoje, são 304 esculas, sendo 214 novas e mas de 340 mi matricuas. | n              | Menu Principal © 🗊                                                                                                    |
| Estrategicamente localizado no Estado de Rondônia, o Instituto oferece oportunidade de estudo em várias áreas. Em atendimento à demanda por desenvolvimento, o IFRO fomenta programas e cursos que vilo da oferta em Ensino Mé<br>Integrado ao Técnico, a Cursos Tecnológicos Superiores e cursos de Pôs-Graduação na área tecnológica.<br>Leia mais                                                                                                    | dio            | Calendário © 🗇 🗇                                                                                                    |
| Cursos disponívels<br>Arte - 1A - INF                                                                                                    | 2              | 1         2         3         4         5         6         7           8         9         10         11         12         13         14           15         16         17         18         19         20         21           22         23         24         25         26         27         28           29         30         31         31         33         33         34 |
| E Biologia - 1A - INF                                                                                                    | 2              | Administração © 🖾<br>🗢 Configurações da página inicial<br>🖉 Alivar edição                                                                                                    |
| E Filosofia - 1A - INF Professor: Decidene de Souza Bartosa Gomes                                                                                                    | 2              | Editar configurações     Usuários     Filtros     Relatórios     Relatórios                                                                                                    |
| 🗄 Geografia - 1A - INF                                                                                                    | 2              | Banco de questões     Minhas configurações de perfil                                                                                                    |
| Introdução a Informática - 1A - INF Instalação e Manutenção de Computadores - 1A - INF Protessor: Water Ferreira Siqueira                                                                                                    | C <sup>a</sup> | Administração do site     Buscar                                                                                                    |
| 🗄 Lingua Estrangeira Moderna: Inglés -1A - INF                                                                                                    | P              | Navegação o 🗹                                                                                                    |

Figura 17 – Tela de Inserção de CALENDÁRIO

✓ Se o mês desejado não está sendo exibido, localize-o usando as setas;

 ✓ Ao localizar o mês desejado, clique sobre o mesmo. Será, então, exibida uma tela semelhante à da Figura 18, observe ainda as questões dos eventos: GLO-BAIS, CURSO, GRUPO E USUÁRIO;

✓ Clique em no BOTÃO NOVO EVENTO, circulado na figura;

| virtual ifro                                                                                |                      |     |                                                                                                    |     |     | Você ac                                      | essou come Jamil Calazans Salim Filho (Sair)<br>Português - Brasil (pt_br) 🗾                                                                                                    |
|---------------------------------------------------------------------------------------------|----------------------|-----|----------------------------------------------------------------------------------------------------|-----|-----|----------------------------------------------|----------------------------------------------------------------------------------------------------|
| Página inicial » Páginas do site » Cale<br>Visualizar mês em detalhes:<br>Todos os cursos ₪ | endário » março 2015 |     | março 2015                                                                                                    |     |     | Preteilindias<br>Novo evento<br>abril 2010 P | Chave de eventos<br>Cultar eventos globais<br>Cultar eventos de curso                                                                                                    |
| Dom                                                                                         | Seg                  | Ter | Qua                                                                                                    | Qui | Sex | Sáb                                          | Ocultar eventos de grupo                                                                                                    |
| 1                                                                                           | 2                    | 3   | 4                                                                                                    | 5   | 6   | 7                                            | Visualizar mês                                                                                                    |
| 8                                                                                           | 9                    | 10  | 11                                                                                                    | 12  | 13  | 14                                           | fevereiro 2015                                                                                                    |
| 15                                                                                          | 16                   | 17  | 18                                                                                                    | 19  | 20  | 21                                           | Dom Seg Ter Gua Gua Sex Sab<br>1 2 3 4 5 6 7<br>8 9 10 11 12 13 14<br>15 16 17 18 19 20 21<br>77 75 75 75 75 75                                                                                                    |
| 22                                                                                          | 23                   | 24  | 25                                                                                                    | 26  | 27  | 28                                           | margo 2016                                                                                                    |
| 29                                                                                          | 30                   | 31  |                                                                                                    |     |     |                                              | 1         2         3         4         5         6         7           8         9         10         11         12         13         14           15         16         17         18         19         20         21           22         23         24         25         26         27         28 |
|                                                                                             |                      |     | Exportar calendário                                                                                                    |     |     |                                              | 29 30 31<br>abril 2015                                                                                                    |
|                                                                                             |                      |     | Gerenciar assinaturas                                                                                                    |     |     |                                              | Dom Seg Ter Qua Qui Sex Sáb                                                                                                    |
|                                                                                             |                      |     | Col.                                                                                                    |     |     |                                              | 1 2 3 4<br>5 6 7 8 9 10 11                                                                                                    |
|                                                                                             |                      |     | and the second second s |     |     |                                              | 12 13 14 15 16 17 18                                                                                                    |
|                                                                                             |                      |     |                                                                                                    |     |     |                                              | 19 20 21 22 23 24 25<br>28 27 28 29 30                                                                                                    |

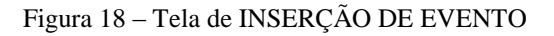

- ✓ Selecione o tipo de evento desejado;
- ✓ Clique no botão SALVAR MUDANÇAS e você visualizará uma tela semelhante à da Figura 15;

✓ Preencha as informações do evento, tais como: nome, descrição, data, etc.;
✓ Para concluir, clique no botão SALVAR MUDANÇAS, em destaque na Figura 19.

| virtual.ifro                                                       | Você acea                                                                     | sou como Jamil Calazans Salim Filho (Sair<br>Português - Brasil (pt_br) •                                                                                                    |
|--------------------------------------------------------------------|-------------------------------------------------------------------------------|----------------------------------------------------------------------------------------------------|
| ágina inicial » Calendário » Novo evento<br>Iovo evento<br>© Geral | i) Espandir tudo                                                              | Visualizar més                                                                                                    |
| Tipo de evento °                                                   | Usuaino 💌                                                                     | Dom Seg Ter Qua Qui Sex Sáb                                                                                                    |
| Descrição                                                          | E Pedgato • B / E E P Ø E D O                                                 | 1 2 3 4 5 6 7<br>8 9 10 11 12 13 14<br>15 16 17 18 19 20 21<br>22 23 24 25 26 27 28                                                                                                    |
|                                                                    |                                                                               | março 2015                                                                                                    |
|                                                                    |                                                                               | Dom         Seg         Ter         Quas         Quit         Ses         Sili           1         2         3         4         5         6         7           0         9         10         11         12         13         14           15         16         17         18         19         20         21           22         23         24         25         26         27         28                                                                                                    |
| Data *                                                             | Cameleo p<br>10 m março x 2015 x 16 x 20 x 11                                 | 29 30 31<br>abril 2015                                                                                                    |
| <ul> <li>Duração</li> <li>Eventos repetidos</li> </ul>             | Salvar mudarças<br>Este formulário contém campos obrigatórios marcados com .* | Dom         Seg         Ter         Gua         Gui         Sec         Sát           1         1         2         3         4         1         1         1         1         1         1         1         1         1         1         1         1         1         1         1         1         1         1         1         1         1         1         1         1         1         1         1         1         1         1         1         1         1         1         1         1         1         1         1         1         1         1         1         1         1         1         1         1         1         1         1         1         1         1         1         1         1         1         1         1         1         1         1         1         1         1         1         1         1         1         1         1         1         1         1         1         1         1         1         1         1         1         1         1         1         1         1         1         1         1         1         1         1 |
|                                                                    |                                                                               | Navegação ©                                                                                                    |
|                                                                    |                                                                               | Página inicial<br>Minha página inicial<br>P Páginas do site                                                                                                    |
|                                                                    |                                                                               | Meu perfil                                                                                                    |

Figura 19 - Tela Formulário CALENDÁRIO

Você também pode configurar algumas preferências, tela 20:

FORMATO DE VISUALIZAÇÃO; PRIMEIRO DIA DA SEMANA; NUMERO MÁXIMO DE EVENTOS; PREVISÃO DE PRÓXIMOS EVENTOS;

| virtual.ifro                                                                                                    | pu como Jamil Calazans Salim Filho (Sair)<br>Potugués - Brasil (pt_br)                                                                                                    |
|----------------------------------------------------------------------------------------------------|----------------------------------------------------------------------------------------------------|
| Págna mical + Págna do state + Calendário<br>Preferências do calendário<br>Formato de visualização da fractido e<br>Primeiro dia da semana o Tormo e<br>Primeiro dia da semana o Tormo e<br>Primeiro dia da semana o Tormo e<br>Previsão de próximos eventos<br>Previsão de próximos eventos<br>10 e<br>Lembrar configuração dos Itão e<br>titros | Navegação © 10<br>Págna inicial<br>Minha página inicial<br>Patricoantes<br>Bioga do site<br>Patricoantes<br>Bioga do site<br>Bioga do Site<br>Anotações<br>Taga<br>Calendário<br>Novidades<br>I Meu pertil<br>Curios |
| Construction for                                                                                                    | Administração 🛛 🔍 🖸                                                                                                    |
|                                                                                                    | Configurações da página inicial Alivar edição Editar configurações Usualnos Fitos Restatora Restatorar Banco de questões Minihas configurações de pertil Administração do se Buscar                                  |

Figura 20- Tela de Configurações CALENDÁRIO

É visto na figura 21 que o CALENDÁRIO pode ser exportado para outras disciplinas.

| virtual.ifro                                  |                       | Vocé acess   | iou como Jamil Calazans Salim Filho (Sair)<br>Portugués - Brasil (pt_br) ♥                                                                                                    |
|-----------------------------------------------|-----------------------|--------------|----------------------------------------------------------------------------------------------------|
| Página inicial » Páginas de site » Calendário |                       | Preferências |                                                                                                    |
| Próximos Eventos                              |                       | Novo evento  | Chave de eventos                                                                                                    |
| Não há nenhum evento próximo                  | Exporter calendário   |              | Ocultar eventos globais     Ocultar eventos de curso     Ocultar eventos de grupo     Ocultar eventos de usuário     Ocultar eventos de usuário                                                                                                    |
|                                               | Gerenciar assinaturas |              | Visualizar més                                                                                                    |
|                                               |                       |              | fevereiro 2015                                                                                                    |
|                                               |                       |              | Dom         Seg         Ter         Gaso         Gaso         Select         Select |
|                                               |                       |              | Dom         Seg         Ter         Gus         Gus         Ses         Sab           1         2         3         4         5         6         7           8         9         10         11         12         13         14           15         16         17         18         19         20         21           29         20         31         20         21         20         20                                                                                                    |
|                                               |                       |              | abril 2015                                                                                                    |
|                                               |                       |              | Dom Seg Ter Qua Qui Sex Sáb<br>1 2 3 4<br>5 6 7 8 9 10 11                                                                                                    |
|                                               |                       |              | 12 13 14 15 16 17 18<br>19 20 21 22 23 24 25<br>26 27 28 29 30                                                                                                    |

Figura 21 – Tela de Exportação do CALENDÁRIO

| ualizar Dia Informática Aplicada à Educaçã                                                                  | io - LIC 🔹                                        | Novo evento Chave d          | o overtes                                                                                               |
|----------------------------------------------------------------------------------------------------|---------------------------------------------------|------------------------------|----------------------------------------------------------------------------------------------------|
| Sexta-feira                                                                                                 | sábado, 23 maio 2015                              | Domingo ►                    | r eventos globais<br>r eventos de curso                                                                 |
| I MOSTRA DE INFORMÁTICA NA E<br>Informática Aplicada à Educação - LI                                        | EDUCAÇÃO<br>C                                     | Oculta     Oculta     Oculta | r eventos de grupo<br>r eventos de usuário                                                              |
| Apresentação de Softwares para o Er<br>Apresentação da Lousa Digital;<br>Gerenciando as ferramentas educaci | nsino de Química;<br>onais do Google e Microsoft; | Visualiza<br>abril 201       | ar mês<br>5                                                                                             |
| Linux na Educação;<br>Apresentação de Produções Técnica:<br>ஃலே இ                                           | s 2015                                            | Dom Seg<br>5 8<br>12 13      | Ter Qua Qui Sex Sá<br>1 2 3 4<br>7 8 9 10 11<br>14 15 18 17 18                                          |
|                                                                                                    | Exportar calendário                               | 10 20<br>26 27<br>maio 201   | 21 22 23 24 25<br>28 29 30                                                                              |
|                                                                                                    | Gerenciar assinaturas                             | Dom Seg<br>3 4<br>10 11      | Ter Qua Qui Sex Sái<br>1 2<br>5 6 8 9<br>12 13 14 18                                                    |
|                                                                                                    |                                                   | 17 18<br>24 25<br>31         | 19         20         21         22         23           26         27         28         29         30 |

Figura 22 - Tela EVENTO CRIADO

Para excluir ou editar um evento do calendário:

Para excluir ou editar um evento do calendário, você deverá seguir os seguintes pas-

sos:

- ✓ Repita os passos para abrir o calendário
- ✓ Ao localizar o mês desejado, clique sobre o mesmo.
- ✓ Clique sobre o evento desejado e aparecerá uma tela semelhante
- ✓ Para editar, clique sobre o ícone MODO DE EDIÇÃO, destacado na Figura 22, altere o evento e salve as alterações;
- ✓ Para excluir, clique sobre o ícone, destacado na Figura 22, e confirme a exclusão.

### 2.4 SELECIONAR E CONFIGURAR A DISCIPLINA DESEJADA

Visto na Figura 23, a tela que surge ao clicar na disciplina desejada, para inserir CONTEÚDO, apresenta a tela padrão, porém você poderá configura-la de acordo com sua preferência, para isso clique em **ATIVAR EDIÇÃO**, conforme aponta a SETA, para retornar ao modo anterior é só clicar no botão **DESATIVAR EDIÇÃO**.

O cabeçalho SUBLINHADO na figura 23 aparece em todas as páginas e dá a identidade visual ao ambiente com a logomarca do provedor do curso e padrão de cores. Exibe o nome do curso e da disciplina ministrada.

A barra de navegação permite que você veja o caminho que fez para chegar à página que está acessando no momento. Permite também que você retorne às páginas visitadas ante-

riormente de uma maneira rápida e fácil, apenas clicando no *link* da página que deseja retornar.

| rtual.ifro                                                                                                    | Você acessou como lima Rodrigues de Souza Fausto (Sair)<br>Português - Brasil (p[_br). ▼                                                                                                    |
|----------------------------------------------------------------------------------------------------|----------------------------------------------------------------------------------------------------|
| nicial > Meus cursos » Técnico em Informática Integrado » 2015 > 2º ano » Turma A »ntação para Prática Profiss. e Pesquisa - 2A - INF | Ativar edição                                                                                                    |
| Forum de noticias       Tópico 1                                                                                                    | Pesquisar nos Fóruns • 🔿 🚺 Vai<br>Pesquisa Avançada 🤪                                                                                                    |
| Tópico 2<br>Tópico 3                                                                                                    | Últimas noticias Construinte de Construir de Construir de |
| Tópico 4                                                                                                    | Próximos eventos 🔍 🗊                                                                                                    |
| Tópico 5                                                                                                    | Não há nenhum evento próximo<br>Calendário<br>Novo evento                                                                                                    |
| Торісо 7                                                                                                    | Atividade recente 🔍 🗹                                                                                                    |
| Tópico 8                                                                                                    | Atividade desde quarta, 25 fevereiro<br>2015, 12:50<br>Relatório completo da atividade<br>recente                                                                                                    |
| Tópico 9                                                                                                    | Nenhuma novidade desde o seu<br>último acesso                                                                                                    |

Figura 23 - Tela Padrão exibida ao professor ao entrar na disciplina selecionada.

O nome **TOPICO 1** é apenas um modelo, que você deve alterar, visto no figura 23.

Acionado o modo ATIVAR EDIÇÃO, clique no TITULO TÓPICO 1, logo abaixo observe um outro link, visto na figura 24, clique:

| tual.ifro                                                                                                    | Vocě acessou como Ilma Rodrigues de Souza Fausto (Sair)<br>Portugués - Brasil (pLbr) ▼ |        |  |
|----------------------------------------------------------------------------------------------------|----------------------------------------------------------------------------------------|--------|--|
| cial » Meus cursos » Técnico em Informática Integrado » 2015 » 2ª ano » Turma B »ntação para Prática Profiss. e Pesquisa - 28 - INF | Desativar                                                                              | edição |  |
| ≪ő<br>I I I I I I I I I I I I I I I I I I I                                                                                         | Editar * 💄<br>Ø Adicionar uma atividade ou recurso                                     |        |  |
| PLANO DE ENSINO<br>Senhores segue plan est ensino da disciplina                                                                     | Adicionar uma atividade ou recurso                                                     |        |  |
| ATIVIDADES<br>Senhores segue atividades, questionário de avaliação de conteúdo<br>no                                                | Adicionar uma atividade ou recurso                                                     |        |  |
| Tópico 3<br>«δ                                                                                                    | Adicionar uma atividade ou recurso                                                     |        |  |

Figura 24 - Tela de Tópicos - Alterar Titulo

Observe na figura 25, que ao acessar o modo de edição do título, basta desabilitar o ítem UTILIZAR O NOME DE SEÇÃO PADRÃO, para alterar de TITULO 1 para o TÍTULO DESEJADO. Na caixa SUMÁRIO, preencha algo relativo a atividade e clique em SALVAR

| MUDANÇAS.                                                              |                                                                                                    |                                                                                        |
|------------------------------------------------------------------------|----------------------------------------------------------------------------------------------------|----------------------------------------------------------------------------------------|
| virtual.ifro                                                           |                                                                                                    | Você acessou como lima Rodrígues de Souza Fausto (Sair)<br>Português - Brasil (p_br) ▼ |
| Página inicial » Meus cursos » Técnico<br>Sumário de Tópico 3<br>Geral | m Informática Integrado » 2015 » 2º ano » Turma B » Orieste ão para Prática Profiss, e Pesquisa - 28 - II | IF ⊨ Editar Tópico 3                                                                   |
| Nome da seção<br>Sumário 🥪                                             | j⊯ Utilizar o nome de seção padrão                                                                        |                                                                                        |
|                                                                        | Salvar mudanças Cancelar                                                                                  |                                                                                        |
|                                                                        | Você acessou como lima Rodrígues de Souz                                                                  | Fausto (Sair)                                                                          |
|                                                                        | Orientação para Prática Profiss. e Pesqui                                                                 | a - 28 - INF                                                                           |

Figura 25 – Tela ALTERAR TITULO 1.

# 2.4 CAIXA DE UTILIDADE – BÁSICA E AVANÇADA

O esquema da Figura 26 exibe a estrutura básica da interface do ambiente VIRTU-AL IFRO, para adicionar os conteúdos clique no ÍCONE: ADICIONAR UMA ATIVIDA-DE OU RECURSO, RELACIONADA AO TÍTULO FEITO ANTERIORMENTE.

|       | rtual.ifro                                                                                                    | Você acessou co                   | mo lima Rodrigues de Souza Fausto (Sair)<br>Português - Brasil (pt_br) ▼                                                                                                    |
|-------|----------------------------------------------------------------------------------------------------|-----------------------------------|----------------------------------------------------------------------------------------------------|
| ágina | inicial » Meus cursos » Técnico em Informática Integrado » 2015 » 2º ano » Turma A »ntação para Prática Profiss. e Pesquisa - 24 - INF | Desativar edição                  |                                                                                                    |
|       | - s<br>♣ ♀ Fórum de noticias ∡<br>@ Adicionar uma a                                                                                    | Editar* 2.<br>tividade ou recurso | Pesquisar nos Fóruns Contra de Contra de Contr |
| ÷     | Tópico 1                                                                                                    | tividade ou recurso               | Últimas notícias         ●                                                                                                    |
| ÷     | Tópico 2<br>&  Adicionar uma a                                                                                                    | tividade ou recurso               | Acrescentar um novo tópico<br>(Nenhuma notícia publicada)                                                                                                    |
| ÷     | Tópico 3<br>& Adicionar uma a                                                                                                    | tividade ou recurso               | Próximos eventos © 3<br>+ © -<br>Não há nenhum evento próximo<br>Calendário                                                                                                    |
| ÷     | Tópico 4<br>& Adicionar uma a                                                                                                    | tividade ou recurso               | Atividade recente 🔍 🕀                                                                                                    |
| ÷     | Tópico 5                                                                                                    | 9<br>D                            | Atividade desde quarta, 25 fevereiro<br>2015, 12:51                                                                                                    |

Figura 26- Tela para ADICIONAR CONTEÚDO ou RECURSOS.

Na figura 27, note a tela ADICIONAR UMA ATIVIDADE OU RECURSO aberta, neste MANUAL, as CAIXAS DE ATIVIDADES foram nominadas como básicas e avançadas, para facilitar o entendimento, leia-se BÁSICA as consideradas mais simples e de fácil manuseio e as AVANÇADAS às consideradas mais elaboradas.

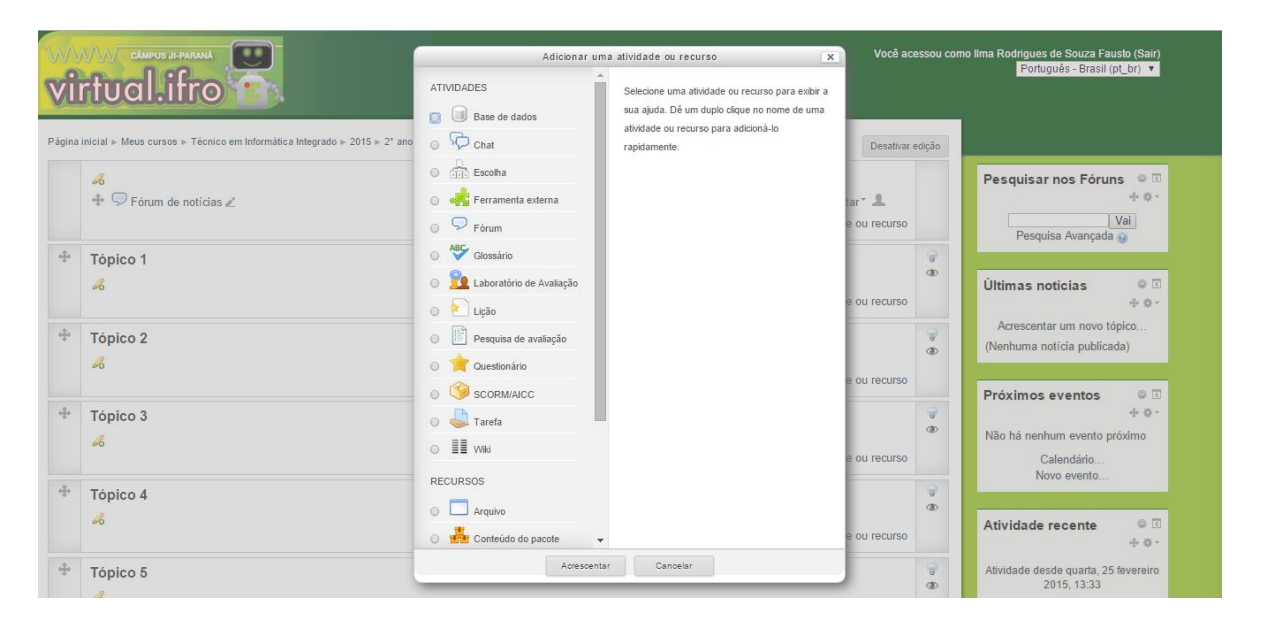

Figura 27 - Tela de ADICIONAR UMA ATIVIDADE OU RECURSO

A caixa de utilidade ATIVIDADE exibe atalhos conforme os recursos e atividades utilizados pelo professor na programação da disciplina. Observe que quando o RECURSO é selecionado apresenta uma explicação sobre o mesmo, figura 20.

## 2.4.1 CAIXAS DE UTILIDADE - BÁSICAS

Através da caixa de utilidade, visualizada na Figura 27, você poderá adicionar os seguintes recursos: ATIVIDADES, RECURSOS E IMS, serão apresentadas as <u>BÁSICAS</u> no primeiro momento.

Atenção, não esqueça que para adicionar os recursos disponíveis por meio da caixa de utilidade Box, você deve estar em MODO DE EDIÇÃO.

Observe que o PROCEDIMENTO sempre será o mesmo para todos, ou seja, toda vez que quiser adicionar uma atividade ou recurso deve clicar na caixa, visto na figura 27.

## 2.4.1.1 ATIVIDADE: FÓRUM DE NOTÍCIAS

✓ Já está configurado. Só docentes e monitores podem publicar mensagens.

- ✓ Possibilita a publicação de anúncios, dicas, links, recados etc.
- ✓ ESTE FÓRUM TEM COMO OBJETIVO A DIVULGAÇÃO DE NOTÍCIAS RELA-TIVAS AO CURSO.
- Só o professor pode publicar tópicos novos. Bom para indicar o andamento das atividades.
- ✓ Limitado. Os alunos não podem publicar novos tópicos.
- ✓ FÓRUM DE NOTÍCIAS é diferente de FÓRUM DE DISCUSSÃO, figura 28.

| virtual.ifro                                                                                                    | Você acessou como lima Rodrigues de Souza Fausto (Sair)<br>Português - Brasil (pt_br) ▼ |
|----------------------------------------------------------------------------------------------------|-----------------------------------------------------------------------------------------|
| Página inicial > Meus cursos > Técnico em Informática Integrado > 2015 > 2º ano > Turma A >ntação para Prática Profiss. e Pesquisa - 2A - INF | Desativar edição<br>Editar*                                                             |
|                                                                                                    |                                                                                         |

Figura 28 - Tela Inicial do FORUM DE NOTÍCIAS

## 2.4.1.1.1 Como Utilizar o FÓRUM DE NOTÍCIAS

Acione o **MODO EDIÇÃO**, clicando em EDITAR, visto na figura 9, a tela do FO-RUM DE NOTICIAS, insira a NOTICIA para a DISCIPLINA, salve, visto na figura 29.

| virtual.i                                                     | PARAMA Você acessou co                                                                                                    | omo Ilma Rodrīgues de Souza Fausto (Sair)<br>Português - Brasil (pt_br) ▼                                                                                                    |
|---------------------------------------------------------------|----------------------------------------------------------------------------------------------------|----------------------------------------------------------------------------------------------------|
| Página inicial ► Meus curso:<br>notícias ► Editar configuraçã | s ⊳ Técnico em Informática Integrado ⊳ 2015 ⊳ 2° ano ⊳ Turma A ⊳ …ntação para Prática Profiss. e Pesquisa - 2A - INF ⊳ Geral ⊳ Fórum de<br>Ses<br>um Fórum ⊚ | Navegação 🤤 🕻                                                                                                    |
|                                                               | ▷ Expandir tudo                                                                                                    | ++ ⊕ +<br>Página inicial                                                                                                    |
| ♥ Geral                                                       |                                                                                                    | Minha nágina inicial                                                                                                    |
| Nome do Fórum <sup>e</sup>                                    | Fórum de notícias                                                                                                    |                                                                                                    |
| Descrição ®                                                   | SENHORES SERÁ ENVIADO ATIVIDADES A PARTIR DO DIA 23 DE MARÇON                                                                                                | <ul> <li>Paginas do site</li> <li>Meu perfil</li> <li>Curso atual</li> <li>ntação para Prática<br/>Profiss. e Pesquisa - 2A -<br/>INF</li> <li>Participantes</li> <li>Badges</li> <li>Gurat</li> </ul> |
| Exibir decorição pa                                           |                                                                                                    |                                                                                                    |
| página do curso                                               |                                                                                                    | Fórum de notícias                                                                                                    |
| ()<br>()                                                      |                                                                                                    | 1 AULA OPPP                                                                                                    |
| Tipo de Fórum 😡                                               | Fórum de notícias                                                                                                    | Tópico 2                                                                                                    |
|                                                               |                                                                                                    | Tópico 3                                                                                                    |

Figura 29 - Tela Fórum de Notícias - Modo EDIÇÃO

Observe que apenas os alunos daquela disciplina terão acesso a essa NOTICIA, visto na figura 30, a publicação da referida NOTICIA.

| virtu<br>Página inicial > M |                                                                                                | a A ⊨ ntacão para Prática Profiss. e Pesquisa - 2A - I | Você acessou cor<br>NF ⊳ Geral ⊳ Fórum de | no Ilma Rodrigues de Souza Fausto (Sair)<br>Portugués - Brasil (p(_br) ▼                                                                                                    |
|-----------------------------|------------------------------------------------------------------------------------------------|--------------------------------------------------------|-------------------------------------------|----------------------------------------------------------------------------------------------------|
| notícias<br>Fórum de        | notícias                                                                                       | @                                                      | Buscar no fórum                           | Navegação ⊜ द<br>⊕ ☆ -                                                                                                    |
|                             | SENHORES SERÁ ENVIADO ATIVIDADES A PARTIR DO DIA 2<br>Acrescentar um nor<br>(Nenhuma noticia p | 3 DE MARÇOII<br>vo tópico<br>hublicada)                |                                           | Página inicial<br>Minha página inicial<br>Páginas do site<br>Meu perfil<br>Curso atual<br>Minha da para Prática<br>Profiss, e Pesquisa - 2A -<br>INF<br>Participantes<br>Badges<br>Geral<br><b>Página de notícias</b> |
|                             |                                                                                                |                                                        |                                           | <ul> <li>P 1 AULA OPPP</li> <li>Tópico 2</li> <li>Tópico 3</li> </ul>                                                                                                    |

Figura 30 Tela FORUM DE NOTICIAS - PUBLICADO

## 2.4.1.2 ATIVIDADE: FÓRUM DE DISCUSSÃO

Esta atividade de discussão é importantíssima. Os Fóruns têm diversos tipos de estrutura e podem incluir a avaliação recíproca de cada mensagem. As mensagens são visualizadas em diversos formatos e podem incluir anexos. Os participantes do fórum tem a opção de receber cópias das novas mensagens via email (assinatura) e os professores, de enviar mensagens ao fórum com cópias via email a todos os participantes.

Use para várias atividades de aprendizagem;

- ✓ Fácil de começar, mas incentivar e acompanhar o uso do fórum é essencial.
- Poder ser usado para passar conteúdo, mas há o risco do conteúdo se perder nas discussões.
- ✓ Um fórum geral é versátil e permite avaliações. Usar a configuração "Nota" ou algo informal.
- ✓ Todos os participantes podem se comunicar. Dá para separar as discussões em grupos.
- $\checkmark$  Os alunos podem discutir o tema proposto e, pequenos grupos ou com todo o grupo.
- ✓ Trabalha as habilidades: conhecimento, compreensão, aplicação, criação.

# 2.4.1.1.2 Como Utilizar o FÓRUM DE DISCUSSÃO

Observe na TELA 31, que foi alterado o Tópico 3, como já visto anteriormente, o procedimento sempre será o mesmo e depois clique em ADICIONAR UMA ATIVIDADE OU RECURSO

| $\Phi$ | FÓRUM DE DISCUSSÃO                                                                         |                                      | 9 |
|--------|--------------------------------------------------------------------------------------------|--------------------------------------|---|
|        | Vamos apresentar nossas informações e debater alguns temas importantes da nossa disciplina |                                      | ۲ |
|        | ß                                                                                          |                                      |   |
|        | 💠 ᄝ SOBRE O PROJETO DE PESQUISA 🖉                                                          | Editar 🕆 💄                           |   |
|        |                                                                                            | O Adicionar uma atividade ou recurso |   |

Figura 31 - MUDANÇA: TÓPICO PARA FORUM DE DISCUSSÃO - VISTO APÓS CRIAÇÃO

Selecione ACRESCENTAR FORUM DE DISCUSSÃO, observe na figura 32, preencha cuidadosamente as informações e clique em SALVAR

| Página inicial ► Meus cursos<br>um(a) novo(a) Fórum em Tó | i > Técnico em Informática Integrado > 2015 > 2º ano > Turma A >ntação para Prática Profiss. e Pesquisa - 2A - INF > Acrescentando pico 3 |                                                                                                    |  |  |  |
|-----------------------------------------------------------|----------------------------------------------------------------------------------------------------|----------------------------------------------------------------------------------------------------|--|--|--|
| 🤝 Acrescentan                                             | do um(a) novo(a) Fórum em Tópico 3 👦                                                                                                    | Navegação 💿 🖸                                                                                               |  |  |  |
| <b>▽</b> Geral                                            | ▷ Expandir tudo                                                                                                    |                                                                                                    |  |  |  |
| Nome do Fórum ®                                           | SOBRE O PROJETO DE PESQUISA                                                                                                    | Minha página inicial                                                                                        |  |  |  |
| Descrição 🏻                                               |                                                                                                    | <ul> <li>Páginas do site</li> <li>Meu perfil</li> </ul>                                                     |  |  |  |
|                                                           | O que é PESQUISA, apresente como você está construindo seu projeto de pesquisa                                                            | <ul> <li>✓ Curso attai</li> <li>✓ntação para Prática</li> <li>Profiss. e Pesquisa - 2A -<br/>INF</li> </ul> |  |  |  |
|                                                           |                                                                                                    | Participantes                                                                                               |  |  |  |
|                                                           |                                                                                                    | Badges                                                                                                    |  |  |  |
|                                                           | Caminho: p                                                                                                    | Geral                                                                                                    |  |  |  |
| Exibir descrição na                                       |                                                                                                    | 1 AULA OPPP                                                                                                 |  |  |  |
|                                                           |                                                                                                    | Tópico 2                                                                                                    |  |  |  |
| Tipo de Fórum 🔞                                           | Fórum geral                                                                                                    | Fópico 3                                                                                                    |  |  |  |
|                                                           |                                                                                                    | Tópico 4                                                                                                    |  |  |  |
| ▷ Anexos e contado                                        | r de palavras                                                                                                    | Tópico 5                                                                                                    |  |  |  |
|                                                           |                                                                                                    | Tópico 6                                                                                                    |  |  |  |
| Assinatura e moni                                         | toramento                                                                                                    | Tópico 7                                                                                                    |  |  |  |
| ▶ Limite de mensado                                       | ens para bloqueio                                                                                                    | Tópico 8                                                                                                    |  |  |  |
|                                                           |                                                                                                    | Tópico 9                                                                                                    |  |  |  |
| ▶ Nota                                                    | ▷ Nota                                                                                                    |                                                                                                    |  |  |  |
|                                                           |                                                                                                    | Meus cursos                                                                                                 |  |  |  |

Figura 32 - Tela FORUM em EDIÇÃO

Na Tela 33 é visto a Tela do Fórum de Discussão Publicada.

| virtual.ifro                                                                     |                                                                                               | Você acessou como Ilma Rodrigues de Souza Fausto (S<br>Português - Brasil (pt_br) |
|----------------------------------------------------------------------------------|-----------------------------------------------------------------------------------------------|-----------------------------------------------------------------------------------|
| Pagina inicial  Meus cursos  Fecnico em Informatica Int<br>O PROJETO DE PESQUISA | egrado ⊨ 2015 ⊨ 2° ano ⊨ Turma A ⊨ntação para Prática Profiss. e Pesquisa - 2A - INF          |                                                                                   |
|                                                                                  | 0                                                                                             | Buscar no fórum Navegação                                                         |
| SOBRE O PROJETO DE PESQUIS<br>O que é PESQUISA, apresente co                     | CA provocé está construindo seu projeto de pesquisa                                           | - ∯<br>Página inicial<br>- Minha página inicial                                   |
|                                                                                  |                                                                                               | Páginas do site                                                                   |
|                                                                                  |                                                                                               | Meu perfil                                                                        |
| (Ai                                                                              | Acrescentar um novo tópico de discussão<br>nda não há nenhum tópico de discussão neste fórum) | ♥ Curso atual♥ntação para PráticaProfiss. e Pesquisa - 2A - INF                   |
|                                                                                  |                                                                                               | ▷ Participantes                                                                   |
|                                                                                  |                                                                                               | ▷ Badges                                                                          |
|                                                                                  |                                                                                               | ▷ Geral                                                                           |
|                                                                                  |                                                                                               | 1 AULA OPPP                                                                       |
|                                                                                  |                                                                                               | Fópico 2                                                                          |
|                                                                                  |                                                                                               | 🗢 Tópico 3                                                                        |
|                                                                                  |                                                                                               | SOBRE O PROJETO<br>DE PESQUISA                                                    |
|                                                                                  |                                                                                               | Tópico 4                                                                          |

Figura 33 - TELA FORUM DE DISCUSSÃO PUBLICADA

## 2.4.1.3 RECURSOS ARQUIVO

O módulo de arquivo permite que um professor para fornecer um arquivo como um recurso curso. Sempre que possível, o arquivo será exibido na interface do curso, caso contrário, os alunos serão solicitados a fazer o download. O arquivo pode incluir arquivos de suporte, por exemplo, uma página HTML pode ter incorporado imagens ou objetos Flash. Note-se que os alunos precisam ter o software adequado em seus computadores a fim de abrir o arquivo. Um arquivo pode ser usado:

- ✓ Para compartilhar apresentações em classe;
- ✓ Para incluir um mini website como um recurso curso;
- ✓ Para fornecer arquivos (doc, .pdf, PowerPoint etc.), e também de projetos de determinados programas de software (por exemplo, Photoshop. Psd) para que os alunos podem editar e enviá-los para a avaliação
- ✓ Acrescentar Recursos Publicação de arquivos Disponibilizar arquivos como em um anexo de e-mail (os arquivos ficam em um único lugar)
- ✓ Somente docentes podem publicar arquivos no ambiente do curso.
- Não se consegue avaliara diretamente a aprendizagem, mas dá para ver se o arquivo foi acessado ou não (útil em atividades avaliativas)
- ✓ É uma ferramenta que só dissemina informação, não há interação.
- ✓ Para obter colaboratividade, use-o em combinação com os ícones: Tarefa ou Fórum.

✓ Observe que a função não é uma atividade de aprendizagem e sim a transferência de informações.

## 2.4.1.3.1 Como Utilizar o ARQUIVO

Selecione na caixa o recurso ARQUIVO e clique em ACRESCENTAR, visto na fi-

#### gura 34.

| Página inicial ► Meus cursos ► T<br>DE ENSINO | écnico em Informática Integrado > 2015 > 2º ano > Turma B > ntação para Prática Profiss. e Pesquisa - 28 - INF > Acrescentando um(a) novo(a) Arquivo em Pl | ANO                                                                                                    |
|-----------------------------------------------|----------------------------------------------------------------------------------------------------|----------------------------------------------------------------------------------------------------|
| Acrescentando                                 | um(a) novo(a) Arquivo em PLANO DE ENSINO 🥹                                                                                                    | Navegação 👄 🗉 🔶 🎄 -                                                                                                    |
| © Geral<br>Nome *<br>Descrição *              | P Expand                                                                                                    | fir tudo Página inicial<br>Minha página inicial<br>Páginas do site<br>Meu perfil<br>Curso atual<br>Curso atual<br>Profiss. e Pesquísa - 2B - INF<br>Profiss. e Pesquísa - 2B - INF<br>Participantes<br>Padges |
| Exibir descrição na<br>página do curso<br>©   |                                                                                                    | Geral     PLANO DE ENSINO     ATIVIDADES     Tópico 3                                                                                                    |
| Selecionar arquivos                           | Tamanho máximo para novos arquivos: 3006                                                                                                    | <ul> <li>□ Tópico 4</li> <li>□ Tópico 5</li> <li>□ Tópico 6</li> <li>□ Tópico 7</li> <li>□ Tópico 8</li> <li>□ Tópico 8</li> <li>□ Tópico 9</li> <li>□ Tópico 10</li> <li>□ Meus cursos</li> </ul>            |

Figura 34 - Tela ARQUIVO modo EDIÇÃO

Observe na figura 35, após a inserção do conteúdo, clique em SALVAR E MOS-

TRAR

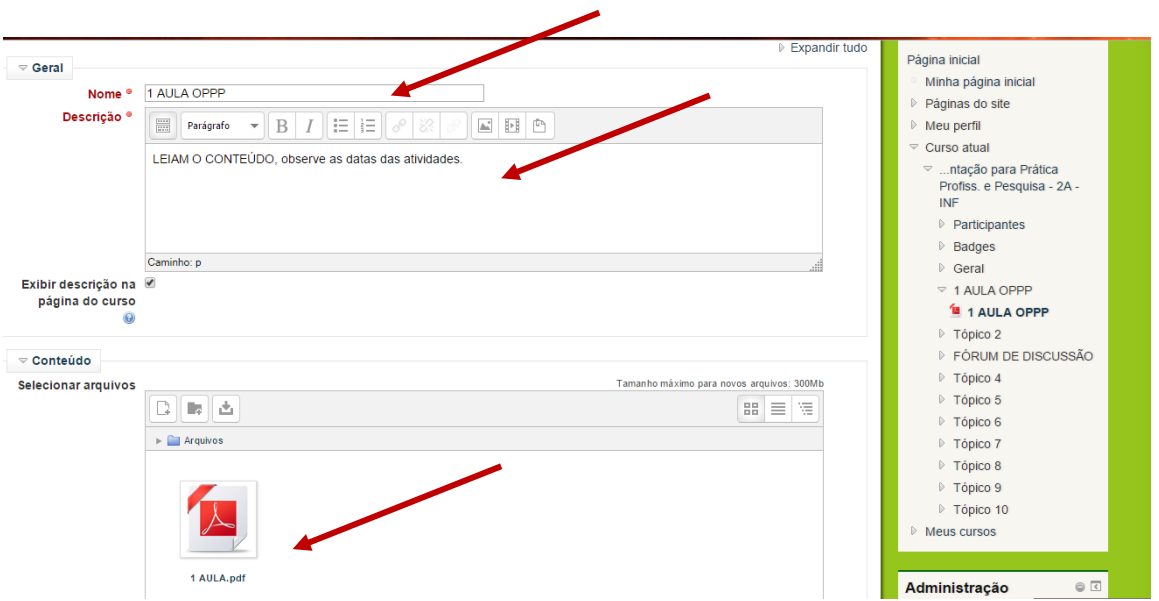

Figura 35 - Tela ARQUIVO - Dados inseridos

Arquivo Publicado na figura 36, a seta aponta o arquivo que deverá será feito *download* pelo aluno.

| virtual.ifro                                                                                                    | Você acessou como lima Rodrigues de Souza Fausto (Sair)<br>Português - Brasil (pt_br) ▼ |                                                                             |               |  |
|----------------------------------------------------------------------------------------------------|-----------------------------------------------------------------------------------------|-----------------------------------------------------------------------------|---------------|--|
| .gina inicial ⊳ Meus cursos ⊳ Técnico em Informática Integrado ⊳ 2015 ⊳ 2º ano ⊳ Turma A ⊳ntação para Prática Profiss. e Pesquisa - 2A - INF »<br>JLA OPPP | ► 1 AULA OPPP ► 1<br>Atualizar Arquivo                                                  | Navegação<br>+                                                              | 9 C<br>• \$ • |  |
| LEIAM O CONTEÚDO, observe as datas das atividades.                                                                                                    |                                                                                         | Página inicial<br>Minha página inicial<br>Páginas do site                   |               |  |
| Cilque no link 1 AULA.pdf para visualizar o arquivo                                                                                                    |                                                                                         | Meu perfil     Curso atual    ntação para Prática                           |               |  |
|                                                                                                    |                                                                                         | Proiss: e Pesquisa - 2A INF Participantes Badges                            |               |  |
|                                                                                                    |                                                                                         | <ul> <li>▷ Geral</li> <li>▽ 1 AULA OPPP</li> </ul>                          |               |  |
|                                                                                                    |                                                                                         | <ul> <li>1 AULA OPPP</li> <li>Tópico 2</li> <li>FÓRUM DE DISCUSS</li> </ul> | SÃO           |  |
|                                                                                                    |                                                                                         | <ul> <li>Tópico 4</li> <li>Tópico 5</li> </ul>                              |               |  |

Figura 36 - Tela em MODO DE VISUALIZAÇÃO do Arquivo Inserido

## 2.4.1.4 ATIVIDADE: TAREFA

O módulo de atividade permite a atribuição de um professor para comunicar tarefas, recolher o trabalho e fornecer notas e comentários.

Os alunos podem apresentar qualquer conteúdo digital (arquivos):

- ✓ Documentos de Word processados;
- ✓ Planilhas, imagens ou áudio e vídeo clipes
- ✓. Alternativamente, ou adicionalmente, a atribuição pode exigir dos estudantes a digitação do conteúdo diretamente no editor de texto.
- ✓ Uma tarefa também pode ser usada para lembrar aos alunos das atribuições 'mundo real' que eles precisam para completar off-line, tais como obras de arte e, portanto, não necessita de qualquer conteúdo digital.
- ✓ Os estudantes podem submeter trabalhos, individualmente ou como membro de um grupo.

Ao analisar os trabalhos, os professores podem deixar comentários de *feedback* e fazer upload de arquivos, como marcar apresentações dos alunos, documentos com comentários ou feedback de áudio falado. Atribuições podem ser classificadas de acordo com uma escala numérica ou customizada ou um método de classificação avançada, como uma rubrica. Notas finais são registradas no diário de classe.

- ✓ Alunos entregam trabalho que pode ser avaliado pelo docente
- ✓ Fácil. É possível selecionar 4 tipos de atividade (*on-line e offline*).
  - ATIVIDADE OFFLINE: tarefa que não será realizada online ou enviada como arquivo pelo VIRTUAL IFRO. São tarefas entregues ou realizadas na sala de aula. Os estudantes podem consultar o enunciado da tarefa, mas não podem enviar documentos. Ex.: Provas, atividades de campo, atividades de laboratório, etc.
  - •ENVIO DE ARQUIVO ÚNICO: este tipo de tarefa permite que os participantes enviem um único arquivo de qualquer tipo como imagem, documento Word, Web site zipado, etc.
  - O Envio de Arquivo Único permite que o professor escreva uma descrição para a tarefa e os alunos enviem um arquivo como resposta. Uma nota pode ser atribuída à tarefa de cada aluno.
  - MODALIDADE AVANÇADA DE CARREGAMENTO DE ARQUIVOS: este tipo de tarefa permite ao aluno enviar um ou mais arquivos de qualquer tipo, como: documento Word, imagens, Web site zipado ou outros documentos que você indicar.
  - •TEXTO ONLINE: este tipo de tarefa consiste na edição de um texto online, com o uso do editor. Pode ser usada como um Diário.
  - O Texto Online é utilizado para criar tarefas que devem ser realizadas através do próprio Virtual IFRO, permitindo que o aluno escreva um texto e o professor avalie a atividade atribuindo uma nota.
     OBSERVE:
- ✓ A ferramenta tarefa não é um bom canal para distribuir conteúdo, utilize o ARQUIVO.
- ✓ Dá para configurar a data limite, e nota máxima;
- ✓ Permite *feedback* individual;
- ✓ Só existe interação entre docente e aluno;
- $\checkmark~$  No momento não é possível realizar trabalhos em grupo.
- ✓ Use o fórum ou WIKI.
- Com diferentes tipos de ITENS INVESTIGATIVOS dá para avaliar todas as habilidades.

## 2.4.1.4.1 Como Utilizar a TAREFA

Novamente acesse a GUIA INSERIR ATIVIDADE OU RECURSO, adicione TA-REFA, e preencha os dados, visto na figura 37. Observe que as configurações permitem limitar a data limite de entrega e também a quantidade de arquivos a serem enviados.

|                             | um/a) novo(a) Tarefa em                  |                                                                                          |
|-----------------------------|------------------------------------------|------------------------------------------------------------------------------------------|
| Acrescentariuo              |                                          | Navegação 🔍 🗟                                                                            |
|                             | ▷ Expandir t                             | tudo                                                                                     |
| ⇒ Geral                     |                                          | Pagina iniciai                                                                           |
| Nome da tarefa <sup>e</sup> |                                          | <ul> <li>Winna pagina inicial</li> <li>Dicilia da la</li> </ul>                          |
| Descrição <sup>e</sup>      |                                          | Paginas do site                                                                          |
|                             |                                          | V Meu perni                                                                              |
|                             |                                          | Curso atual                                                                              |
|                             |                                          | <ul> <li>ntação para Pratica</li> <li>Profiss. e Pesquisa - 2B -</li> <li>INF</li> </ul> |
|                             |                                          | Participantes                                                                            |
|                             | Caminho: p                               | Badges                                                                                   |
| Exibir descrição na         |                                          | ▷ Geral                                                                                  |
| página do curso             |                                          | PLANO DE ENSINO                                                                          |
| 0                           |                                          | ATIVIDADES                                                                               |
| - Dissesibilidada           |                                          | Dípico 3                                                                                 |
| Disponibilidade             |                                          | D Tópico 4                                                                               |
| Permite envios a partir     | 18 • março • 2015 • 00 • 00 • 🖽 🖉 Ativar | D Tópico 5                                                                               |
|                             |                                          | Dípico 6                                                                                 |
| Data de entrega 🧕           | 25 • marco • 2015 • 00 • 00 • 🛗 @ Ative  | Tópico 7                                                                                 |
| Data limite 😡               | 18 • marco • 2015 • 08 • 35 • 🛗 🗈 Ativar | Tópico 8                                                                                 |
| Sempre exibir descrição     | 2                                        | Tópico 9                                                                                 |
|                             |                                          | Tópico 10                                                                                |
|                             |                                          | Meus cursos                                                                              |
| Tipos de envio              |                                          |                                                                                          |
| Tipos de envio              | 🔲 Texto online 🧕 🖉 Envio de arquivos 🤢   | Administração 💿 🛛                                                                        |
| Número máximo de            | 1 <b>v</b>                               | ÷ ÷-                                                                                     |

Figura 37 - Tela de Inserção TAREFA

Na tela 38 é visto a TAREFA publicada.

| Pagina Inicial » Meus ouros » Libendatura em Química » 2015/01 » 1º Periodo » Informática Aplicada a Educação - LIC »ES SOBRE POLITICAS PUBLICAS NA AREA DE INFORMÁTICA » ATIVIDADES SOBRE POLITICAS PUBLICAS |                                                                                                    |                                                      |  |                                                               |   |  |
|----------------------------------------------------------------------------------------------------|----------------------------------------------------------------------------------------------------|------------------------------------------------------|--|---------------------------------------------------------------|---|--|
| ATIVIDADES SOBRE POLITICAS PUBLICAS                                                                                                    |                                                                                                    |                                                      |  |                                                               |   |  |
|                                                                                                    |                                                                                                    |                                                      |  |                                                               |   |  |
|                                                                                                    | HISTORICO DA INFORMÁTICA EDUCATIVA NO BRASIL                                                                                                  |                                                      |  |                                                               |   |  |
|                                                                                                    | Faca uma pesquisa para saber quais políticas públicas, na área de informátic                                                                  | a na educação, estão sendo executadas em sua escola. |  | Minha página inicial                                          |   |  |
|                                                                                                    | http://www2.utba.br/-bonilai.politicas.htm                                                                                                    |                                                      |  |                                                               |   |  |
|                                                                                                    | Professor você já utilizou um computador em sala de aula?                                                                                     |                                                      |  |                                                               |   |  |
|                                                                                                    | Como você incorpora essa ferramenta em sua rotina de trabalho? E quais fer                                                                    | ramentas?                                            |  | Curso atual                                                   |   |  |
|                                                                                                    | Como deve ser uma capacitação que ajude o professor a se adaptar a essas                                                                      | novas exigências?                                    |  | <ul> <li>Informática Aplicada à<br/>Educação - LIC</li> </ul> |   |  |
|                                                                                                    | Que competências os educadores devem adquirir para utilizar com sucesso o                                                                     | is recursos da informática?                          |  | Participantes                                                 |   |  |
|                                                                                                    | Onde o professor pode buscar informações sobre inclusão digital?                                                                              |                                                      |  | Badges                                                        |   |  |
|                                                                                                    | É comun accostar estudantes que têm mais familiacidade com a informática                                                                      | de que e eselecces. Came time essuelle disce?        |  | Geral                                                         |   |  |
|                                                                                                    | E contan encontrar escudantes que tem mais farmandade com a informatioa                                                                       | de que o protessor. Como tran proveito dissor        |  | PLANO DE ENSINO<br>E COODE DOUTIONO                           |   |  |
|                                                                                                    | Os alunos da rede pública têm o mesmo desempenho no uso da informática                                                                        | que os de escolas particulares e bem equipadas?      |  | PUBLICAS NA ÁREA DE                                           |   |  |
|                                                                                                    | A educação brasileira pode vencer a exclusão digital?                                                                                         |                                                      |  | INFORMÁTICA                                                   |   |  |
|                                                                                                    | O que mais emperra o uso sistemático da informática nas escolas públicas?                                                                     |                                                      |  | ATIVIDADES SOBRE<br>POLITICAS                                 |   |  |
|                                                                                                    | Como o computador pode contribuir para a melhoria da educação?<br>Existe um padrão ideal de escola que usa a tecnología em favor da arrendiza | nam?                                                 |  | PUBLICAS                                                      |   |  |
|                                                                                                    | Qual é sua avaliação sobre a proliferação de centros de educação a distância                                                                  | ?<br>9====                                           |  | <ul> <li>Tópico 3</li> <li>Tápico 4</li> </ul>                |   |  |
|                                                                                                    |                                                                                                    |                                                      |  | <ul> <li>Tópico 4</li> <li>Tópico 5</li> </ul>                |   |  |
| Sumário de avaliaçã                                                                                                    | 0                                                                                                    |                                                      |  | <ul> <li>Tópico 6</li> </ul>                                  |   |  |
| Sumario de avaliaça                                                                                                    | •                                                                                                    |                                                      |  | E Tópico 7                                                    |   |  |
| Participantes                                                                                                    |                                                                                                    | 18                                                   |  | Tópico 8                                                      |   |  |
| Enviado                                                                                                    |                                                                                                    | 0                                                    |  | Tópico 9                                                      |   |  |
| Precisa de avaliação                                                                                                    |                                                                                                    | 0                                                    |  | D Tópico 10                                                   |   |  |
| Data de entrena                                                                                                    |                                                                                                    | terna 31 marco 2015, 00:00                           |  | Meus cursos                                                   |   |  |
| Terres entrete                                                                                                    |                                                                                                    | 10 Jan 15 barr                                       |  |                                                               |   |  |
| Tempo restante                                                                                                    |                                                                                                    | 12 dies 10 ficilies                                  |  | Administração 🛛 👳 🛛                                           | à |  |
|                                                                                                    |                                                                                                    | Ver/Availar todos os envios                          |  | <ul> <li>Administração de tarefas</li> </ul>                  |   |  |
|                                                                                                    |                                                                                                    |                                                      |  | Editar configurações                                          |   |  |
|                                                                                                    |                                                                                                    |                                                      |  | Funções designadas                                            |   |  |
| Status de envio                                                                                                    |                                                                                                    |                                                      |  |                                                               |   |  |
|                                                                                                    |                                                                                                    |                                                      |  | Verificar permissões                                          |   |  |
| Status de envio                                                                                                    | Nenhuma tentativa                                                                                                    |                                                      |  | Filtros                                                       |   |  |
| Status da avaliação                                                                                                    | Não há notas                                                                                                    |                                                      |  | Logs                                                          |   |  |
| Data de entrega                                                                                                    | terca 31 marco 2015 00:00                                                                                                    |                                                      |  | Backup                                                        |   |  |
|                                                                                                    |                                                                                                    |                                                      |  | ivestautat                                                    |   |  |

Figura 38 - Tela TAREFA inserida

### 2.4.1.4.2 Ler as Respostas Enviadas para a TAREFA APLICADA

Para visualizar e ler as respostas enviadas pelos alunos para as tarefas aplicadas siga os passos:

Acesse a disciplina desejada;

Selecione a atividade de tarefa desejada;

Observe no menu lado direito que todas as atividades enviadas são apresentadas, tela 39, no formato de uma lista de todos os participantes, conforme a ordem definida.

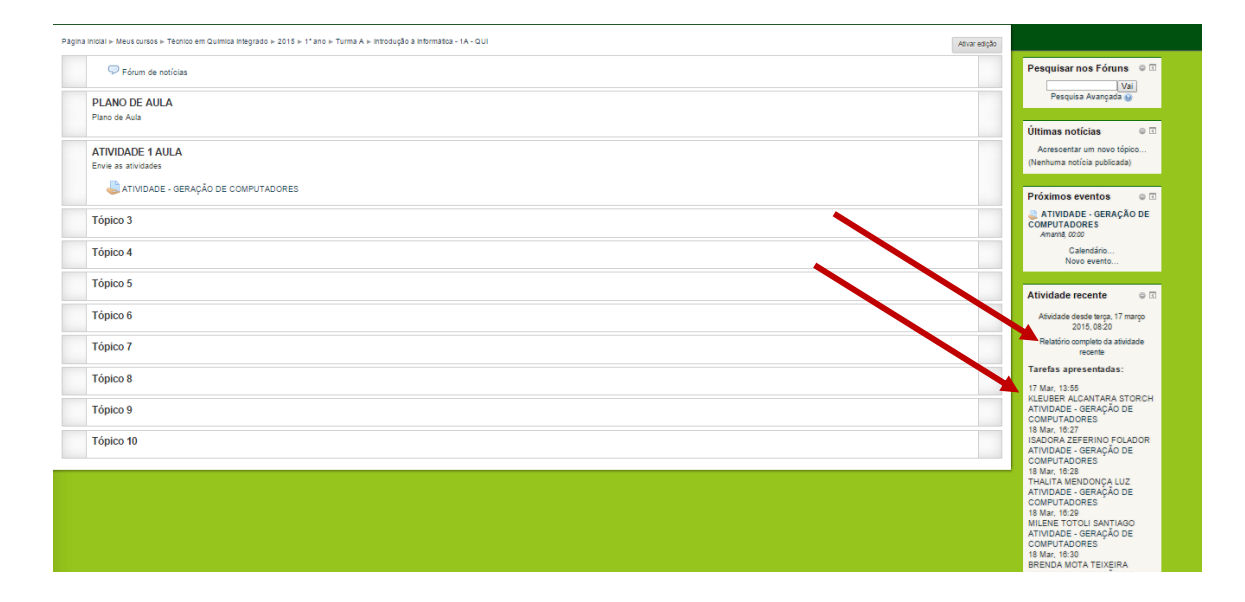

Figura 39 - Tela de Acompanhamento de Tarefas Enviadas

Se você quiser visualizar primeiro os alunos que enviaram resposta, clique em Última atualização (estudante), como mostra a Figura 40; e

| ntrouução a mormati                          | IA - QUI: 1000S OS participantes                                                  |  |  |
|----------------------------------------------|-----------------------------------------------------------------------------------|--|--|
| • Filtros<br>Partic                          | x* Todos os participantes ▼                                                       |  |  |
| Ati                                          | s <sup>a</sup> Todas as athidades ▼                                               |  |  |
|                                              | IS" Todos os grupos 🔻                                                             |  |  |
| Orde                                         | M* Por ordem dos cursos                                                           |  |  |
|                                              | de Roorden dos cursos<br>Data mais recente polítimo<br>Data mais recente polítimo |  |  |
|                                              | Mostara a atividade recente                                                       |  |  |
| Fórum Fórum de notícia:                      |                                                                                   |  |  |
| ATIVIDADE 1 AULA                             |                                                                                   |  |  |
| a Tarefa ATIVIDADE - GERAÇÃO DE COMPUTADORES |                                                                                   |  |  |
| Nota: -                                      | Li Joon 17 mars 1016 1548                                                         |  |  |

Figura 40 - Tela CONFIGURAÇÕES DE VISUALIZAÇÕES

Para ver o relatório completo, clique no relatório completo, visto na tela 31.

|                                                                                                    | Vodi acessou como lima Rodrigues de Souza Fausta (Sair)<br>Portugiês -Binsti (rg.br) ▼                         |
|----------------------------------------------------------------------------------------------------|----------------------------------------------------------------------------------------------------|
| virtual.ifro                                                                                                    | and a second second second second second second second second second second second second second second second |
| Pagna Inical » Meus cursos - Teoricos em Química integrado » 2015 » ("ano » Turma A » Intodicição à Informática - IA - QUI » Atxidaste recente » Todos os participantes<br>Introdução à Informática - 1A - QUI: Todos os participantes                                                                                                    | _                                                                                                    |
| - = Filtros<br>Desde [17 ♥] (março ♥) [2019 ♥] [20 ♥] [20 ♥ |                                                                                                    |
| Mostara a atividade recen                                                                                                    |                                                                                                    |
| Fôrum Fórum de noticias                                                                                                    |                                                                                                    |
| ATIVIDADE 1 AULA<br>a Tarefa ATIVIDADE - GERAÇÃO DE COMPUTADORES                                                                                                    |                                                                                                    |
| Nota: -<br>KLEUBER ALCANTARA STORCH - terça, 17 março 2015, 12:55                                                                                                    |                                                                                                    |
| Nota: -<br>ISADORA ZEFERINO FOLADOR - quarta, 18 margo 2015. 18:27                                                                                                    |                                                                                                    |
| Nota: -<br>THALITA MENDONÇA LUZ - quarta: 18 maryo 2015, 16:28                                                                                                    |                                                                                                    |
| Nota:<br>MILENE TOTOLI SANTIAGO - quarta, 18 margo 2016, 16:29                                                                                                    |                                                                                                    |
| Notz<br>BRENDA MOTA TEIXEIRA - quarta, 18 março 2015, 16:30                                                                                                    |                                                                                                    |
| Nota: -<br>SARA BELLO ARAGON - quarta, 18 margo 2015, 16:30                                                                                                    |                                                                                                    |

Figura 41 - Tela de Relatório COMPLETO de TAREFA.

### 2.4.1.4.3 Alterar um RECURSO OU UMA ATIVIDADE já criada

Toda e qualquer alteração que se deseja realizar em um recurso (página web, rótulo, livro, etc) ou atividade (chat, fórum, tarefa, etc) já criado deve ser realizado através do ícone de edição localizado ao lado do link que identifica a tarefa ou a atividade, como mostra a Figura 42 que destaca o ícone.

| Página | inicial > Meus cursos > Técnico em Química Integrado > 2015 > 1º ano > Turma A > Introdução à Informática - 1A - QUI | edição |                             |
|--------|----------------------------------------------------------------------------------------------------|--------|-----------------------------|
|        | 🖓 Fórum de notícias                                                                                                  | ノ      | Pesquisar nos Fóruns 🔍 🗉    |
|        | PLANO DE AULA                                                                                                    |        | Vai<br>Pesquisa Avançada 🈡  |
|        | Plano de Aula                                                                                                    |        | Últimas notícias 🛛 🔍 🕢      |
|        | ATIVIDADE 1 AULA                                                                                                    |        | Acrescentar um novo tópico  |
|        | Envie as atividades                                                                                                  |        | (Nenhuma notícia publicada) |
|        | ITIVIDADE - GERAÇÃO DE COMPUTADORES                                                                                  |        | Práximos eventos            |

Figura 42 - Tela para alterar um RECURSO ou ATIVIDADE criada

# 2.4.1.5 Como ALTERAR O PERFIL e visualizar a DISCIPLINA como se fosse um MODERADOR/ESTUDANTE/VISITANTE

O **VIRTUAL IFRO** oferece o recurso que permite ao professor visualizar as configurações e edições realizadas como se fosse seu aluno. Para isso, realize os passos:

Selecione a opção Estudante no SETOR ADMINISTRAÇÃO, MUDAR PAPEL PARA: MODERADOR /ESTUDANTE/VISITANTE, visto na Figura 43;

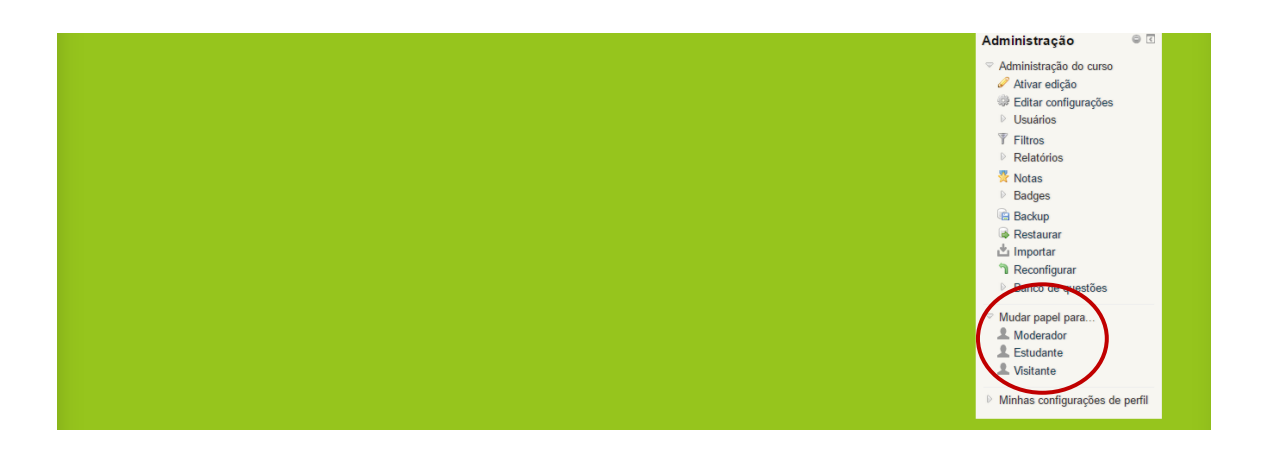

Figura 43 - Tela MUDAR FUNÇÃO PARA

## 2.4.1.5.1 Como IMPORTAR TAREFA ou outras ATIVIDADES

Na tela 44, é visto a IMPORTAÇÃO de ATIVIDADES, ou seja, o professor que deseja compartilhar com outra Turma a MESMA ATIVIDADE basta importar.

No menu ADMINISTRAÇÃO, clique em IMPORTAR.

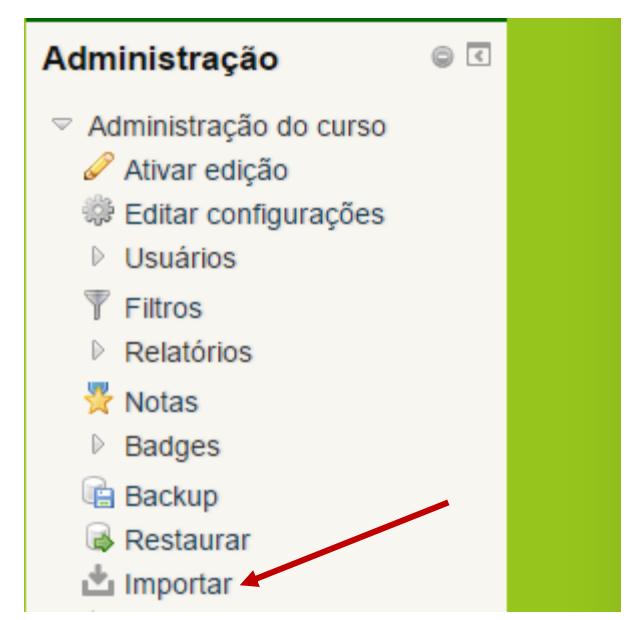

Figura 44 - Tela Administração

Com a Tela IMPORTAÇÃO aberta, visto na figura 45, selecione de qual disciplina deseja importar a ATIVIDADE.

| car um curso       | para    | a importar os seus d                                  | ados:                                                 | Navegação                                |
|--------------------|---------|-------------------------------------------------------|-------------------------------------------------------|------------------------------------------|
| Selecione um curso | Tota    | de cursos: 8                                          |                                                       | Página inicial                           |
|                    |         | Nome breve do curso                                   | Nome completo                                         | <ul> <li>Minha página inicial</li> </ul> |
|                    | -       | Orientação para Prática                               | Orientação para Prática                               | Páginas do site     Neu porfil           |
|                    |         | Profiss. e Pesquisa - 2A -                            | Profiss. e Pesquisa - 2A -                            | ✓ Meu perili                             |
|                    |         | INF                                                   | INF                                                   | ✓ Orientação para Prát                   |
|                    | 0       | Orientação para Prática<br>Profiss. e Pesquisa - 2B - | Orientação para Prática<br>Profiss. e Pesquisa - 2B - | Profis. e Pesquisa - :<br>QUI            |
|                    |         | INF                                                   | INF                                                   | ▷ Participantes                          |
|                    | $\odot$ | Introdução à Informática -                            | Introdução à Informática -                            | ▷ Badges                                 |
|                    |         | 1A - QUI                                              | 1A - QUI                                              | ▷ Geral                                  |
|                    | $\odot$ | Introdução à Informática -                            | Introdução à Informática -                            | ▷ AULA 1                                 |
|                    |         | 1B - QUI                                              | 1B - QUI                                              | ▷ Tópico 2                               |
|                    | $\odot$ | Orientação para Prática                               | Orientação para Prática                               | ▷ Tópico 3                               |
|                    |         | Profis. e Pesquisa - 2A - QUI                         | Profis. e Pesquisa - 2A - QUI                         | ▷ Tópico 4                               |
|                    | $\odot$ | Orientação para Prática                               | Orientação para Prática                               | ► Tópico 5                               |
|                    |         | Profis. e Pesquisa - 2B - QUI                         | Profis. e Pesquisa - 2B - QUI                         |                                          |
|                    |         | Informática Aplicada à                                | Informática Aplicada à                                |                                          |
|                    |         | Educação - LIC                                        | Educação - LIC                                        |                                          |

Figura 45 - Tela de Importação

Selecione os dados que deseja incluir ou não, figura 46.

| virtual.ifro                                                                                                    | Você acessou como Ilma Rodrigues de Souza Fausto (Sair)<br>Português - Brasil (pt_br) ▼                                                                                                    |
|----------------------------------------------------------------------------------------------------|----------------------------------------------------------------------------------------------------|
| Página inicial ▶ Meus cursos ▶ Técnico em Química Integrado ▶ 20<br>Prática Profis. e Pesquisa - 2B - QUI ▶ Importar<br>1. Selecionar o curso ▶ 2. Configurações iniciais ▶ 3. Co | 15 ⊳ 2° ano ⊳ Turma B ⊳ Orientação para<br>onfigurações do esquema ► 4. Confirmação <b>Navegação @ </b>                                                                                                    |
| e revisão ► 5. Executar a importad<br>Configurações do backup<br>Incluir atividades @<br>Incluir blocos @<br>Incluir filtros @<br>Incluir banco de questões @                     | jão ► 6. Concluir<br>Página inicial<br>Página inicial<br>Páginas do site<br>Páginas do site<br>Páginas do site<br>Páginas do site<br>Páginas do site<br>Página inicial<br>Página inicial<br>Página inicial<br>Página so site<br>Página so site<br>Página so site<br>Página so site<br>Página so site<br>Página so site<br>Páginas do site<br>Páginas do sit |
| Cancelar                                                                                                    | <ul> <li>Participantes</li> <li>Padges</li> <li>Próximo</li> <li>Peraticipantes</li> <li>Badges</li> <li>Geral</li> <li>AULA 1</li> <li>Pópico 2</li> <li>Tópico 3</li> </ul>                                                                                                    |
|                                                                                                    | P Tópico 4 ▶ Tópico 5                                                                                                    |

Figura 46 - Tela de Inclusão

Na tela 47 são apresentadas os conteúdos, selecione o que deseja IMPORTAR para a disciplina

| Página inicial ▶ Meus cursos ▶ Técnico em Química Integrado ▶ 2015 ▶ 2º ano ▶ Turma B ▶ Orientação para<br>Prática Profis. e Pesquisa - 2B - QUI ▶ Importar              |                                                               |
|----------------------------------------------------------------------------------------------------|---------------------------------------------------------------|
| <ol> <li>Selecionar o curso ► 2. Configurações iniciais ► 3. Configurações do esquema ► 4. Confirmação e<br/>revisão ► 5. Executar a importação ► 6. Concluir</li> </ol> | Navegação 🛛 🔍 🖸                                               |
| Incluir:                                                                                                    | Página inicial                                                |
|                                                                                                    | <ul> <li>Minha página inicial</li> </ul>                      |
| Selecionar                                                                                                    | Páginas do site                                               |
| Todos / Nenbum (Mostrar opções de tipo)                                                                                                    | ▷ Meu perfil                                                  |
|                                                                                                    |                                                               |
| Gerdi 🕜                                                                                                    | ♡ Orientação para Prática<br>Profis. e Pesquisa - 2B -<br>QUI |
| Fórum de notícias 🤤 🕜                                                                                                    | Participantes                                                 |
|                                                                                                    | Badges                                                        |
| 1 AULA OPPP 🕜                                                                                                    | ▷ Geral                                                       |
|                                                                                                    | D AULA 1                                                      |
| 1 AULA OPPP                                                                                                    | Fópico 2                                                      |
|                                                                                                    | Fópico 3                                                      |
| Tópico 2 🕜                                                                                                    | Fópico 4                                                      |
|                                                                                                    | Fópico 5                                                      |
|                                                                                                    | Tópico 6                                                      |
|                                                                                                    | Tópico 7                                                      |
| PORUM DE DISCUSSAO 🕑                                                                                                    | Tópico 8                                                      |
|                                                                                                    | Tópico 9                                                      |
| SUBRE PROJETU DE PESQUISA 🤿 💿                                                                                                    | D Tópico 10                                                   |

Figura 47- Tela dos itens que deseja IMPORTAR

## 2.4.1.6 ATIVIDADE: CHAT

O módulo "chat" permite que os participantes tenham uma **DISCUSSÃO SÍN-CRONA**, em tempo real, através da web. Esta é uma maneira útil de se obter diferentes visões em relação ao tema a ser discutido - utilizar uma sala de chat é bastante diferente dos fóruns assíncronos.

Diferente do Fórum de Discussão que pode ser ASSINCRONA.

### 2.4.1.6.1 Como Utilizar o CHAT

Acrescente no ADICIONAR UMA ATIVIDADE OU RECURSO, o item CHAT, visto na tela 48.

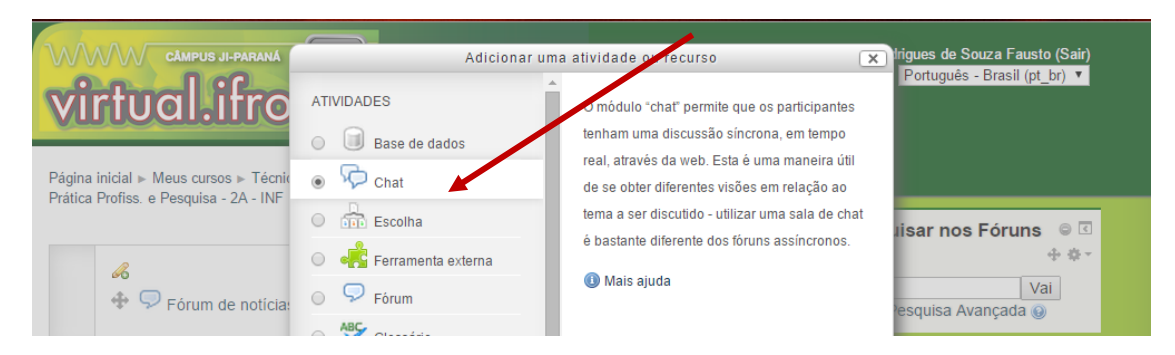

Figura 48 - ADICIONAR UMA ATIVIDADE OU RECURSO Item CHAT

Para iniciar um CHAT, acesse o MODO DE EDIÇÃO, para alteração do título, visto na figura 49, clique em SALVAR MUDANÇAS.

| ágina inicial ⊾ Meus cu<br>ópico 4 | ursos ⊳ Técnico em Informática Integrado ⊳ 2015 ⊳ 2º ano ⊳ Turma A ⊳ Orientação para Prática Profiss. e Pesquisa - 2A - INF ⊳ Editar |
|------------------------------------|----------------------------------------------------------------------------------------------------|
| Sumário de Tá                      | ópico 4                                                                                                    |
| ≂ Geral                            |                                                                                                    |
| Nome da seção                      |                                                                                                    |
| CHAT                               | Utilizar o nome de seção padrão                                                                                                    |
| Sumário 😡                          |                                                                                                    |
| Parágrafo 🔻                        |                                                                                                    |
| Neste espaço terer                 | mos discussões em tempo real, portanto fiquem atentos à data do evento.                                                              |
|                                    |                                                                                                    |
|                                    |                                                                                                    |
|                                    |                                                                                                    |
|                                    |                                                                                                    |
|                                    |                                                                                                    |
|                                    |                                                                                                    |
| Caminho: p                         | Á                                                                                                    |
|                                    |                                                                                                    |
| Salvar mudanças                    | Cancelar                                                                                                    |
|                                    |                                                                                                    |
|                                    |                                                                                                    |

Figura 49 - Tela alteração de Tópico

Observe na tela 50, que após alterar o titulo você deverá clicar no ADICIONAR UMA ATIVIDADE OU RECURSO.

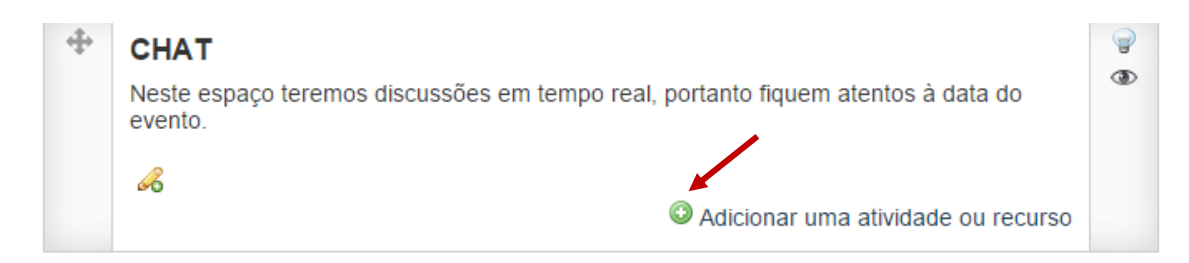

Figura 50 - Tela para Adicionar uma Atividade

Na tela 51 é visto os itens em vermelho que DEVEM ser preenchidos e sua DES-CRIÇÃO.

| © Caral                                | ▷ Expandir tudo                                                                                                 | ⊕ ⊕ -<br>Página inicial                                                                                              |
|----------------------------------------|----------------------------------------------------------------------------------------------------|----------------------------------------------------------------------------------------------------|
| Name deste sale 0                      |                                                                                                    | <ul> <li>Minha página inicial</li> </ul>                                                                             |
| Nome desta sala *                      | METODOS DE PESQUISA                                                                                             | Páginas do site                                                                                                    |
| Descrição *                            | Necessários                                                                                                    | Meu perfil                                                                                                    |
|                                        |                                                                                                    |                                                                                                    |
|                                        | Vamos discutir os métodos de pesquisantilizados em seu Projeto de Pesquisa                                      | <ul> <li>ntação para Prática</li> <li>Profiss. e Pesquisa - 2A -</li> <li>INF</li> </ul>                             |
|                                        |                                                                                                    | Participantes                                                                                                    |
|                                        |                                                                                                    | Badges                                                                                                    |
|                                        |                                                                                                    | Geral                                                                                                    |
|                                        | Caminho: p                                                                                                    | I AULA OPPP                                                                                                    |
| Exibir descrição na<br>página do curso |                                                                                                    | Dípico 2                                                                                                    |
| pagna ao caroo                         |                                                                                                    | FÓRUM DE DISCUSSÃO                                                                                                   |
|                                        |                                                                                                    | CHAT                                                                                                    |
| Sessões de chat                        |                                                                                                    | Tópico 5                                                                                                    |
| Data do próximo chat                   | 21 V marco V 2015 V 18 V 05 V                                                                                   | Tópico 6                                                                                                    |
| Repetir sessões                        | Não publicar os horários dos chats                                                                              | Tópico 7                                                                                                    |
| Salvar as sessões                      | Nunca excluir as mensagens 🔻                                                                                    | Tópico 8                                                                                                    |
| encerradas                             |                                                                                                    | Fópico 9                                                                                                    |
| Todos podem ver as                     | Não 🔻                                                                                                    | Tópico 10                                                                                                    |
| sessoes encerradas                     |                                                                                                    | Meus cursos                                                                                                    |
|                                        |                                                                                                    |                                                                                                    |
| Configurações con                      | nuns de módulos                                                                                                 | Administração ⊜ ⊄                                                                                                    |
|                                        | Salvar e voltar ao curso Salvar e mostrar Cancelar<br>Este formulário contém campos obrigatórios marcados com • | <ul> <li>Administração do curso</li> <li>Desativar edição</li> <li>Editar configurações</li> <li>Usuários</li> </ul> |

Observe que você insere também a data que o chat será publicado aos alunos.

Figura 51 - Tela de INSERÇÃO DE CHAT

Observe na figura529, que o aluno deverá clicar no link para acessar o CHAT.

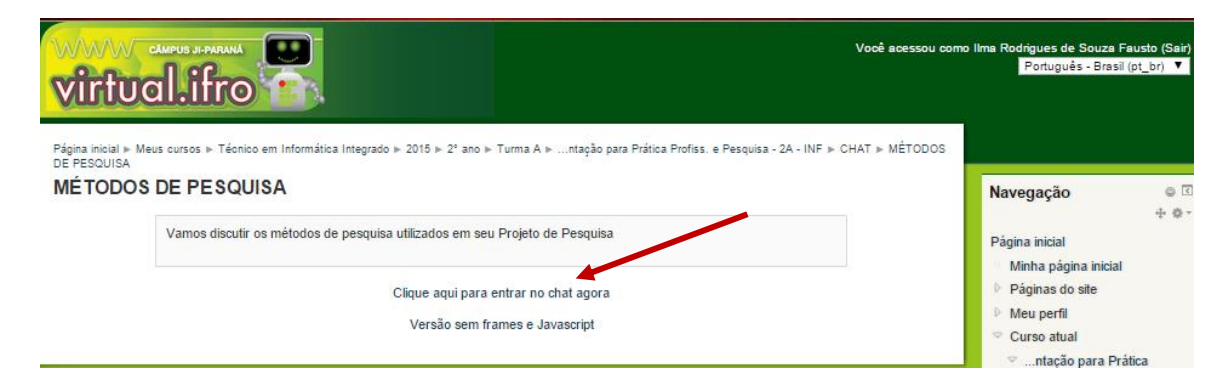

Figura 52 - Tela de Visualização do Conteúdo CHAT

#### 2.4.2 CAIXAS DE UTILIDADE – AVANÇADAS

#### 2.4.2.1 ATIVIDADE: BASE DE DADOS

O módulo de atividades de banco de dados permite aos participantes criar, manter e pesquisar em um banco de entradas de registros. O formato e a estrutura dessas entradas são quase ilimitados, incluindo imagens, arquivos, URLs, números e texto, entre outras coisas.

#### 2.4.2.1.1 Como Utilizar a BASE DE DADOS

Para INCLUIR uma Base de Dados, de imagens, registros, arquivos entre outras coisas, altere para o MODO EDIÇÃO, e modifique o título para BANCO DE DADOS ou o melhor nome que identifique a sua BASE DE DADOS, depois CLIQUE em ADICIONAR uma ATIVIDADE OU RECURSO e selecione BASE DE DADOS.

Observe as configurações, datas e tipo de material a ser disponibilizado, inclua e pronto salvar e visualizar, visto na figura 53.

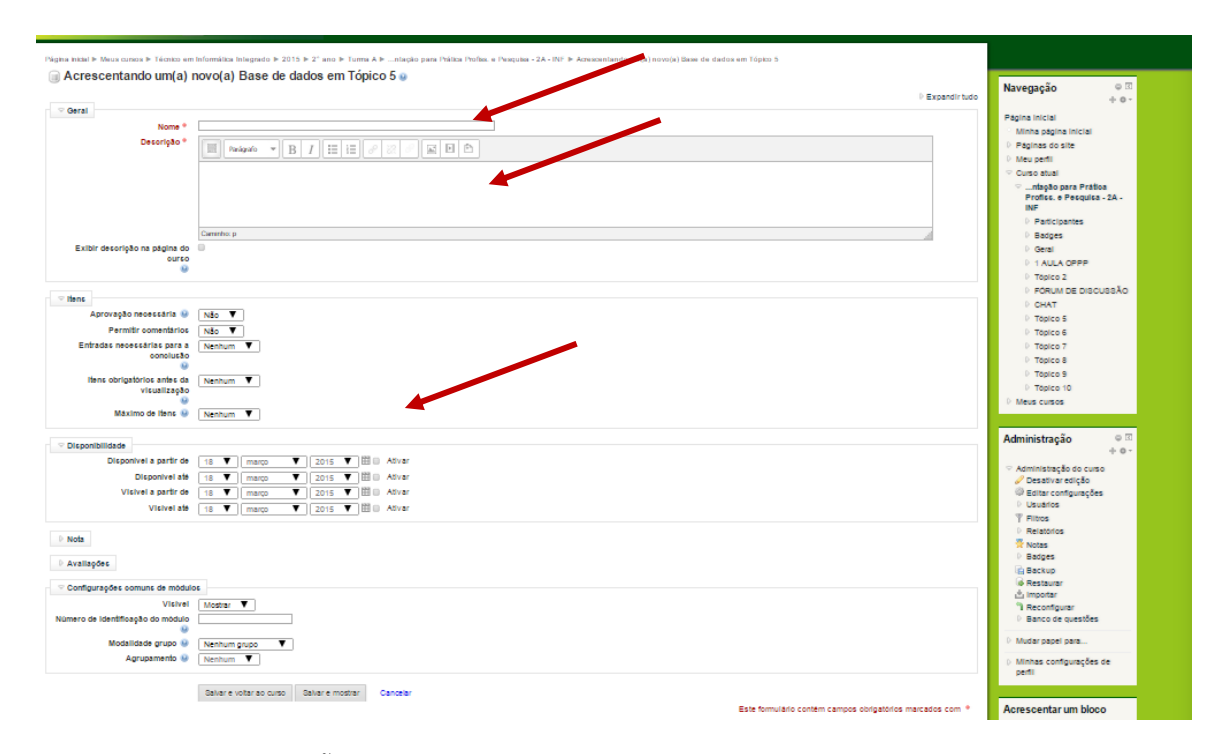

Figura 53 - Tela de INCLUSÃO DE BASE DE DADOS

#### 2.4.2.2 ATIVIDADE: ESCOLHA

O Módulo ESCOLHA permite ao professor fazer uma pergunta e especificar opções de múltiplas respostas.

Resultados da escolha podem ser publicados depois que os alunos responderam, após uma determinada data, ou não.

Uma atividade de escolha pode ser usada:

- ✓ Como uma pesquisa rápida para estimular reflexão sobre um tópico
- ✓ Para testar rapidamente a compreensão dos alunos
- ✓ Para facilitar a tomada de decisões do aluno, por exemplo, permitindo os alunos votarem em uma direção para o curso.

### 2.4.2.2.1 Como Utilizar a ESCOLHA

Observe na figura 54, que o procedimento de inserção é praticamente o mesmo, apenas as configurações são alteradas, deve-se inserir uma atividade, a fim de estimular o conhecimento do aluno.

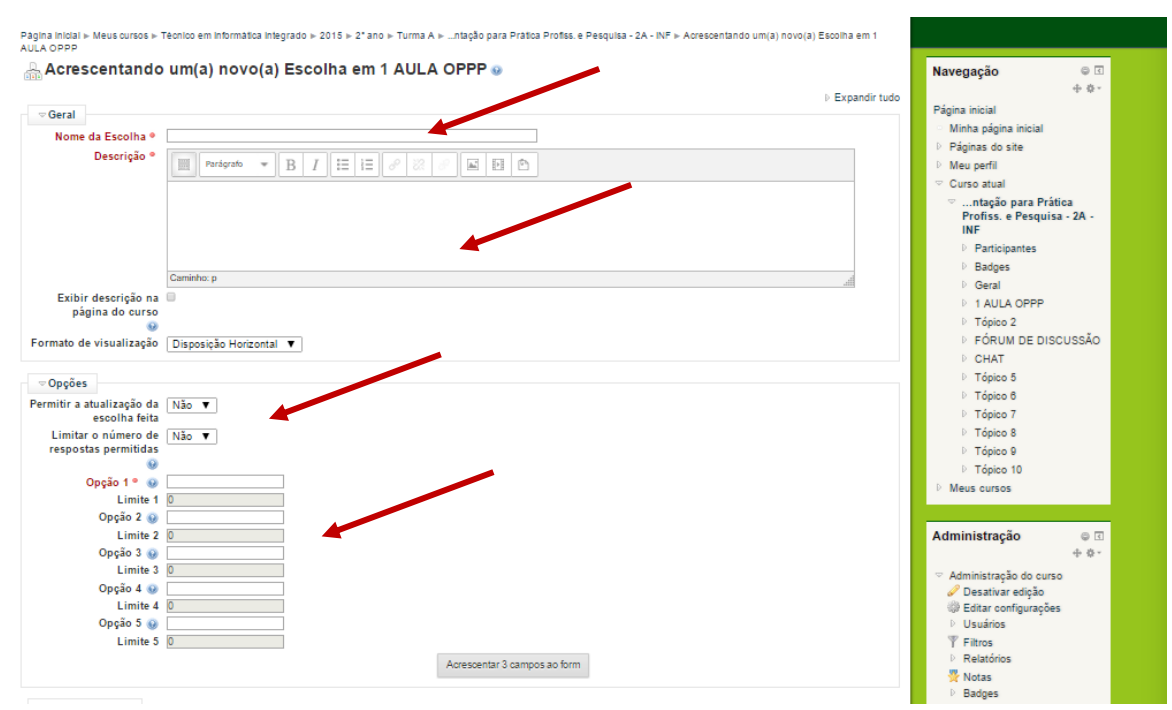

Figura 54 - Tela MODO ESCOLHA

#### 2.4.2.3 ATIVIDADE: FERRAMENTAS EXTERNAS

O módulo de atividade externa ferramenta permite aos alunos interagir com os recursos de aprendizagem e atividades em outros sites. Por exemplo, uma ferramenta externa pode fornecer acesso a um tipo de atividade nova ou materiais de aprendizagem de uma editora. Para criar uma atividade ferramenta externa, um fornecedor de ferramenta que suporta a LTI (*Learning Tools Interoperability*) é necessária.

Um professor pode criar uma atividade FERRAMENTA EXTERNA ou fazer uso de uma ferramenta configurado pelo administrador do site. Atividades de ferramentas externas diferem de recursos URL em alguns aspectos:

- ✓ As ferramentas externas são contexto conscientes de que têm acesso a informações sobre o usuário que iniciou a ferramenta, como o curso, instituição e nome;
- ✓ Ferramentas externas suportam a leitura, atualização e exclusão de notas associado com a instância atividade;
- ✓ Configurações de ferramentas externas criar uma relação de confiança entre seu site e o fornecedor de ferramenta, permitindo a comunicação segura entre eles.

#### 2.4.2.3.1 Como Utilizar a FERRAMENTAS EXTERNAS

Observe na Tela 55, que foi inserido um curso para ser feito pelos alunos e deve ser preenchido o NOME DA ATIVIDADE que está em vermelho. Salvar e Mostrar atividade.

| irtual.ifro                                                                                                    | Vodi adessou                                                                                                    | como Ilma Rodrigues de Souza Fausio (Sai<br>Português - Brasil (pt_br)                                                                                                    |
|----------------------------------------------------------------------------------------------------|----------------------------------------------------------------------------------------------------|----------------------------------------------------------------------------------------------------|
| na inicial - Meus cursos > Técnico em informatica integrado > 2015 > 2° ano > Turma<br>na em Topico 5<br>Acrescentando um(a) novo(a) Ferramenta extern                                        | A > _ntuşõo para Pratoa Protes. e Pesquita - 2A - INF > Acrescentando um(a) novo(a) Ferramenta<br>a em Tópico 5 @<br>~ Contrair tudo | Navegação 👳 🕻<br>+ 🌣                                                                                                    |
| Geral<br>Nome da atividade ●<br>Tipo de ferramenta externa<br>Lançamento de URL ●<br>http://eproinfo.mec.gov.br/weefolio/Mod88886/ur<br>Lançamento de Container<br>Padão<br>◆<br>Mostrar mais | idadē"i.201/Animacoesīhomi ✓Usando configuração personalizada da ferramenta.                                                         | <ul> <li>Minha página inicial</li> <li>Páginas do site</li> <li>Meu perfil</li> <li>Curso atual</li> <li>ntação para Prática<br/>Profiss. e Pesquisa - 2A -<br/>INF</li> <li>Destinience</li> </ul> |
| Privacidade                                                                                                    | rramenta<br>menta                                                                                                    | <ul> <li>Prancipantes</li> <li>Badges</li> <li>Geral</li> <li>1 AULA OPPP</li> <li>Tópico 2</li> <li>FÓRUM DE DISCUSSÃO</li> </ul>                                                                  |
| Configurações comuns de módulos<br>Visivel Mostrar ▼<br>+ Mostrar mais                                                                                                    |                                                                                                    | <ul> <li>CHAT</li> <li>Tópico 5</li> <li>Tópico 6</li> <li>Tópico 7</li> <li>Tópico 8</li> </ul>                                                                                                    |
| Salvar e voltar ao curso Salvar e motitar Cano                                                                                                    | elar<br>Este formulário contém campos obrigatórios marcados com •                                                                    | Tópico 9     Tópico 10     Meus cursos  Administração e 1                                                                                                    |
|                                                                                                    |                                                                                                    | + ↔<br>→ Administração do curso<br>→ Desativar edição<br>→ Editar configurações                                                                                                    |

Figura 55 - Tela FERRAMENTA EXTERNA, inserção de Conteúdo

### 2.4.2.4 ATIVIDADE: GLOSSÁRIO

Um professor pode permitir que arquivos seja anexados as entradas no glossário. Imagens anexas são exibidas na entrada. Entradas podem ser pesquisadas ou navegadas alfabeticamente ou por categoria, data ou autor. Entradas podem ser aprovadas por padrão ou necessário aprovação por um professor antes que sejam visualizadas por alguém.

Caso o filtro auto-link, do glossário, esteja habilitado as entradas no glossário serão linkadas ao conceito ou frase no local onde elas aparecem no curso.

Um professor pode permitir comentários ou entradas. Entradas podem também ser avaliadas por professores ou estudantes (avaliação por pares). Avaliações são agregadas para formar a grade final que será registrada na grade de notas.

Glossários tem muitos usos, como por exemplo:

- $\checkmark$  Um banco colaborativo de termos chaves;
- ✓Um espaço "apresente-se" onde novos estudantes adicionam seus nomes e detalhes pessoais;
- ✓ Centralização de dicas ou melhores práticas sobre algum item;
- ✓ Uma área de compartilhamento de vídeos, imagens ou arquivos de som;
- ✓ Como recurso de revisão de fatos a serem lembrados

### 2.4.2.4.1 Como Utilizar a FERRAMENTAS GLOSSÁRIO

Observe na tela 56, o Glossário em Modo Edição, ele permite que esta ferramenta possa desempenhar uma série de propostas, apresentamos aqui a FAQ, perguntas frequentes que os alunos fazem. Continua com a mesma base dos anteriores.

Para acessar esse recurso, realize os seguintes passos:

- Selecione a opção Glossário, em ADICIONAR UMA ATIVIDADE OU RECURSO, visto nas telas anteriores.
- Preencha o formulário exibido na Figura 53, que mostra parte desse formulário, utilizando o ajuda para orientá-lo no preenchimento;
- Clique no botão para SALVAR e voltar à página principal da disciplina ou no botão para SALVAR E MOSTRAR como a atividade será apresentada ao aluno.

Um link será adicionado na seção NAVEGAÇÃO (semana, tópico, etc.) onde este recurso foi criado.

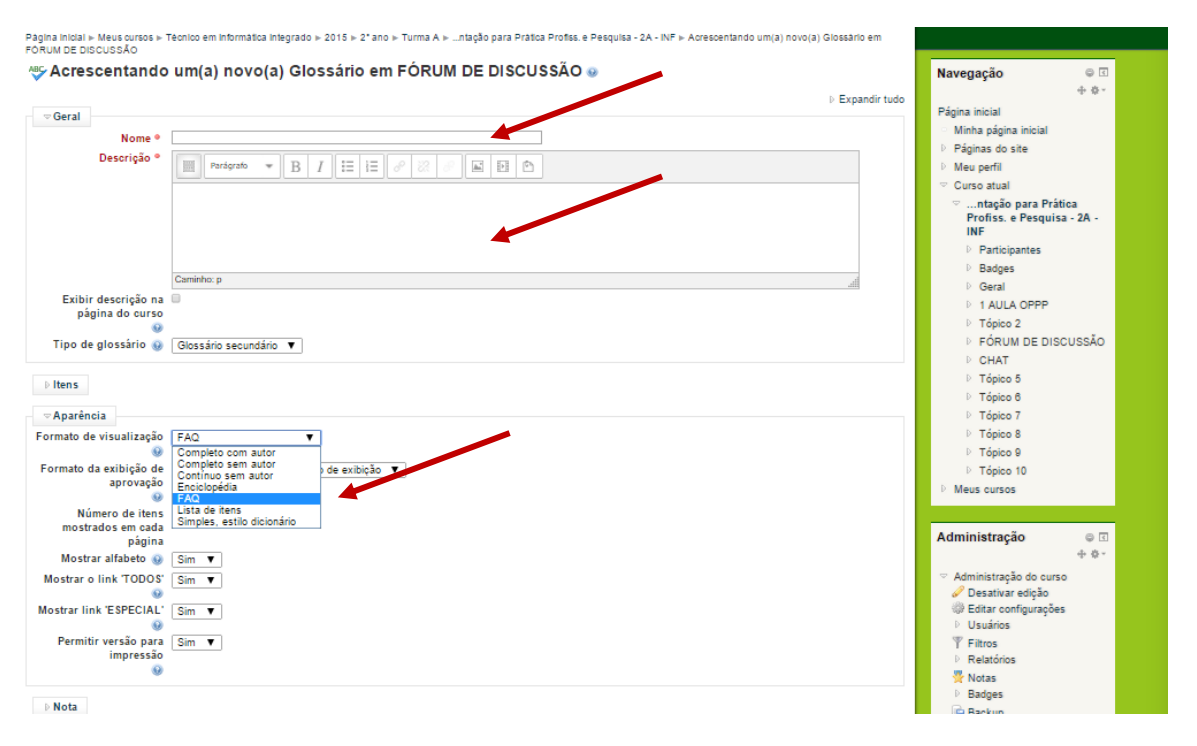

Figura 56 - Tela Glossário

## 2.4.2.4.2 Adicionar um item ao GLOSSÁRIO e/ou visualizar os demais itens

Para visualizar os itens de um Glossário ou adicionar um novo item, siga os passos: Selecione a atividade de Glossário desejada na área de NAVEGAÇÃO (agenda do curso); aparecerá, então;

Se desejar inserir um novo item: Clique no botão, e será exibido o formulário;

## 2.4.2.5 ATIVIDADE: LABORATÓRIO DE AVALIAÇÃO

O módulo de atividade oficina possibilita a avaliação de revisão, coleta e colegas de trabalho dos alunos.

Os estudantes podem enviar qualquer conteúdo digital (arquivos), como palavraprocessados documentos ou planilhas e também pode digitar o texto diretamente em um campo usando o editor de texto.

As inscrições são avaliados através de um formulário de avaliação multi-critérios definidos pelo professor. O processo de avaliação por pares e compreender a forma de avaliação pode ser praticado com antecedência, com apresentações de exemplo fornecidos pelo professor, juntamente com uma avaliação de referência. Os alunos têm a oportunidade de avaliar um ou mais dos pedidos dos seus pares.

As inscrições e revisores podem ser anônimas, se necessário. Estudantes obter duas notas em uma atividade de oficina - uma classe para a sua apresentação e uma nota para a avaliação das submissões dos seus pares. Ambas as séries são registrados no diário de classe.

### 2.4.2.5.1 Como Utilizar a LABORATÓRIO DE AVALIAÇÃO

Na tela 57, visualiza-se o Laboratório de Avaliação em modo de Edição, um recurso interessante para submissão de trabalhos, também é visualizado as configurações de envio, determinando datas e afins.

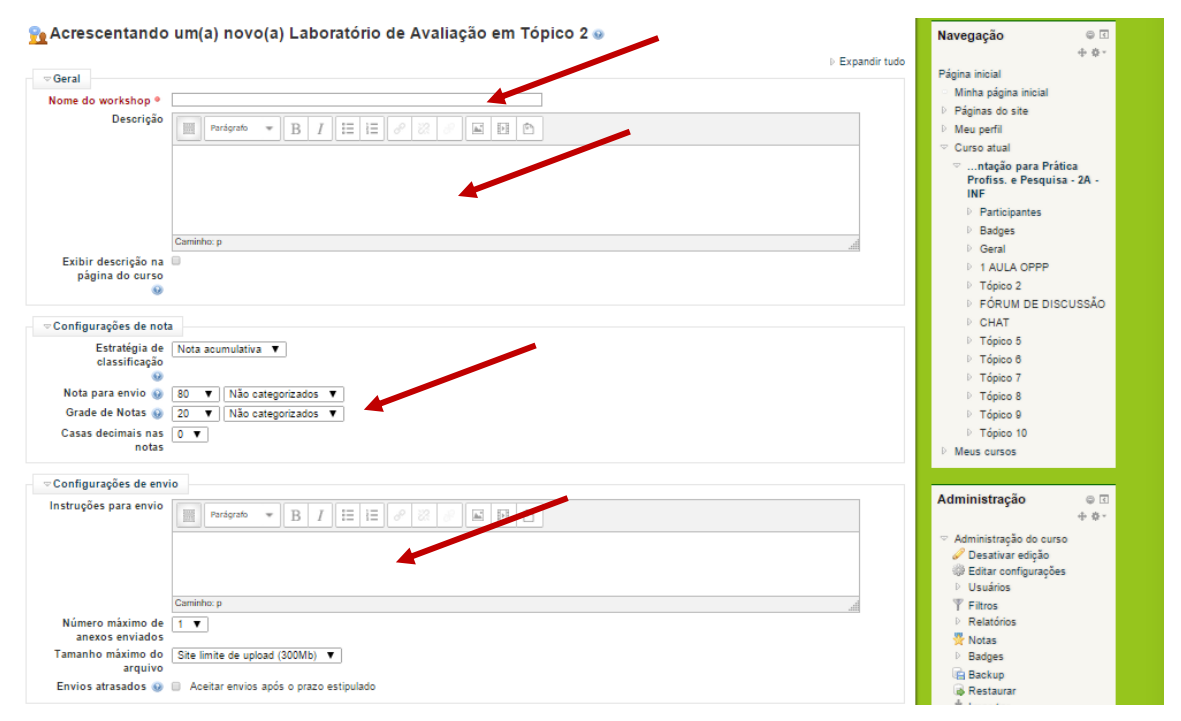

Figura 57- Tela de LABORATÓRIO DE AVALIAÇÃO

### 2.4.2.6 ATIVIDADE: LIÇÃO

Uma lição publica o conteúdo em um modo interessante e flexível. Ela consiste em um certo número de páginas. Cada página, normalmente, termina com uma questão e uma série de possíveis respostas.

Dependendo da resposta escolhida pelo aluno, ou ele passa para a próxima página ou é levado de volta para uma página anterior. A navegação através da lição pode ser direta ou complexa, dependendo em grande parte da estrutura do material que está sendo apresentado.

### 2.4.2.6.1 Como Utilizar a LIÇÃO

Recurso Interessante a Lição, visto na figura 58, com ele o professor posta conteúdo e pode formular questões, com possíveis questões, muito bom para extrair do aluno o que foi absorvido em sala de aula.

|                                                                | ▷ Expandir tudo                            |
|----------------------------------------------------------------|--------------------------------------------|
| Geral                                                          | Página inicial                             |
| Nome 🕈                                                         | Minha página inicial                       |
|                                                                | Páginas do site                            |
| Aparência                                                      | Meu perfil                                 |
| Disperihilidade                                                | 🗢 Curso atual                              |
|                                                                | ♡ …ntação para Prática                     |
| Disponivel a partir de 18 V março V 2015 V 17 V 30 V 11 Ativar | Profiss. e Pesquisa - 2A -<br>INF          |
| Prazo final 18 ▼ março ▼ 2015 ▼ 17 ▼ 30 ▼ ⊞ U Ativar           | Participantes                              |
| (minutos)                                                      | ▷ Badges                                   |
| Lição protegida por Não 🔻                                      | ▷ Geral                                    |
| senha                                                          | 1 AULA OPPP                                |
| Sector Decision                                                | D Tópico 2                                 |
| Senna 🔄 🖸 Mostrar                                              | FÓRUM DE DISCUSSÃO                         |
| Aula de pré requirite                                          | ▷ CHAT                                     |
| Auta de prevequisito                                           | D Tópico 5                                 |
| Dependente de 🥪 Nenhum 🔻                                       | D Tópico 6                                 |
| iempo dedicado (em U                                           | D Tópico 7                                 |
| Concluída 🔍                                                    | ▷ Tópico 8                                 |
| Avaliação melhor que 0                                         | ▷ Tópico 9                                 |
| (%)                                                            | и Торісо 10                                |
| Cashala da Buwa                                                | ▷ Meus cursos                              |
| o controle de naxo                                             |                                            |
| Nota                                                           | Administração 🛛 🖗 🗹                        |
|                                                                | + 0 -                                      |
| Configurações comuns de módulos                                | <ul> <li>Administração do curso</li> </ul> |
|                                                                | Desativar edição                           |
| Salvar e voltar ao curso Salvar e mostrar Cancelar             | Sign Editar configurações                  |

Figura 58 - Tela Modo de Edição da LIÇÃO

### 2.4.2.7 ATIVIDADE: PESQUISA DE AVALIAÇÃO

O módulo de atividade pesquisa fornece uma série de instrumentos de inquérito validados que têm sido úteis para aferir e estimular a aprendizagem em ambientes on-line. Um professor pode usá-los para recolher dados dos seus alunos que irão ajudá-los a aprender a sua turma e refletir sobre o seu próprio ensino. Note que estas ferramentas de pesquisa são prépreenchida com perguntas. Os professores que desejam criar o seu próprio inquérito deve usar o módulo atividade *feedback*.

### 2.3.2.7.1 Como Utilizar a PESQUISA DE AVALIAÇÃO

Para criar uma pesquisa de avaliação, deve-se seguir os seguintes passos:

- ✓ Selecione a opção Pesquisa de avaliação,
- ✓ Em Acrescentar Atividade;

Na tela, exibida na Figura 59, preencha o formulário apresentado conforme as orientações do ajuda;

| Página iniciai ⊨ Meus cursos ⊨ T<br>avaliação em Tónico 2 | eonico em informatica integrado > 2015 > 2º ano > Turma A >ntação para Pratica Profiss. e Pesquisa - 2A - INF > Acrescentando um(a) novo(a) Pesquisa de |                                                                                                    |
|-----------------------------------------------------------|----------------------------------------------------------------------------------------------------|----------------------------------------------------------------------------------------------------|
| Acrescentando                                             | um(a) novo(a) Pesquisa de avaliação em Tópico 2 👳                                                                                                    | Navegação 🛛 🔍 🗈                                                                                    |
|                                                           |                                                                                                    | tudo                                                                                               |
| ⇔Geral                                                    |                                                                                                    | Fagina inicial                                                                                     |
| Nome *                                                    |                                                                                                    | <ul> <li>Minina pagina inicial</li> <li>Déclese de cite</li> </ul>                                 |
| Tipo de pesquisa de                                       | Escolher                                                                                                    | <ul> <li>Paginas do site</li> <li>May parfil</li> </ul>                                            |
| avaliação °                                               |                                                                                                    | V Meu perni                                                                                        |
| Introducão padrão                                         |                                                                                                    | Curso atual                                                                                        |
| inti oddyso patrao                                        | Parigrafi 💌 B I 🖽 🗄 🖉 🖉 🖉 🖼 🖻                                                                                                    | Profiss. e Pesquisa - 2A -<br>INF                                                                  |
|                                                           |                                                                                                    | Participantes                                                                                      |
|                                                           |                                                                                                    | Badges                                                                                             |
|                                                           |                                                                                                    | Geral                                                                                              |
|                                                           |                                                                                                    | I AULA OPPP                                                                                        |
|                                                           | Carninho: p                                                                                                    | D Tópico 2                                                                                         |
| Exibir descrição na                                       |                                                                                                    | FÓRUM DE DISCUSSÃO                                                                                 |
| página do curso                                           |                                                                                                    | CHAT                                                                                               |
|                                                           |                                                                                                    | D Tópico 5                                                                                         |
|                                                           |                                                                                                    | D Tópico 6                                                                                         |
|                                                           | s de módulos                                                                                                    | D Tópico 7                                                                                         |
| Visível                                                   | Mostrar V                                                                                                    | D Tópico 8                                                                                         |
| Número de identificação                                   |                                                                                                    | D Tópico 9                                                                                         |
| do modulo                                                 |                                                                                                    | D Tópico 10                                                                                        |
| Modalidade grupo                                          | Nenhum arupo 🔹                                                                                                    | Meus cursos                                                                                        |
| Agrupamento 😱                                             | Nenhum V                                                                                                    |                                                                                                    |
|                                                           |                                                                                                    | Administração ⊜ ⊡<br>⊕ ⊕ -                                                                         |
|                                                           | Salvar e voltar ao curso Salvar e mostrar Cancelar<br>Este formulário contém campos obrigatórios marcados com                                           | <ul> <li>Administração do curso</li> <li>Desativar edição</li> <li>Editar configurações</li> </ul> |

Figura 59 - Tela PESQUISA DE AVALIAÇÃO

Clique no botão para salvar e voltar à página principal da disciplina ou no botão para salvar e mostrar como a atividade será apresentada ao aluno.

Observe que a pesquisa de avaliação criada será de acordo com a opção selecionada no campo Tipo de pesquisa de avaliação.

Experimente! Tente os diferentes tipos de pesquisa de avaliação e

### 2.4.2.8 ATIVIDADE: QUESTIONÁRIO

O módulo de questionário permite ao professor criar e configurar testes de múltipla escolha, verdadeiro ou falso, correspondência e outros tipos de perguntas. Cada tentativa é corrigida automaticamente e o professor pode optar por fornecer *feedback* e / ou mostrar as respostas corretas.

## 2.4.2.8.1 Como Utilizar QUESTIONÁRIO

O Questionário é um recurso que permite a composição de questões e de configuração de questionários. As questões como de múltipla escolha, verdadeiro/falso, resposta breve, entre outras, são arquivadas por categorias, se assim o professor organizar, em uma base de dados e podem ser reutilizadas em outros questionários e em outros cursos. As questões são criadas com a ferramenta BANCO DE QUESTÕES, localizada na caixa de utilidade ADMINISTRAÇÃO, isso não quer dizer que o questionário não possa ser criado se não houver QUESTÕES com antecedência com a FERRAMENTA BANCO DE QUESTÕES, visto na figura 60:

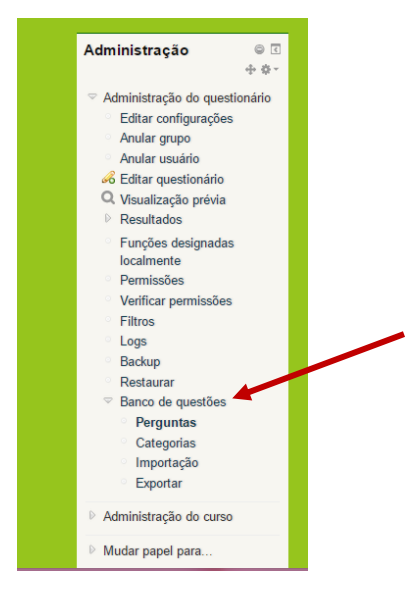

Figura 60 - Tela BANCO DE QUESTÕES - SETOR ADMINISTRAÇÃO

Perguntas, pois as questões poderão ser criadas durante o processo de criação do questionário, como está descrito a seguir:

Para criar um questionário, realize os seguintes passos:

- ✓ Selecione a opção Questionário, em ADICIONAR UMA ATIVIDADE OU RECURSO, visto anteriormente;
- ✓ Preencha o formulário exibido na Figura 61 e 62, que é mostrado em parte, utilizando o ajuda para orientá-lo no preenchimento.

Observe a definição do período disponibilidade, a apresentação de *feedback* automático, diversos sistemas de avaliação e a possibilidade de diversas tentativas.

| Acrescentando                   | unital novolal Questionano en l'AOLA OFFF 🖉                                                                                                    | Navegação                                                                              | <b>V</b> D |
|---------------------------------|----------------------------------------------------------------------------------------------------|----------------------------------------------------------------------------------------|------------|
|                                 |                                                                                                    | Expandir tudo                                                                          | <b>⊕</b> ∳ |
| Geral                           |                                                                                                    | Página inicial                                                                         |            |
| Nome •                          |                                                                                                    | <ul> <li>Minha página inicial</li> </ul>                                               |            |
| Introdução                      |                                                                                                    | Páginas do site                                                                        |            |
|                                 | $\blacksquare  Paragrafo  \bullet  \blacksquare  I  \boxminus  i \boxminus  \partial^{\circ}  \partial^{\circ}  \blacksquare  \blacksquare  \textcircled{\square}  \textcircled{\square}$ | Meu perfil                                                                             |            |
|                                 |                                                                                                    | Curso atual                                                                            |            |
|                                 |                                                                                                    | <ul> <li>…ntação para Prática</li> <li>Profiss. e Pesquisa - 3</li> <li>INF</li> </ul> | 2A -       |
|                                 |                                                                                                    | Participantes                                                                          |            |
|                                 |                                                                                                    | Badges                                                                                 |            |
|                                 | Caminho: p                                                                                                    | fi Deral                                                                               |            |
| Exibir descrição na             |                                                                                                    | 1 AULA OPPP                                                                            |            |
| pagina uo dui so                |                                                                                                    | Tópico 2                                                                               |            |
|                                 |                                                                                                    | FÓRUM DE DISCUS                                                                        | SSÃO       |
| Duração                         |                                                                                                    | ▷ CHAT                                                                                 |            |
|                                 |                                                                                                    | ▷ Tópico 5                                                                             |            |
| Nota                            |                                                                                                    | ▷ Tópico 6                                                                             |            |
| Laugut                          |                                                                                                    | ▷ Tópico 7                                                                             |            |
| Layout                          |                                                                                                    | ▷ Tópico 8                                                                             |            |
| Comportamento da qu             | estão                                                                                                    | ▷ Tópico 9                                                                             |            |
| Misturar entre as               | Sim V                                                                                                    | ▷ Tópico 10                                                                            |            |
| questões                        |                                                                                                    | Meus cursos                                                                            |            |
| Θ                               |                                                                                                    |                                                                                        |            |
| omo se comportam as<br>questões | Feedback adiado 🔹                                                                                                    | Administração                                                                          | 0<br>+ ¢   |
|                                 | + Mostrar Mais                                                                                                    | Administração do curso                                                                 |            |
|                                 |                                                                                                    | 🥔 Desativar edição                                                                     |            |
| Opções de revisão 😡             |                                                                                                    | Editar configurações                                                                   |            |
| Visualização                    |                                                                                                    | Usuanos                                                                                |            |
|                                 |                                                                                                    | T Hitros                                                                               |            |
| Restrições extras nas           | tentativas                                                                                                    | W Notas                                                                                |            |
|                                 |                                                                                                    | Badges                                                                                 |            |
| Feedback geral 😡                |                                                                                                    | G Backup                                                                               |            |
| Configurações comun             | s de módulos                                                                                                    | A Restaurar                                                                            |            |
| comgarações comun               | s de modulos                                                                                                    | A Importan                                                                             |            |

Figura 61 - Tela de QUESTIONÁRIO – Modo Edição

| gina inidal Ir: Maux cursos Ir: Técnico em Química Infegrad | 9 2015 P 1 <sup>-</sup> ann P Toma A Photologick A Montalities - 1A - DOI P Accessentiants units/ seconds/ Cavadination and PARIO DE ADLA |                                                                                                    |
|-------------------------------------------------------------|----------------------------------------------------------------------------------------------------|----------------------------------------------------------------------------------------------------|
| Acrescentando um(a) novo(a) Qu                              | estionario em PLANO DE AULA 🧕                                                                                                    | Navegação 🗢 🖾                                                                                                    |
| Geral                                                       | 9                                                                                                    | Expandir tudo + 0 -                                                                                              |
| Nome *                                                      | QUESTIONARIO DE INTRODUÇÃO INFORMATICA BASICA                                                                                             | Pagina inicial                                                                                                   |
| Introdução                                                  |                                                                                                    | Pégines do site                                                                                                  |
|                                                             |                                                                                                    | P. Meu pertil                                                                                                    |
|                                                             | Denhores, este questionário abrange as 3 primeiras aulas.                                                                                 | Curso atual                                                                                                    |
|                                                             |                                                                                                    | Introdução à Informática -                                                                                       |
|                                                             |                                                                                                    | 1A - GOI                                                                                                    |
|                                                             |                                                                                                    | P Bedges                                                                                                    |
|                                                             | Centro p                                                                                                    | P Geral                                                                                                    |
| Exibir desorição na página do ourso 😣                       |                                                                                                    | PLAND DE AULA.                                                                                                   |
|                                                             |                                                                                                    | ATIVIDADE 1 AULA.                                                                                                |
| Auração                                                     |                                                                                                    | Topico 3                                                                                                    |
| Abrir o questionário 😣                                      | 20 V margo V 2015 0 24 V 121 W Aliver                                                                                                    | Topico 4                                                                                                    |
| Encerrar o questionário                                     | 22 ¥ marco ¥ 2015 09 ¥ 24 ¥ 100 K Advar                                                                                                   | P Topico S                                                                                                    |
| Limite de tempo 😣                                           | 2 das ▼ # Atvar                                                                                                    | k Tepico 6                                                                                                    |
| Guando o tempo expirar 😣                                    | e laso. A tentativa precisa ser emilada antes de o tempo explirar ou não sera levada em conta 🖤                                           | F Teolco 8                                                                                                    |
| Periodo de carência de envio 😣                              | 1 dias V # Alvar                                                                                                    | P Topico 9                                                                                                    |
|                                                             |                                                                                                    | D Topico 10                                                                                                    |
| eota                                                        |                                                                                                    | P Meus cursos                                                                                                    |
| Layout                                                      |                                                                                                    | and the second second second second second second second second second second second second second second second |
|                                                             |                                                                                                    | Administração 🛛 🔍                                                                                                |
| comportamento da questao                                    |                                                                                                    | + 0 -                                                                                                    |
| Mistoral elles as discret @                                 | Jum V                                                                                                    | Administração do curso                                                                                           |
| Como se comportam as questões 👳                             | Peediado asiao T                                                                                                    | Desativar edição                                                                                                 |
|                                                             | + Audotar mais                                                                                                    | <ul> <li>Usuarios</li> </ul>                                                                                     |
| Onoder de revisio 😫                                         |                                                                                                    | T Fitros                                                                                                    |
| apper arteriae e                                            |                                                                                                    | Relatorios                                                                                                    |
| leualização                                                 |                                                                                                    | Notes 1                                                                                                    |
|                                                             |                                                                                                    | P Badges                                                                                                    |
| reenipoes exelas nas iendavas                               |                                                                                                    | 6 Restaurar                                                                                                    |
| feedback geral 😣                                            |                                                                                                    | 🖄 Importer                                                                                                    |
|                                                             |                                                                                                    | 3 Reconfigurar                                                                                                   |
| compurações comuns de módulos                               |                                                                                                    | · earlo de questoes                                                                                              |
| VIEWei                                                      |                                                                                                    | D Mudar papel para                                                                                               |
| Modalidade crupo 🔒                                          |                                                                                                    | Minhas configurações de                                                                                          |
|                                                             | Transmission paper                                                                                                    | pefil                                                                                                    |
| All chameros 🖉                                              |                                                                                                    | the second second second second second second second second second second second second second second second se  |
|                                                             |                                                                                                    | Acrescentar um bloco                                                                                             |
|                                                             | uevar e ocar ao curso uevar e mostrar Cencear                                                                                             | Atlanta V                                                                                                    |
|                                                             | este fornuario conten campos porgationos marca                                                                                            | No com -                                                                                                    |

Figura 62 - Tela CONFIGURAÇÕES DO QUESTIONÁRIO

## 2.4.2.8.2 Como Utilizar BANCO DE QUESTÕES

Clique no link BANCO DE QUESTÕES e será apresentada uma tela semelhante a da Figura 63, solicitando o tipo de questão;

Escolha o tipo de questão na lista, visto na figura 63;

|                                                                                                    | <ul> <li>D Tópico 9</li> <li>D Tópico 10</li> <li>D Meus cursos</li> </ul>                                                                                                    |
|----------------------------------------------------------------------------------------------------|----------------------------------------------------------------------------------------------------|
| Escolha um tipo de questão para adiciona                                                                                                    | Administração 🛛 🖶 🗟 🕂 🔶 🖓                                                                                                    |
| ● III Associação     Selecione um tipo de perçurta para ver a sua descrição.       ● III Correspondência de responta curta randomica     Ensaio       ● III Correspondência de responta curta randomica     Ensaio       ● III Minipia escoîna     Bili Minipia escoîna calculada       ● III Numérico     IIII Responta curta       ● III Responta curta     IIIII Responta curta       ● IIII Responta curta     IIIII Responta curta       ● IIII Responta curta     IIIIII Responta curta       ● IIII Responta curta     IIIII Responta curta       ● IIII Responta curta     IIIII Responta curta       ● IIIII Responta curta     IIIII Responta curta       ● IIIII Responta curta     IIIII Responta curta       ● IIIII Responta curta     IIIII Responta curta       ● IIIII Responta curta     IIIIII Responta curta       ● IIIII Responta curta     IIIIII Responta curta       ● IIIII Responta curta     IIIIIIIIIIIIIIIIIIIIIIIIIIIIIIIIIIII | Editar configurações<br>Anular grupo<br>Anular usuário<br>Editar questionário<br>V fusualização prévia<br>Resultados<br>Funções designadas<br>localmente<br>Permissões<br>Verificar permissões<br>Filtros<br>Logs<br>Backup |
| Próximo Cancebr                                                                                                    | Pesaudial<br>■ Banco de questões<br>■ Perguntas<br>Categorias<br>■ Importação<br>■ Exportar                                                                                                    |

Figura 63 - Tela de escolha do TIPO DE QUESTÃO

Siga as orientações do ajuda para preencher o formulário do tipo de questão escolhido, figura 64.

Clique no botão para salvar a pergunta;

| Adicionando uma       | pergunta de múltipla escolha 😡                                |            | Navegação 🤅                                    |    |
|-----------------------|---------------------------------------------------------------|------------|------------------------------------------------|----|
|                       | ⊳ Exp                                                         | andir tudo | ÷                                              | ÷. |
| ⇒ Geral               |                                                               |            | Página inicial                                 |    |
| Categoria             | Padrão para Introdução à Informática - 1A - QUI               |            | <ul> <li>Minha página inicial</li> </ul>       |    |
| Nome da pergunta e    | Cite alguns problemas que o uso de válvulas provocava nos con |            | Páginas do site                                |    |
| Texto da questão *    |                                                               | 1          | Meu perfil                                     |    |
|                       |                                                               |            | Curso atual                                    |    |
|                       | 1                                                             |            | ▽ Introdução à Informática<br>1A - QUI         | -  |
|                       |                                                               |            | Participantes                                  |    |
|                       |                                                               |            | Badges                                         |    |
|                       |                                                               |            | Geral                                          |    |
|                       |                                                               |            | PLANO DE AULA                                  |    |
|                       |                                                               |            | III TESTE WIKI                                 |    |
| Marcação padrão °     | Caminho: p                                                    | 1          | ★ QUESTIONÁRIO DE<br>INTRODUÇÃO<br>INFORMATICA | Ξ  |
| Feedback geral 😡      |                                                               | 1          | BASICA                                         |    |
|                       |                                                               |            | ATIVIDADE 1 AULA                               |    |
|                       |                                                               |            | ▷ Tópico 3                                     |    |
|                       |                                                               |            | ▷ Tópico 4                                     |    |
|                       |                                                               |            | P Topico 5                                     |    |
|                       |                                                               |            | ▶ Topico 6                                     |    |
|                       | Caminho: p                                                    | -          |                                                |    |
| Uma ou múltiplas      | Apenas uma resposta                                           |            | P Topico 8                                     |    |
| respostas?            |                                                               |            | P Topico 9                                     |    |
| Misturar as opções? 😡 | 2                                                             |            | P Topico 10                                    |    |
| Numerar as escolhas?  | a. b., c v                                                    |            | Meus cursos                                    |    |

Figura 64 - Tela de Tipo de Questão IDENTIFICADA

Após criar todas as questões desejadas retorne aos passos descritos neste tópico para inserir as questões recentemente criadas no questionário.

Se você desejar ver como ficará a apresentação do questionário ao aluno, selecione a guia Visualização prévia, figura 65.

| Banco d                                       | le questõe                                                                 | s                                                                                                  |                                                             |                                |                                            | Navegação                                                     |
|-----------------------------------------------|----------------------------------------------------------------------------|----------------------------------------------------------------------------------------------------|-------------------------------------------------------------|--------------------------------|--------------------------------------------|---------------------------------------------------------------|
| Selecione u<br>Também<br>Também<br>Mostrar te | ma categoria: P<br>mostrar questõe<br>exibir questões a<br>exto da questão | <sup>t</sup> adrão para Introdução à Ir<br>is de sub-categorias<br>antigas<br>na lista de questões | nformática - 1A - QUI (1)                                   | ٣                              |                                            | Página inicial<br>☉ Minha página inicial<br>▷ Páginas do site |
| A categoria                                   | padrão para as q                                                           | uestões compartilhadas r                                                                           | no contexto 'Introdução à Informá<br>Criar uma nova questão | tica - 1A - QUI'.              |                                            | ▷ Meu perfil                                                  |
| T A                                           | algune problems                                                            | Questão                                                                                            | provocava pos computado «Da                                 | Criado por<br>Nome / Sobrenome | Última modificação por<br>Nome / Sobrenome | ✓ Introdução à Informáti<br>1A - QUI                          |
| Com as qu<br>Excluir                          | iestões selecior<br>Mover para >>                                          | nadas::<br>Padrão para Introdução                                                                  | à Informática - 1A - QUI (1)                                | Think roomgaas as obtain       |                                            | <ul> <li>Participantes</li> <li>Badges</li> </ul>             |
|                                               | _                                                                          | · · ·                                                                                              |                                                             |                                |                                            | ▷ Geral ♥ PLANO DE AULA                                       |
|                                               |                                                                            |                                                                                                    |                                                             |                                |                                            | D III TESTE WIKI                                              |
|                                               |                                                                            |                                                                                                    |                                                             |                                |                                            | ★ QUESTIONÁRIC<br>INTRODUÇÃO<br>INFORMATICA<br>BÁSICA         |
|                                               |                                                                            |                                                                                                    |                                                             |                                |                                            | ATIVIDADE 1 AULA                                              |
|                                               |                                                                            |                                                                                                    |                                                             |                                |                                            | Tópico 3 Tópico 4                                             |
|                                               |                                                                            |                                                                                                    |                                                             |                                |                                            | Tópico 4                                                      |

Figura 65 - TELA Visualização QUESTÃO

# 2.4.2.8.3 Verificar as RESPOSTAS DOS QUESTIONÁRIOS ENVIADAS PELOS ALUNOS

Para visualizar e ler as respostas enviadas pelos alunos para os questionários aplicados siga os passos a seguir:

Selecione a atividade de Questionário desejada, no SETOR de ADMINSTRAÇÃO: aparecerá uma tela semelhante:

- ✓ Clique no link ou na aba RESULTADO, para visualizar quais alunos enviaram a resposta;
- ✓ Na próxima tela exibida, são listados os alunos e suas respectivas respostas. Clique em data do envio para ler as respostas enviadas.

Observe que você poderá configurar outras maneiras para visualizar as respostas enviadas.

#### 2.4.2.9 ATIVIDADE: SCORM

SCORM e AICC são coleções de especificações que habilitam interoperabilidade, acessibilidade e reusabilidade de conteúdo baseado na WEB. O módulo SCORM/AICC permite que pacotes SCORM/AICC sejam incluídos no curso. Também chamado de REPOSI-TÓRIO DE OBJETOS DE APRENDIZAGEM e/ou EDUCACIONAIS.

#### 2.4.2.9.1 Como Utilizar SCORM

Para criar um SCORM, realize os seguintes passos:

- ✓ Selecione a opção SCORM, em ADICIONAR UMA ATIVIDADE OU RE-CURSO, visto anteriormente;
- ✓ Preencha o formulário exibido na Figura 66, que é mostrado em parte, utilizando o ajuda para orientá-lo no preenchimento.

Esse recurso é bastante interessante para disponibilizar apenas os objetos educacionais utilizados pelo professor na disciplina específica.

| VIDADES             |                                                                |                                                           |
|---------------------|----------------------------------------------------------------|-----------------------------------------------------------|
| Acrescentando       | um(a) novo(a) SCORM/AICC em ATIVIDADES 💿                       | Navegação 🔍 🗟                                             |
|                     | Expandir tud                                                   | lo 🤹 🔅                                                    |
| ⇒ Geral             |                                                                | Página inicial                                            |
| Nome *              |                                                                | <ul> <li>Minha página inicial</li> </ul>                  |
| Descrição 🏻         |                                                                | Páginas do site                                           |
|                     |                                                                | Meu perfil                                                |
|                     |                                                                |                                                           |
|                     |                                                                | ∽ntação para Prática<br>Profiss. e Pesquisa - 2B -<br>INF |
|                     |                                                                | Participantes                                             |
|                     | Caminho: p                                                     | ▷ Badges                                                  |
| Exibir descrição na |                                                                | ▷ Geral                                                   |
| página do curso     |                                                                | PLANO DE ENSINO                                           |
| 0                   |                                                                | ATIVIDADES                                                |
| -                   |                                                                | Dípico 3                                                  |
|                     |                                                                | Dípico 4                                                  |
| Frequência de auto- | Nunca v                                                        | ▷ Tópico 5                                                |
| atuanzação          |                                                                | Tópico 6                                                  |
| Arquivo do pacote   | Tamanho máximo para novos arquivos: 300Mb, máximo de anexos: 1 | Tópico 7                                                  |
|                     |                                                                | Tópico 8                                                  |
|                     |                                                                | Tópico 9                                                  |
|                     | ▶ 🔤 Arquivos                                                   | Tópico 10                                                 |
|                     |                                                                | Meus cursos                                               |
|                     |                                                                |                                                           |

Figura 66 - Tela Formulário SCORM

## 2.4.2.10 ATIVIDADE: WIKI

No idioma Havaiano, "Wiki wiki" significa "super rápido", justamente pela velocidade de criação e atualização de páginas, um dos atributos da tecnologia wiki, mesma plataforma da Wikipédia.

O módulo de atividade WIKI permite que os participantes adicionar e editar uma coleção de páginas da web. Um WIKI pode ser colaborativo, com todos podendo editá-lo, ou individual, onde cada um tem seu próprio WIKI que só eles podem editar. Uma história de versões anteriores de cada página do WIKI é mantido, listando as edições feitas por cada participante. WIKIS têm muitos usos, tais como: ✓ Para o grupo;

- ✓ Notas palestra para os membros de uma faculdade de planejar um esquema de trabalho ou de reunião agenda juntos;
- ✓ Para os alunos de forma colaborativa autor de um livro on-line, criação de conteúdo sobre um tema definido pelo seu tutor;
- ✓ Para colaborativo, narração ou poesia de criação, onde cada participante escreve uma linha ou verso;
- ✓ Como um diário pessoal para as notas de exame ou revisão (wiki individual)
- ✓ Alterando o conteúdo das páginas publicadas.

## 2.4.2.10.1 Como Utilizar WIKI

Para criar uma área de colaboração Wiki, realize os seguintes passos: Selecione a opção WIKI, em Acrescentar Atividade;

- Preencha o formulário exibido na Figura 67, que mostra parte desse formulário, utilizando o ajuda para orientá-lo no preenchimento;
- Clique no botão para SALVAR E VOLTAR AO CURSO à página principal da disciplina ou no botão para SALVAR E MOSTRAR como a atividade será apresentada ao aluno.
- ✓ Se você quiser, na próxima tela exibida, escreva um texto para inicializar o texto no Wiki; e
- ✓ Clique no botão GRAVAR

Um link com o nome do recurso Wiki criado será exibido na área de programação ou agenda do curso.

| Acrescentando         | o um(a) novo(a) Wiki em 1 AU              |          |                                                           | Navegação                                                  | 0                   |
|-----------------------|-------------------------------------------|----------|-----------------------------------------------------------|------------------------------------------------------------|---------------------|
|                       |                                           |          | ▷ Expandir tudo                                           |                                                            | 4 ¢                 |
| Geral                 |                                           |          |                                                           | Página inicial                                             |                     |
| Nome da Wiki •        |                                           |          |                                                           | <ul> <li>Minha página inicial</li> </ul>                   |                     |
| Descrição da wiki *   |                                           |          |                                                           | Páginas do site                                            |                     |
| besonque de min       | Parágrafo 🔻 🖪 / 🗄 🗄                       |          |                                                           | Meu perfil                                                 |                     |
|                       |                                           |          |                                                           | Curso atual                                                |                     |
|                       |                                           |          |                                                           | ♡ntação para Pro<br>Profiss. e Pesqui<br>INF               | ática<br>isa - 2A - |
|                       |                                           |          |                                                           | Participantes                                              |                     |
|                       |                                           |          |                                                           | Badges                                                     |                     |
|                       | Caminho: p                                |          | 4                                                         | Geral                                                      |                     |
| Exibir descrição na   |                                           |          |                                                           | I AULA OPPP                                                |                     |
| pagina do curso       |                                           |          |                                                           | Tópico 2                                                   |                     |
| Modo wiki 🔬           | Wiki colaborativa                         |          |                                                           | FÓRUM DE DI                                                | SCUSSÃ              |
| Nome da primeira      |                                           |          |                                                           | CHAT                                                       |                     |
| página •              |                                           |          |                                                           | Tópico 5                                                   |                     |
|                       |                                           |          |                                                           | Tópico 6                                                   |                     |
|                       |                                           |          |                                                           | D Tópico 7                                                 |                     |
| Formato               |                                           |          |                                                           | Tópico 8                                                   |                     |
|                       |                                           |          |                                                           | Tópico 9                                                   |                     |
| Configurações comur   | ns de modulos                             |          |                                                           | D Tópico 10                                                |                     |
| Visível               | Mostrar V                                 |          |                                                           | Meus cursos                                                |                     |
| nero de identificação |                                           |          |                                                           |                                                            |                     |
| do modulo             |                                           |          |                                                           |                                                            |                     |
| Nodalidade grupo 🔬    | Nenhum gruppo                             |          |                                                           | Administração                                              |                     |
| Agrupamento 😡         | Nenhum V                                  |          |                                                           |                                                            | 4.0                 |
| - g. apanento 🐨       |                                           |          |                                                           | <ul> <li>Administração do cui</li> </ul>                   | 50                  |
|                       |                                           |          |                                                           | Ø Desativar edição                                         |                     |
|                       | Salvar e voltar ao curso Salvar e mostrar | Cancelar |                                                           | <ul> <li>Bentar configuração</li> <li>Destários</li> </ul> | 62                  |
|                       |                                           |          | Este formulário contém campos obrigatórios marcados com . | T Filtros                                                  |                     |
|                       |                                           |          |                                                           | P Relatórios                                               |                     |
|                       |                                           |          |                                                           |                                                            |                     |

Figura 67 - Tela WIKI

#### 2.4.2.10.1 Visualizar as colaborações ou complementar no WIKI

Para visualizar as colaborações ou complementar/adicionar conteúdo no Wiki, siga os passos a seguir:

- ✓ Selecione a atividade de Wiki desejada na área de NAVEGAÇÃO
- ✓ Aparecerá uma tela semelhante à da Figura 68;
- ✓ Selecione a opção:
- ✓ Visualizar, se desejar visualizar o texto escrito de forma colaborativo pelos alunos;
- ✓ Editar, se desejar fazer algum tipo de alteração no texto escrito, como adicionar, excluir ou corrigir.

Links, se você desejar ver os links que estão vinculados ao texto, ou Histórico, para você acompanhar as contribuições feitas pelos alunos. Cada intervenção realizada será salva como uma versão do texto. Assim o professor poderá acompanhar o que cada aluno efetivamente fez.

Os textos excluídos ficam marcados de vermelho e os acrescentados ficam marcados de verde. Porém, muitas vezes para se ter a real noção do que foi realizado pelo aluno, podese comparar uma versão com a outra.

| inicial ► Meus curso | is   Teonico em Química Integrado  2015  1º ano  Turma A  Introdução a Informática - 1A - QUI  PLANO DE AULA  TESTE WIKI  Editar  ENCICLOPEDIA DINAMI                                                                                                    | CA IN Editar Pesquisar wikis                                                                                                    |             |
|----------------------|----------------------------------------------------------------------------------------------------|----------------------------------------------------------------------------------------------------|-------------|
|                      |                                                                                                    | Navegação                                                                                                    | -           |
|                      | Senhores isso é um teste                                                                                                    | Página inicial                                                                                                    | -1- sp      |
|                      |                                                                                                    | Minha página inicial                                                                                                    |             |
|                      | Visualizar Editar Comentários Histórico Mapa Arquivos Administração                                                                                                    | Meu perfil                                                                                                    |             |
|                      | ENCICLOPÉDIA DINÂMICA                                                                                                    | <ul> <li>♡ Curso atual</li> <li>♡ Introdução à Informa</li> <li>♡ Conthir tudo</li> <li>1A - QUI</li> </ul>                     | nática -    |
| Editando esta pá     | jina 'ENCICLOPÉDIA DINÂMICA'                                                                                                    | Participantes                                                                                                    |             |
| Formate              |                                                                                                    | Geral     PLANO DE AULA     PLANO DE AULA     III TESTE WIKI     Novo(a)     Vaualazar     Editar     Comentiário     Histórico | 1<br>1<br>0 |
|                      | Caminho: p                                                                                                    | Arquivos                                                                                                    |             |
| lags                 |                                                                                                    | Administraçã                                                                                                    | ão<br>JLA   |
|                      | Tags oficiais                                                                                                    | Tópico 3                                                                                                    |             |
|                      | Outros taos (insira taos separados por vírgulas)                                                                                                    | P Tópico 4                                                                                                    |             |
|                      | Contraction of the second second se | P Tópico 6                                                                                                    |             |
|                      |                                                                                                    | P Tópico 7                                                                                                    |             |
|                      |                                                                                                    | P Tópico 8                                                                                                    |             |
|                      |                                                                                                    | Tópico 9                                                                                                    |             |
|                      | Salvar Visualizanão Cancelar                                                                                                    | Tópico 10                                                                                                    |             |

Figura 68 - Tela de Visualização WIKI

Na tela 69 é visto o Wiki pronto, já com postagens dos alunos. Um recursos extremamente interessante para algumas disciplinas.

| SPOSIT                                                                     | IVOS DE EN                                                                           | TRADA                                                                              | E SAI                                                              | DA                                                                                            |                                                              |                                                    |                                                               |                                                                        |                                                                                  |                                                 | Págin        | na inicial                                                                                                    |
|----------------------------------------------------------------------------|--------------------------------------------------------------------------------------|------------------------------------------------------------------------------------|--------------------------------------------------------------------|-----------------------------------------------------------------------------------------------|--------------------------------------------------------------|----------------------------------------------------|---------------------------------------------------------------|------------------------------------------------------------------------|----------------------------------------------------------------------------------|-------------------------------------------------|--------------|----------------------------------------------------------------------------------------------------|
|                                                                            | Os dispositivos<br>a interação do<br>O que todos o<br>possam ser pr<br>informação qu | s de entrada<br>o processador<br>os dispositivos<br>rocessados p<br>ue pode ser el | e saída (E<br>r com o ho<br>s de entra<br>elo sistem<br>ntendida j | E/S) ou input/out<br>omem, possibilita<br>da têm em comu<br>a digital do com<br>pelo usuário. | put (I /O) sã<br>ando a entra<br>um é que ele<br>putador. Já | o tambén<br>ida e/ou a<br>es codifica<br>os dispos | n denominad<br>I saída de di<br>Im a informa<br>Itivos de saí | los periféricos. Ele<br>ados.<br>ção que entra em<br>da decodificam os | es permitem<br>n dados que<br>s dados em                                         |                                                 | Pá Pá M Cu ♥ | àginas do site<br>eu perfil<br>urso atual<br>Introdução à Informática -                                                                                                    |
|                                                                            |                                                                                      | Visualizar                                                                         | Editar                                                             | Comentários                                                                                   | Histórico                                                    | Мара                                               | Arquivos                                                      | Administração                                                          |                                                                                  |                                                 |              | 1B - QUI<br>Barticipantes                                                                                                    |
|                                                                            |                                                                                      |                                                                                    |                                                                    | DIG                                                                                           | DOCITIV                                                      | 00                                                 |                                                               |                                                                        |                                                                                  |                                                 |              | IN ORWATICA                                                                                                    |
| mpressora                                                                  |                                                                                      |                                                                                    |                                                                    | Dis                                                                                           | POSITIV                                                      | 03                                                 |                                                               |                                                                        |                                                                                  |                                                 |              | <ul> <li>ATIVIDADE - GERAÇÃO<br/>DE COMPUTADORES</li> <li>ATIVIDADES AULA 2<br/>GERAÇÃO DE</li> </ul>                                                                                                    |
| Impressora                                                                 | A.H -                                                                                |                                                                                    |                                                                    | Dis                                                                                           | SPOSITIV                                                     | 03                                                 |                                                               |                                                                        |                                                                                  |                                                 |              | <ul> <li>ATIVIDADE - GERAÇÃI<br/>DE COMPUTADORES</li> <li>ATIVIDADES AULA 2<br/>GERAÇÃO DE<br/>COMPUTADORES</li> <li>DISPOSITIVOS DE</li> </ul>                                                                                                    |
| Impressora                                                                 | 0<br>0                                                                               |                                                                                    |                                                                    |                                                                                               | SPOSITIV                                                     | 03                                                 |                                                               |                                                                        |                                                                                  |                                                 |              | <ul> <li>ATIVIDADE - GERAÇÃ<br/>DE COMPUTADORES</li> <li>ATIVIDADES AULA :<br/>GERAÇÃO DE<br/>COMPUTADORES</li> <li>DISPOSITIVOS DE<br/>ENTRADA E SAÍDA</li> </ul>                                                                                                    |
| mpressora                                                                  |                                                                                      |                                                                                    |                                                                    | Dis                                                                                           | 5-051110                                                     | 03                                                 |                                                               |                                                                        |                                                                                  |                                                 |              | <ul> <li>ATIVIDADE - GERAÇÃ<br/>DE COMPUTADORES</li> <li>ATIVIDADES AULA :<br/>GERAÇÃO DE<br/>COMPUTADORES</li> <li>DISPOSITIVOS DE<br/>ENTRADA E SAÍDA</li> <li>Novo(a)</li> </ul>                                                                                           |
| Impressora                                                                 |                                                                                      |                                                                                    |                                                                    |                                                                                               | 5-051110                                                     | 03                                                 |                                                               |                                                                        |                                                                                  |                                                 |              | <ul> <li>ATIVIDADE - GERAÇÃ<br/>DE COMPUTADORES</li> <li>ATIVIDADES AULA:<br/>GERAÇÃO DE<br/>COMPUTADORES</li> <li>DISPOSITIVOS DE<br/>ENTRADA E SAÍDA</li> <li>Novo(a)</li> <li>Visualizar</li> </ul>                                                                        |
| Impressora                                                                 |                                                                                      |                                                                                    |                                                                    |                                                                                               | 5-051110                                                     | 03                                                 |                                                               |                                                                        |                                                                                  |                                                 |              | <ul> <li>ATIVIDADE - GERAÇÃ<br/>DE COMPUTADORES</li> <li>ATIVIDADES AULA 2<br/>GERAÇÃO DE<br/>COMPUTADORES</li> <li>DISPOSITIVOS DE<br/>ENTRADA E SAÍDA</li> <li>Novo(a)</li> <li>Visualizar</li> <li>Editar</li> </ul>                                                       |
| Impressora                                                                 | a ou dispositivo d                                                                   | le impressão o                                                                     | é um peri                                                          | lérico que, quan                                                                              | do conectad                                                  | lo a um c                                          | omputador c                                                   | u rede de compu                                                        | tadores, tem a fu                                                                | ição de                                         |              | <ul> <li>ATIVIDADE - GERAÇÃ<br/>DE COMPUTADORES</li> <li>ATIVIDADES AULA 2<br/>GERAÇÃO DE<br/>COMPUTADORES</li> <li>DISPOSITIVOS DE<br/>ENTRADA E SAÍDA</li> <li>Novo(a)</li> <li>Visualizar</li> <li>Editar</li> <li>Comentários</li> </ul>                                  |
| Impressora                                                                 | ra ou dispositivo d<br>saída, imprimado                                              | le impressão<br>textos, gráfico                                                    | é um peri<br>os ou qua                                             | lérico que, quan<br>Iquer outro resu                                                          | do conectad<br>Itado de um                                   | lo a um c<br>a aplicaçã                            | omputador c<br>ío. Herdand                                    | u rede de compu<br>a tecnologia das                                    | tadores, tem a fui<br>s maquinas-de-es                                           | ição de<br>crever, as                           |              | <ul> <li>ATIVIDADE - GERAÇÃ<br/>DE COMPUTADORES</li> <li>ATIVIDADES AULA :<br/>GERAÇÃO DE<br/>COMPUTADORES</li> <li>DISPOSITIVOS DE<br/>ENTRADA E SAÍDA</li> <li>Novo(a)</li> <li>Visualizar</li> <li>Editar</li> <li>Comentários</li> <li>Histórico</li> </ul>               |
| Impressora<br>Impressora<br>spositivo de se<br>pressoras sa<br>zada uma da | ra ou dispositivo di<br>saida, imprimindo<br>ofreram drásticas P si vertentes. Assin | le impressão<br>textos, gráfico<br>mutações ao<br>n, encontram-                    | é um peri<br>os ou qua<br>longo dos<br>-se impres                  | térico que, quan<br>Iquer outro resu<br>tempos. També<br>soras otimizada                      | do conectad<br>Itado de um<br>im com o evis<br>para dess     | lo a um c<br>a aplicaçã<br>oluir da c<br>nhos vec  | omputador c<br>ío. Herdand<br>oronfutação<br>oroial e para    | u rede de compu<br>a tecnologia das<br>gráfica, as impres              | tadores, tem a fui<br>s maquinas-de-es<br>soras foram-se e<br>titmizadas para te | ição de<br>crever, as<br>specializando<br>to. A |              | <ul> <li>ATIVIDADE - GERAÇÃ<br/>DE COMPUTADORES</li> <li>ATIVIDADES AULA :<br/>GERAÇÃO DE<br/>COMPUTADORES</li> <li>DISPOSITIVOS DE<br/>ENTRADA E SAÍDA</li> <li>Novo(a)</li> <li>Visualizar</li> <li>Editar</li> <li>Comentários</li> <li>Histórico</li> <li>Mapa</li> </ul> |

Figura 69 - Tela Wiki Pronta

# 2.4.2.11 RECURSO: CONTEÚDO DO PACOTE

Um pacote de conteúdo IMS permite que pacotes criados de acordo com a especificação IMS de empacotamento de conteúdo seja exibida neste curso.

## 2.4.2.11.1 Como Utilizar a CONTEÚDO DO PACOTE

Adicionar esse recurso permite utilizar pacotes de conteúdo IMS no seu curso. É necessário fazer o upload do pacote zip e utilizá-lo; para isso, realize os seguintes passos:

- ✓ Em Acrescentar recurso, selecione a opção Usar um pacote IMS CP, e será apresentada a tela da Figura 70 (exibe parte do formulário);
- ✓ Preencha os campos do formulário adequadamente;
- ✓ Clique no botão para salvar e voltar à página principal da disciplina ou no botão para salvar e mostrar como a atividade será apresentada ao aluno.

| na Inicial ⊨ Meus cursos ⊨ T<br>le IMS em 1 AULA OPPP | conico em informática inlegrado 🕨 2015 🕨 2º ano 🕨 Turma A 🕨ntação para Prática Profiss. e Pesquisa - 2A - INF 🕨 Acrescentando um(a) novo(a) Conleúdo do |                                                                                             |                                    |
|-------------------------------------------------------|----------------------------------------------------------------------------------------------------|---------------------------------------------------------------------------------------------|------------------------------------|
| Acrescentando                                         | um(a) novo(a) Conteúdo do pacote IMS em 1 AULA OPPP 😡                                                                                                   | Navegação                                                                                   | 0 3                                |
|                                                       | ▷ Expandir tudo                                                                                                    | )<br>Pásina isisial                                                                         | 4 ¢-                               |
| Geral                                                 |                                                                                                    | Minha nágina inicia                                                                         |                                    |
| Nome *                                                |                                                                                                    | Páninas do site                                                                             |                                    |
| Descrição •                                           | Pardigrado v B / III III / 2 / III III                                                                                                    | Meu perfil                                                                                  |                                    |
|                                                       |                                                                                                    |                                                                                             |                                    |
|                                                       |                                                                                                    | ▽ …ntação para F<br>Profiss. e Pesq<br>INF                                                  | <sup>4</sup> rática<br>uisa - 2A - |
|                                                       |                                                                                                    | Participantes                                                                               |                                    |
|                                                       |                                                                                                    | Badges                                                                                      |                                    |
|                                                       | Caminho: p                                                                                                    | Ø Geral                                                                                     |                                    |
| Exibir descrição na                                   | 8                                                                                                    | I AULA OPPE                                                                                 | ,                                  |
| pagina do carso                                       |                                                                                                    | D Tópico 2                                                                                  |                                    |
|                                                       |                                                                                                    | FÓRUM DE E                                                                                  | DISCUSSÃO                          |
| Conteúdo                                              |                                                                                                    | ▷ CHAT                                                                                      |                                    |
| Arguivo pacote                                        | Eccella un región                                                                                                    | D Tópico 5                                                                                  |                                    |
|                                                       | Escona durandinaciii - emerine menine bere reces endrese contra                                                                                         | D Tópico 6                                                                                  |                                    |
|                                                       |                                                                                                    | D Tópico 7                                                                                  |                                    |
|                                                       |                                                                                                    | P Tópico 8                                                                                  |                                    |
|                                                       | ·                                                                                                    | D Tópico 9                                                                                  |                                    |
|                                                       | Você pode arrastar e soltar arquivos aqui para adicioná-los.                                                                                            | <ul> <li>Tópico 10</li> <li>Meus cursos</li> </ul>                                          |                                    |
| Annula de consta                                      |                                                                                                    |                                                                                             |                                    |
| Arquivos de pacote                                    | 1 •                                                                                                    | Administração                                                                               | 0 17                               |
| Configurações comuns                                  | de módulos                                                                                                    |                                                                                             | + + +                              |
|                                                       | Salvar e voltar ao curso Salvar e mostrar Cancelar                                                                                                    | <ul> <li>Administração do c</li> <li>Desativar edição</li> <li>Editar configurar</li> </ul> | urso<br>D                          |

Figura 70 - Tela CONTEÚDO DE PACOTE

### 2.4.2.12 IMS: LIVRO

O módulo livro permite APENAS que PROFESSORES criem um recurso com diversas páginas em formato de livro, com capítulos e sub-capítulos. Livros podem conter arquivos de mídia bem como textos e são úteis para exibir grande quantidade de informação que pode ficar organizada em seções.

Um livro pode ser usado:

- ✓ Para exibir material de leitura para um módulo de estudo individual;
- ✓ Como um manual departamental
- ✓ Como um portfólio do trabalho dos alunos

#### 2.4.2.12.1 Como Utilizar o LIVRO

Depois de criado, o livro fica à disposição do aluno na área de NAVEGAÇÃO.

- Para criar um Livro:
  - ✓ Selecione a opção Livro, em ADICIONAR UMA ATIVIDADE OU RECUR-SO;
  - ✓ Preencha o formulário exibido na Figura 71, que mostra parte desse formulário, utilizando o ajuda para orientá-lo no preenchimento;

| Página iniciai ⊨ Meus cursos ⊨ '<br>OPPP                                                                                 | feonico em informatica integrado 🗠 2015 🕨 2º ano 🕨 Turma A 🕨ntação para Pratica Profiss. e Pesquisa - 2A - INF 🕨 Acrescentando um(a) novo(a) Livro em 1 A | ULA                                                                                                    |
|----------------------------------------------------------------------------------------------------|----------------------------------------------------------------------------------------------------|----------------------------------------------------------------------------------------------------|
| Acrescentando                                                                                                    | um(a) novo(a) Livro em 1 AULA OPPP 🥹                                                                                                    | Navegação 🛛 🔍 🖬                                                                                                    |
| <b>⊽Geral</b><br>Nome ♥<br>Descrição ♥                                                                                   |                                                                                                    | r tudo<br>Página inicial<br>Minha página inicial<br>▷ Páginas do site<br>▷ Meu perfil<br>♡ Curso atual<br>♡ntagão para Prática<br>Profiss. e Pesquisa - 2A -<br>INF |
| Exibir descrição na<br>página do curso<br>99                                                                             | Caminho: p                                                                                                    | <ul> <li>Participantes</li> <li>Badges</li> <li>Geral</li> <li>1 AULA OPPP</li> <li>Tópico 2</li> <li>répris de propuestion</li> </ul>                              |
| <ul> <li>&gt; Aparência</li> <li>Formatação de capítulo</li> <li>W</li> <li>Títulos personalizados</li> <li>₩</li> </ul> | Números ▼                                                                                                    | <ul> <li>PORAM DE DISCUSSÃO</li> <li>CHAT</li> <li>Tápico 5</li> <li>Tápico 5</li> <li>Tápico 6</li> <li>Tápico 7</li> <li>Tápico 8</li> </ul>                      |
| ⇔Configurações comur<br>Visível<br>Número de identificação<br>do módulo<br>Ø                                             | s de módulos<br>Mostrar ▼                                                                                                    | D Tápico 9 D Tápico 10 D Meus cursos Administração ⊕ ⊡                                                                                                    |
|                                                                                                    | Salvar e voltar ao curso Salvar e mostrar Cancelar Este formulário contém campos obrigatórios marcados con                                                | + ¢ -<br>⊂ Administração do curso<br>2 Desativar edição<br>3 Editar configurações                                                                                   |

Figura 71- - Tela LIVRO

- ✓ Clique no botão para salvar e voltar à página principal da disciplina ou no botão para salvar e mostrar como a atividade será apresentada ao aluno;
- Preencha o próximo formulário exibido para editar os capítulos do livro, visto na figura 72;

| rtual.ifr                                                          | 0                                                                                                    | vuce acessuu v                                            | Português - Brasil (pt_k                                |
|--------------------------------------------------------------------|----------------------------------------------------------------------------------------------------|-----------------------------------------------------------|---------------------------------------------------------|
| inicial ► Meus cursos ► 1<br>RO INFORMATI<br>Adicionar novo capítu | icencio em Química Integrado > 2015 > 1º ano > Turma A > Introdução à Informática<br>CA - INTRODUÇÃO | 1A - QUI ≽ Tópico 3 ≽ LIVRO INFORMATICA - INTRODUÇÃO      | Navegação                                               |
| Título de capítulo º                                               |                                                                                                    |                                                           | Página inicial                                          |
| Sub-capitulo                                                       | Apenas disponível uma vez que o primeiro capítulo foi criado)                                        |                                                           | Minha nágina inicial                                    |
| Conteúdo °                                                         | Parigrafo 💌 B I 🗄 🗄 🖉 🖉 📓 🖻 🖻                                                                        |                                                           | <ul> <li>Páginas do site</li> <li>Meu perfil</li> </ul> |
|                                                                    |                                                                                                    |                                                           | 🗢 Curso atual                                           |
|                                                                    |                                                                                                    |                                                           | <ul> <li>Introdução à Informát<br/>1A - QUI</li> </ul>  |
|                                                                    |                                                                                                    |                                                           | Participantes                                           |
|                                                                    |                                                                                                    |                                                           | Badges                                                  |
|                                                                    |                                                                                                    |                                                           | P Geral                                                 |
|                                                                    |                                                                                                    |                                                           | PLANO DE AULA                                           |
|                                                                    | Caminho: n                                                                                           |                                                           | ATIVIDADE 1 AULA                                        |
|                                                                    |                                                                                                    |                                                           | Tópico 3                                                |
|                                                                    | Salvar mudanças Cancelar                                                                             |                                                           | LIVRO INFORM.<br>- INTRODUÇÃO                           |
|                                                                    |                                                                                                    | Este formulário contém campos obrigatórios marcados com * | Tópico 4                                                |
|                                                                    |                                                                                                    |                                                           | Tópico 5                                                |
|                                                                    |                                                                                                    |                                                           | Tópico 6                                                |
|                                                                    |                                                                                                    |                                                           | 6 T ( ) - 7                                             |

Figura 72 - Tela para INSERIR CAPITULO DO LIVRO

✓ Para concluir, clique em SALVAR MUDANÇAS;

✓ Para adicionar mais capítulos, clique em ADICIONAR CAPÍTULO.

## 2.4.2.13 IMS: PÁGINA

Uma página habilita que uma página web seja EXIBIDA e EDITADA, em uma DISCIPLINA.

### 2.4.2.13.1 Como Utilizar a PAGINA

A criação desse recurso é semelhante à da criação de uma página de texto simples, com a diferença de possuir recursos avançados de formatação de texto.

Para adicionar uma página web, siga os passos:

- ✓ Em Acrescenta r recurso, selecione a opção Cria r uma página web e será apresentada a tela da Figura 73 (exibe parte do formulário);
- ✓ Preencha o formulário apresentado;
- ✓ Clique no botão para salvar e voltar à página principal da disciplina ou no botão para salvar e mostrar como a atividade será apresentada ao aluno;
- ✓O link para a página web criada será exibido na seção (tópico, semana, etc.) onde foi editado.

| crescentando        | um(a) novo(a) Página em 1 AULA OPPP 💿                                                                                                    | Navegação                              | Ģ                        |
|---------------------|----------------------------------------------------------------------------------------------------|----------------------------------------|--------------------------|
|                     |                                                                                                    | ▷ Expandir tudo                        | $\oplus$                 |
| eral                |                                                                                                    | Página inicial                         |                          |
| Nome *              | · · · · · · · · · · · · · · · · · · ·                                                                                                    | <ul> <li>Minha página inici</li> </ul> | ial                      |
| Descrição 9         |                                                                                                    | Páginas do site                        |                          |
| Descrição           | $\blacksquare$ Parágrafo $\bullet$ $\blacksquare$ $I$ $\blacksquare$ $\blacksquare$ $\blacksquare$ $\blacksquare$ $\blacksquare$ $\blacksquare$ $\blacksquare$ | Meu perfil                             |                          |
|                     |                                                                                                    | 🗢 Curso atual                          |                          |
|                     |                                                                                                    | .⊽ntação para<br>Profiss. e Pes<br>INF | a Prática<br>squisa - 2/ |
|                     |                                                                                                    | Participantes                          | 5                        |
|                     |                                                                                                    | Badges                                 |                          |
|                     | Caminho: p                                                                                                    | Ø Geral                                |                          |
| Exibir descrição na |                                                                                                    | 1 AULA OPF                             | PP                       |
| pagina do curso     |                                                                                                    | ▷ Tópico 2                             |                          |
| · · ·               |                                                                                                    | FÓRUM DE                               | DISCUS                   |
| onteúdo             |                                                                                                    | ▷ CHAT                                 |                          |
| tal da status e     |                                                                                                    | D Tópico 5                             |                          |
| iteudo da pagina -  | 📰 Parágrafo 🔻 B I 🗄 🗄 8 🖉 🖉 🖬 🗹 😷                                                                                                    | Tópico 6                               |                          |
|                     |                                                                                                    | D Tópico 7                             |                          |
|                     |                                                                                                    | Dípico 8                               |                          |
|                     |                                                                                                    | ▷ Tópico 9                             |                          |
|                     |                                                                                                    | ▷ Tópico 10                            |                          |
|                     |                                                                                                    | Meus cursos                            |                          |
|                     |                                                                                                    |                                        |                          |
|                     |                                                                                                    | Administração                          |                          |
|                     | Carrinho: p 🥒                                                                                                    | 4                                      | +                        |
|                     |                                                                                                    | V Administração do                     | curso                    |
| parência            |                                                                                                    | Desativar ediça     Desativar ediça    | ao                       |
|                     |                                                                                                    | Usuários                               | ayues                    |
| onfigurações comun  | s de módulos                                                                                                    | Y Filtros                              |                          |
|                     |                                                                                                    | 1 1 100                                |                          |
|                     |                                                                                                    | ▷ Relatórios                           |                          |
|                     | Salvar e voltar ao curso Salvar e mostrar Cancelar                                                                                                    | ▷ Relatórios<br>Votas                  |                          |

Figura 73 - Tela FORMULÁRIO DA PAGINA

#### 2.4.2.13.2 Inserir um Link em Meio a um Texto

Pode-se inserir um link para um arquivo ou para um endereço da Internet em meio a um texto como o utilizado para criar uma página web ou um rótulo, para isso é necessário seguir os seguintes passos:

No texto escrito no campo de edição, como de um recurso página web ou rótulo, selecione o trecho de texto que você quer transformar em link;

Clique no ícone, localizado na barra com os ícones de atalho para formatar a edição, conforme destaca a Figura 72, e será exibida uma janela como a da Figura 73;

Se você quiser criar um link para uma página da Internet e conhece o endereço eletrônico, poderá escrevê-lo no campo URL, senão você poderá abrir um navegador e copiar o endereço eletrônico desejado e colar no campo URL;

Se você quiser criar um link para um arquivo, clique no botão e será exibida uma janela, como a Figura 73, para você localizar seu arquivo no diretório pessoal de arquivos armazenados no servidor do VIRTUAL IFRO;

Se o arquivo já estiver localizado em seu repositório pessoal no VIRTUAL IFRO é necessário que você clique sobre o nome do arquivo e o endereço da localização do arquivo Depois clique no botão;

Clique sobre o nome do arquivo transferido e o endereço da localização do arquivo será automaticamente transferido para o campo URL;

Será automaticamente transferido para o campo URL;

Se o arquivo ainda não estiver no seu repositório pessoal no VIRTUAL IFRO, você deverá transferi-lo, para isso:

Clique no botão para localizar o arquivo no seu computador;

### 2.3.2.14 IMS: PASTA

O módulo PASTA, permite ao professor exibir um número de arquivos relacionados dentro de uma pasta única, reduzindo a rolagem na página do curso. A pasta zipada pode ser carregado e descompactada para exibição, ou uma pasta vazia criada e arquivos enviados para ela.

A pasta pode ser usada:

- Para uma série de arquivos em um tópico, por exemplo, um conjunto de documentos de exame passados em formato pdf.
- Para prover um espaço compartilhado de upload para professores na página do curso (mantendo a pasta oculta para que só os professores possam vê-la)

#### 2.4.2.14.1 Como Utilizar a PASTA

Para adicionar uma PASTA, siga os passos:

Em ACRESCENTAR RECURSO, selecione a opção Criar uma PASTA e será apresentada a tela da Figura 74 (exibe parte do formulário);

Preencha o formulário apresentado;

Clique no botão para SALVAR E VOLTAR à página principal da disciplina ou no botão para SALVAR E MOSTRAR como a atividade será apresentada ao aluno;

| na iniciai ⊨ Meus cursos ⊨ T<br>P | ecnico em informática integrado > 2015 > 2º ano > Turma A >ntação para Prática Profiss. e Pesquisa - 2A - INF > Acrescentando um(a) novo(a) Pasta em 1 AULA                                                                                                    |                                            |                     |
|-----------------------------------|----------------------------------------------------------------------------------------------------|--------------------------------------------|---------------------|
| Acrescentando                     | um(a) novo(a) Pasta em 1 AULA OPPP 💩                                                                                                    | Navegação                                  | © .<br>+ ¢ -        |
| Geral                             | P Expande toto                                                                                                    | Página inicial                             |                     |
| News                              |                                                                                                    | <ul> <li>Minha página inicial</li> </ul>   |                     |
| Nome •                            |                                                                                                    | Páginas do site                            |                     |
| Descrição *                       | E Parágrafo 👻 B I 🖽 🗄 & 🖉 🖉 📕 🖼 🖻                                                                                                    | Meu perfil                                 |                     |
|                                   |                                                                                                    | Curso atual                                |                     |
|                                   |                                                                                                    | ▽ntação para Pr<br>Profiss. e Pesqu<br>INF | ática<br>isa - 2A - |
|                                   |                                                                                                    | Participantes                              |                     |
|                                   |                                                                                                    | Badges                                     |                     |
|                                   | Caminho: p                                                                                                    | Geral                                      |                     |
| Exibir descrição na               |                                                                                                    | I AULA OPPP                                |                     |
| pagina do curso                   |                                                                                                    | Tópico 2                                   |                     |
|                                   |                                                                                                    | FÓRUM DE DI                                | ISCUSSÃO            |
| Conteúdo                          |                                                                                                    | ▷ CHAT                                     |                     |
| A                                 | Tamathe mitiline and second and second | Tópico 5                                   |                     |
| Arquivos                          |                                                                                                    | Tópico 6                                   |                     |
|                                   |                                                                                                    | ▷ Tópico 7                                 |                     |
|                                   | > 🔛 Arguivos                                                                                                    | Tópico 8                                   |                     |
|                                   | 7                                                                                                    | Tópico 9                                   |                     |
|                                   |                                                                                                    | Tópico 10                                  |                     |
|                                   |                                                                                                    | Meus cursos                                |                     |
|                                   | Voc é pode a mastar e soltar angui yos aqui para adiciona-los.                                                                                                    |                                            |                     |
|                                   |                                                                                                    | Administração                              | 0 (<br>+ + +        |
| Exibir o conteúdo da              | En una sánia consta                                                                                                    | <ul> <li>Administração do cu</li> </ul>    | rso                 |
| pasta                             | cm uma pagina separatia                                                                                                    | 🥔 Desativar edição                         |                     |
|                                   |                                                                                                    | Editar configuração                        | bes                 |
| Mostrar sub-pastas                | z                                                                                                    | ▷ Usuários                                 |                     |
| expandidas                        |                                                                                                    | Y Filtros                                  |                     |
|                                   |                                                                                                    | Relatórios                                 |                     |
| 0                                 |                                                                                                    | 😤 Notas                                    |                     |
| Configurações comun               | s de modulos                                                                                                    | v Badges                                   |                     |

Figura 74 – Tela Formulário PASTA

## 2.4.2.15 IMS: RÓTULO

Um rótulo permite que texto e imagens possam ser inserido no meio dos links de atividades na página do curso. Rótulos são muito versáteis e podem ajudar a melhorar a aparência de um curso caso utilizado sabiamente.

Rótulos podem ser utilizados:

- $\checkmark$  Para separar uma lista de atividades com uma cabeçalho ou uma imagem
- $\checkmark$  Para exibir um som incorporado ou vídeo diretamente na página do curso
- $\checkmark$  Para adicionar uma descrição breve a uma seção de um curso

## 2.4.2.15.1 Como Utilizar o RÓTULO

Normalmente, é utilizado para criar subtítulos e organizar a apresentação dos conteúdos e atividades do curso.

Para inserir um rótulo na página principal do curso (na área de programação ou agenda do curso), é necessário apenas:

- ✓ Em Acrescenta r recurso, selecione a opção Inserir um rótulo, e será apresentada a tela da Figura 75;
- ✓ Escreva a informação desejada;
- ✓ Clique no botão SALVAR E VOLTAR AO CURSO.

| virtual.ifro                                                                                              |                                                                              | Vooë acess                                                                    | ou como lima Rodrigues de Souza Fausto (Sair)<br>Português-Brasil (pt_br) ▼                                                                                                |
|----------------------------------------------------------------------------------------------------|------------------------------------------------------------------------------|-------------------------------------------------------------------------------|----------------------------------------------------------------------------------------------------|
| agina iniciai ⊳ Meus cursos ⊳ Tecnico em informatica integra<br>JLA OPPP<br>Acrescentando um(a) novo(a) R | do ⊳ 2015 ⊳ 2° ano ⊳ Turma A ⊳ _ntação para Pratea<br>Ótulo em 1 AULA OPPP 📀 | Profiss. e Pesquisa - 2A - INF I+ Acrescentando um(a) novo(a) Robilo em 1<br> | Navegação © 🗈 🔶 bo                                                                                                    |
| Texto do rótulo *                                                                                         |                                                                              |                                                                               | <ul> <li>Minha página inicial</li> <li>Páginas do site</li> <li>Meu perfil</li> <li>Curso atual</li> <li>ntação para Prática<br/>Profisa. e Pesquisa - 2A - INF</li> </ul> |
| Caminha: p<br>Configurações comuns de módulos<br>Visível Mostrar ▼                                        |                                                                              |                                                                               | Participantes     Badges     Geral     I AULA OPPP     Tópico 2                                                                                                    |
| Salvar e voltar ao curso                                                                                  | Cancelar                                                                     | Este formulário contém campos obrigatórios marcados com •                     | <ul> <li>P FORUM DE DISCUSSÃO</li> <li>P CHAT</li> <li>P Tópico 5</li> <li>P Tópico 6</li> <li>P Tópico 7</li> </ul>                                                       |
|                                                                                                    |                                                                              |                                                                               | D Tópico 8<br>D Tópico 9<br>D Tópico 10<br>D Meus cursos                                                                                                    |
|                                                                                                    |                                                                              |                                                                               | Administração 🛛 🗇 🗇<br>+ 0 +<br>-> Administração do curso<br>-> Desativar edição                                                                                           |

Figura 75 - Tela Formulário RÓTULO

#### 2.4.2.16 IMS: URL

O módulo de URL permite que um professor para fornecer um link de web como um recurso da DISCIPLINA. Tudo o que está online disponível gratuitamente, tais como documentos ou imagens, pode ser ligado a, a URL não tem que ser a *home page* de um site.

A URL de uma página web em particular pode ser copiado e colado ou um professor pode usar o seletor de arquivo e escolha um link de um repositório, como Flickr, YouTube ou Wikipédia (dependendo de qual repositórios estão habilitados para o site).

Há uma série de opções de exibição para a URL, como embutidos ou abrir em uma nova janela e opções avançadas de informação que passa, tal como o nome de um aluno, para a URL, se necessário.

#### 2.4.2.16.1 Como Utilizar URL

Para inserir uma URL para DISCIPLINA é necessário apenas:

✓ Em ACRESCENTA RECURSO, selecione a opção Inserir uma URL, e será apresentada a tela da Figura 76;

✓ Informe a URL desejada;

Clique no botão SALVAR E VOLTAR AO CURSO

| Página inicial ⊾ Meus cursos ⊾ I | Licenciatura em Química > 2015/01 > 1º Período > Informática Aplicada à Educação - LIC > Acrescentando um(a) novo(a) URL em Tópico 3                                                                                                    |                                                          |
|----------------------------------|----------------------------------------------------------------------------------------------------|----------------------------------------------------------|
| Acrescentando                    | um(a) novo(a) URL em Tópico 3 💩                                                                                                    | Navegação ⊜ ⊂<br>⊕ ‡÷                                    |
|                                  |                                                                                                    | Página inicial                                           |
| Nome •                           | PORTAL DO PROFESSOR                                                                                                    | <ul> <li>Minha página inicial</li> </ul>                 |
| Descrição •                      | $\blacksquare$ Parágrafo $\checkmark$ $\blacksquare$ $I$ $\boxminus$ $\blacksquare$ $\blacksquare$ $\blacksquare$ $\blacksquare$ $\blacksquare$ $\blacksquare$                                                                                                    | Páginas do site                                          |
|                                  | Este notal à un ensege para vec à préneres access superior de plane de auto, baixar mídias de apais, ter noticias sobre educação o                                                                                                    | ▷ Meu perfil                                             |
|                                  | Este portar e un espaço para voce protessor acessar sugestoes de plantos de auta, a núcias de apoio, ter noucas sobre educação e<br>iniciativas do MEC ou até mesmo compartilhar um plano de auta, participar de uma discussão ou fazer um curso. Venha fazer parte desta |                                                          |
|                                  | comunidade!<br>Acesse o PORTAL faca seu Cadastroll                                                                                                    | ♡ Informática Aplicada à<br>Educação - LIC               |
|                                  |                                                                                                    | Participantes                                            |
|                                  | Caminho: p » span                                                                                                    | ▷ Badges                                                 |
| Exibir descrição na              |                                                                                                    | Geral                                                    |
| página do curso                  |                                                                                                    | PLANO DE ENSINO                                          |
| © Conteúdo                       |                                                                                                    | ES SOBRE POLITICAS<br>PUBLICAS NA ÁREA DE<br>INFORMÁTICA |
| URL externa <sup>e</sup>         | http://portaldoprofessor.mec.gov.br/index.html Escolha.um link                                                                                                    | Tópico 3                                                 |
|                                  |                                                                                                    | Tópico 4                                                 |
| Aparência                        |                                                                                                    | Tópico 5                                                 |
|                                  |                                                                                                    | Tópico 6                                                 |
| Variáveis de URL                 |                                                                                                    | Tópico 7                                                 |
| 6 C F                            |                                                                                                    | Tópico 8                                                 |
| Configurações comur              | is de modulos                                                                                                    | Tópico 9                                                 |
|                                  | Salvar e voltar an curso Salvar e mostrar Cancelar                                                                                                    | Tópico 10                                                |
|                                  | Este formulário contém campos obrigatórios marcados com •                                                                                                    | Meus cursos                                              |

Figura 76 - Tela Formulário URL

Observe na figura 77, circulada a URL criada.

| virtual.ifro                                                                                                    |                                                                                                    | Você acessou como lima Rodrigues de Souza Fausto (Sa<br>Português - Brasil (pt_br)<br>-                                       | ii)<br>▼ |
|----------------------------------------------------------------------------------------------------|----------------------------------------------------------------------------------------------------|----------------------------------------------------------------------------------------------------|----------|
| Página inicial > Meus cursos > Licer<br>PORTAL DO PROFE:<br>Este portal<br>iniciativa é<br>accomunidade!<br>Acesse o PO | iciatura em Química ≥ 2015/01 ≥ 1º Período ≥ Informática Aplicada à Educação - LIC ≥ Tópico 3 ≥ PORTAL DO PROFESSOR<br>SSOR<br>um espaço para vocé professor acessar sugestões de planos de aula, baixar mídias de apoio, ter noticias sobre educ<br>MEC ou até mesmo compartilhar um plano de aula, participar de uma discussão ou fazer um curso. Venha fazer par<br>RTAL faça seu Cadastro!! | icação e + ¢<br>Página inicial<br>Páginas do site<br>Páginas do site<br>Paginas do site<br>Paginas do site<br>Paginas do site |          |
|                                                                                                    | Clique o link http://portaldoprofessor.mec.gov.br/index.html para abrir o recurso                                                                                                    | Informática Aplicada à<br>Educação - LIC                                                                                      |          |

Figura 77- Tela URL.

## 2.5 SOBRE A FUNÇÕES

Designar funções é usado para atribuir uma função específica a um usuário. Entre as funções disponíveis temos:

- MODERADOR: Interagem e avaliam, não modificam atividades.
- ESTUDANTE: Têm menos privilégios no curso.

As permissões de cada função podem ser vistas no relatório de permissões.

É visto na figura 78, que também é possível para o professor trocar de papel, ou seja, visualizar o conteúdo como se fosse o aluno, para tanto, observe no MENU ADMINISTRA-ÇÃO, clique em MUDAR PAPEL PARA o professor passará a visualizar exatamente o que o aluno vê em sua página, de certa forma traz tranquilidade ao docente. Para retornar ao papel de professor, clique ao lado de seu nome, na parte superior da página, RETORNAR AO PERFIL DE PROFESSOR.

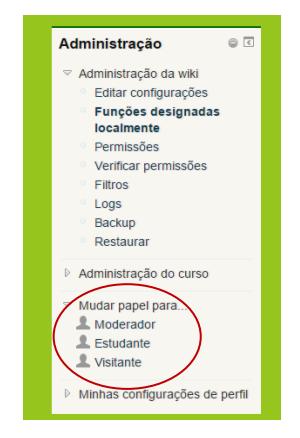

Figura 78 - Tela Mudar papel para